# ZONATION

Spatial conservation planning framework and software Version 2.0

# User manual

Atte Moilanen and Heini Kujala

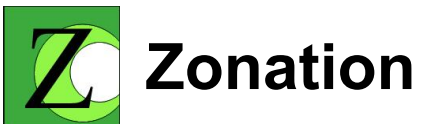

# Software for spatial conservation prioritization

#### by Atte Moilanen

Zonation is a spatial conservation prioritization framework for large-scale conservation planning. It identifies areas, or landscapes, important for retaining high habitat quality and connectivity for multiple biodiversity features (eg. species), providing a quantitative method for enhancing species' long term persistence.

Essentially, this software is a decision support tool for all non-commercial parties working on conservation issues. As Zonation operates on large grids, it provides a direct link between GIS, statistical distribution modeling and spatial conservation prioritization.

The Zonation framework is presently under constant development and the next version of the software can be expected not too far in the future. Thus, keep an eye on our web site:

www.helsinki.fi/bioscience/ConsPlan

# **Zonation - User manual**

#### © 2004-2008 Atte Moilanen

All rights reserved. USE THIS SOFTWARE AT YOUR OWN RISK. THE AUTHOR WILL NOT BE LIABLE FOR ANY DIRECT OR INDIRECT DAMAGE OR LOSS CAUSED BY THE USE OR THE INABILITY TO USE THIS SOFTWARE.

CONDITIONS OF USE: Zonation v. 2.0 is freely usable for non-commercial uses. For any other kinds of uses, contact the author for permission.

Do not use this software if you disagree with the disclaimer and conditions of use.

Even though the ZIG software has been done with the best of intentions, it is quite beyond one researcher to ensure its correct operation under all operating systems and environments. Also anticipating and checking for all combinations of erroneous input has not been possible. Therefore, use the software with care and make an effort to understand the output and make a reality check as to whether the results make logical sense.

#### Publisher

Atte Moilanen/ Metapopulation Research Group

# Managing Editor

Atte Moilanen

#### Technical Editors Heini Kujala

Anni Arponen

#### Cover Designer

Heini Kujala Atte Moilanen

#### **Cover Photo**

Heini Kujala Evgeniy Meyke

#### Special thanks to:

Anni Arponen, Alison Cameron, Aldina Franco, Ascelin Gordon, John Leathwick, Grzegorz Mikusinski, Chris Thomas and Brendan Wintle are thanked for comments on the software and its functions and usability.

Special thanks to Anni Arponen who helped with an early version of Zonation documentation, and to Mar Cabeza, who commented the first version of the manual. Brendan Wintle generously provided sample data files from the Hunter Valley region to be included in the tutorial, and Evgenyi Meyke kindly provided beautiful background photographs for the Zonation documentation.

Thanks to all who have collaborated in the development of Zonation methods and applications.

This work has been supported by the Academy of Finland project 1206883 to the author, and two Academy of Finland Centre of Excellence grants (2000-2005 and 2006-2011) to the MRG lead by Academy professor Ilkka Hanski.

Helsinki, February 26, 2008

Atte Moilanen Academy Research Fellow Metapopulation Research Group Dept. Biological and Environmental Sciences P.O. Box 65 FI-00014 University of Helsinki Finland

# **Table of Contents**

L

| Part I Introduction                                            | 2  |
|----------------------------------------------------------------|----|
| 1 Aim & purpose                                                | 2  |
| 2 The Zonation framework                                       |    |
| 3 Zonation compared to other reserve selection approaches      | 4  |
| Zonation                                                       |    |
| Integer programming                                            |    |
| Stochastic global search                                       |    |
| 4 A typical Zonation work flow                                 |    |
| 5 Software installation and quick start                        | 8  |
| 6 New features                                                 |    |
| Part II Methods & algorithms                                   | 15 |
| 1 References                                                   | 15 |
| 2 The Zonation meta-algorithm                                  |    |
| 3 The cell removal rule                                        |    |
| Basic core-area Zonation                                       |    |
| Additive benefit function                                      |    |
| Larget-based planning                                          |    |
| Generalized benefit function                                   |    |
| 4 Inducing reserve network aggregation                         |    |
| Distribution smoothing                                         |    |
| Boundary Quality Penalty (BQP)                                 |    |
| Boundary Length Penalty (BLP)                                  |    |
| Directed connectivity (NQP)                                    |    |
| 5 Uncertainty analysis                                         |    |
| Uncertainty in species distributions, distribution discounting |    |
| 6 Replacement cost analysis                                    |    |
| 7 Species interactions                                         | 39 |
| 8 Assumptions & limitations                                    |    |
| Part III ZIG - The Zonation software                           | 44 |
| 1 Introduction                                                 |    |
| 2 Running Zonation                                             |    |
| Command prompt                                                 |    |
| Windows interface                                              |    |
| Batch-run capability                                           |    |
| Loading previously calculated Zonation solutions               |    |
| 3 Input files & settings                                       |    |
| Introduction                                                   | 49 |
|                                                                | 40 |

Species distribution map files.....

Species list file.....

49

Ш

| Run settings file                                               | 53  |
|-----------------------------------------------------------------|-----|
| Optional files                                                  | 58  |
| SSI list and coordinates                                        | 58  |
| Planning unit layer                                             | 59  |
| Cost layer                                                      | 60  |
| Removal mask layer                                              | 61  |
| Distributional uncertainty map layer                            | 62  |
| Uncertainty analysis weights file                               | 63  |
| Boundary quality penalty definitions file                       | 63  |
| Directed connectivity description file                          | 64  |
| Species interactions definition file                            | 65  |
| 4 Standard Zonation output                                      | 67  |
| Visual output                                                   | 67  |
| Automated file output                                           | 73  |
| 5 Main analyses                                                 | 77  |
| Basic Zonation and species weighting                            | 77  |
| Distribution smoothing + Zonation                               | 79  |
| BQP Zonation                                                    | 81  |
| Directed connectivity                                           | 83  |
| Including distributional uncertainty - Distribution discounting | 86  |
| Species interactions                                            | 89  |
| Inclusion/Exclusion cost analyses using mask files              | 91  |
| 6 Post-processing analyses & options                            | 95  |
| Landscape identification                                        | 95  |
| Statistics for management landscapes                            | 97  |
| Solution comparison                                             | 99  |
| Fragmentation uncertainty anlysis                               | 100 |
| Solution cross-comparison using solution loading                | 102 |
| ZIG Sum Utility                                                 | 103 |
| Dbtaining species-specific information about solution quality   | 105 |
| 7 Data limitations & system requirements                        | 107 |
| 8 Troubleshooting                                               | 108 |
|                                                                 | 440 |
| 9 lips for using the command prompt                             | 110 |

# Part IV Tutorial & Examples

| 1 Exercise 1 | <br>115 |
|--------------|---------|
| 2 Exercise 2 | <br>    |
| 3 Exercise 3 | <br>    |
| 4 Exercise 4 | <br>    |
| 5 Exercise 5 | <br>    |
| 6 Exercise 6 | <br>    |
| 7 Exercise 7 | <br>    |
| 8 Exercise 8 | <br>    |
| Index        | 128     |

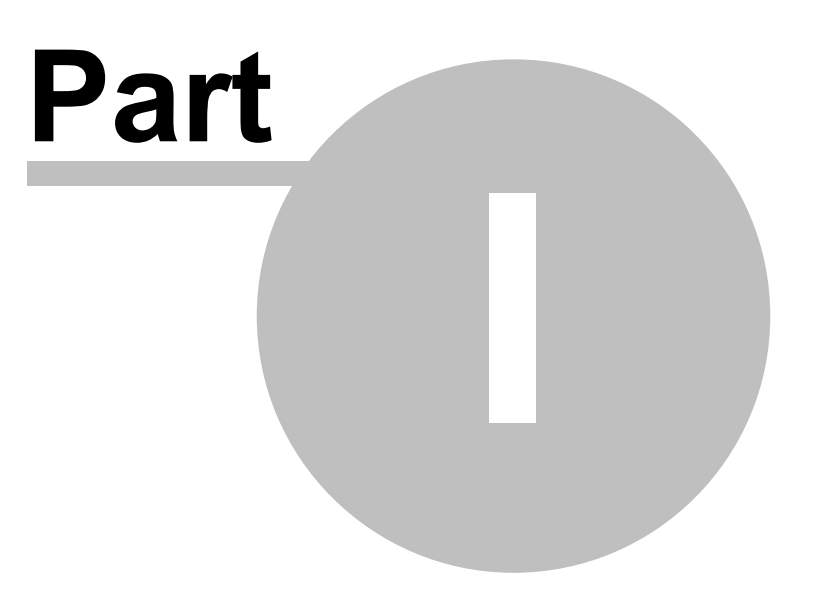

# 1 Introduction

# 1.1 Aim & purpose

**Zonation** is a reserve selection framework for large-scale spatial conservation planning. It identifies areas, or landscapes, that are important for retaining habitat quality and connectivity for multiple species, thus providing a quantitative method for enhancing species' long term persistence.

Zonation produces a hierarchical prioritization of the landscape based on the biological value of sites (cells), accounting for complementarity. The algorithm proceeds by removing least valuable cells from the landscape while minimizing marginal loss of conservation value, accounting for connectivity needs and priorities given for biodiversity features (species, landcover types etc.). As a result, a nested sequence of highly connected landscape structures is obtained with the core areas of species distributions remaining latest and previously-removed areas showing as buffer zones. In this way, landscapes can be zoned according to their potential for conservation, and differing degrees of protection, maintenance or restoration effort can be applied to different zones. The purpose is not necessarily to produce a detailed conservation plan for a large region, but to identify priority areas of the landscape that could be subjected for more detailed analysis and planning that accounts for other land-use pressures than nature conservation.

The Zonation software has been geared towards using large grids as input data, facilitating a direct link between GIS, statistical distribution modeling and Zonation. It is particularly simple to input modeled species distributions (or land cover types) into Zonation. First do statistical habitat models for species, then predict species occurrence across the landscape grid, then feed the grids into Zonation. The Zonation software can be run with relatively large datasets on an ordinary desktop PC.

The Zonation software is intended for the analysis of biological data with the aim of finding out spatially good conservation solutions. In this process Zonation purposefully ignores other land use planning considerations, such as commercial or recreational values (except for what can be entered as simple cost/mask layers). Thus, output of Zonation should be seen as an analysis of conservation value which feeds into a broader land use planning framework where political decisions are made that balance between different land use needs.Note that Zonation can also be used for identifying the least important parts of the landscape, those in which human activity would cause least harm to biodiversity value.

#### 1.2 The Zonation framework

#### Aim and purpose

• To provide a tool for large-scale high-resolution spatial conservation planning using primarily GIS grid data

#### Analyses

3

- Identification of optimal reserve areas
- · Identification of least useful conservation areas
- · Replacement cost analysis for current or proposed reserves
- Planning methods
  - Core-area Zonation
  - Additive benefit function
  - Target-based benefit function

#### Data

- · Large-scale grids with
  - Presence/absence -data
  - Probabilities of occurrence
  - Abundance/density -data
  - Cost and mask layers
- Point observation data (New in v. 2.0)
- Planning unit layers (New in v. 2.0)

#### Features

- · Methods for dealing with connectivity needs of species

  - Distribution Smoothing (species-specific)
    Boundary Quality Penalty (species-specific)
  - -**Boundary Length Penalty**
  - Directed Freshwater Connectivity (species-specific) (New in v. 2.0)
- · Uncertainty analysis aiming at reliable conservation decisions
- Species weighting
- Clearly defined trade-offs between species
- Species interactions (New in v. 2.0)

# **1.3** Zonation compared to other reserve selection approaches

In this section we comment on the differences between Zonation and other commonly used approaches to reserve selection. This comparison is not meant to be exhaustive nor completely referenced, but rather, to give an indication of the most fundamental differences (that we believe to exist) between these methods. This section will also be outdated when new features are developed into other conservation planning softwares.

#### 1.3.1 Zonation

**Input data**. Zonation is targeted for use with large grid-based data sets. This implies that species distributions, used within Zonation, might be produced using some predictive statistical technique using environmental layers as predictors for species presence/abundance. Data sets in the order of millions of grid cells can be analyzed.

**Output**. Instead of outputting the optimal set of sites for achieving targets, Zonation outputs (1) the hierarchy of cell removal throughout the landscape and (2) species loss curves. This kind of output has multiple advantages.

(i) The result for a range of targets is immediately obvious,

(ii) there is an indication of the importance of all cells, both inside and outside any given fraction,

(iii) the curves show how well (relatively) individual species do at any given fraction of the landscape, and

(iv) the curves indicate the relative value of the solution as well as the stability of the solution.

(v) the zonation output lends itself to easy visualization

We will elaborate the item (iv). If species performances are declining rapidly at the chosen landscape fraction, it means that the solution is not stable with respect to uncertainty in input data, and that smallish changes in the selected fraction and / or spatial pattern might have large consequences for species. If the species performances are stable at the chosen fraction, then small changes in the fraction/spatial pattern are unlikely to have any significant effect on the solution quality.

Additionally, the core-area Zonation method has a specific feature in that it emphasizes best areas for all species, instead of treating low-to-medium quality locations as additive.

**Optimality**. The optimality characteristics of Zonation have not been conclusively examined, but this is our present evaluation of this issue.

(i) Zonation using <u>additive benefit functions</u> or the <u>targeting benefit function</u> (above the target) is very close to globally optimal. This is because with these <u>cell removal rules</u> the optimization problem is convex and can thus be solved using a gradient-like iterative heuristic. (van Teefelen and Moilanen 2008). Also, with the additive cell removal rules the degree of suboptimality goes down when the landscape size (number of cells) increases. Thus optimality is not a problem with the additive cell removal rules. Except, use of the Boundary Quality Penalty <u>BQP</u> renders the problem non-convex (especially if some species benefit from fragmentation), and the degree of sub-optimality of the solution is unknown.

(ii) The <u>core-area Zonation</u>. This method has so far only been defined algorithmically, not in an objective function form (the CAZ cell removal rule specifies a difference equation for conservation value but not the objective directly), and the degree of suboptimality of results is unknown. Then again, no other implementation of this method is available.

#### 1.3.2 Integer programming

**Input data**. Can accept arbitrary sites as well as grid cells. According to a relatively recent review, Williams et al. (2004), the data size limits of IP were at that time around 10000 landscape elements, which as a grid is only 100x100 elements. This is orders of magnitude less than the data limits of Zonation, which can run landscapes of 10+ millions of elements even when using the

#### Boundary Quality Penalty.

**Output**. Globally optimal set of sites achieving targets. No prioritization through the landscape, no performance curves.

**Optimality**. Guaranteed globally optimal solution to a simplified problem. The value of the global optimality of results is compromised by the requirement that both the objective function and constraints need to be linear (or that they can be linearized). In a sense you have the optimal solution to the wrong (simplified) problem. Not applicable, at least not easily, to species-specific connectivity calculations on large landscapes.

Williams, J., C.S. ReVelle, and S.A. Levin. 2004. Using mathematical optimization models to design nature reserves. *Frontiers in Ecology and the Environment* 2: 98–105.

#### 1.3.3 Stochastic global search

Stochastic global search includes techniques such as simulated annealing (SA; as in MARXAN) and genetic algorithms (GAs).

**Input data**. In principle can be run on extremely large problems with few constraints on the complexity of the problem. SA can handle larger problems than a GA, because of the memory requirement for storing the GA population.

**Output**. A solution to the problem, typically of unknown quality. In some cases it may be possible to devise an analytical method that provides bounds on solution quality (as in Moilanen 2005), which then changes the method from a heuristic to an approximation. (Heuristic = method for which the quality of results is unknown; approximation = method for which the maximum degree of suboptimality of the results has been quantified in a non-trivial manner.)

**Optimality**. Degree of suboptimality will be highly dependent on (1) the size of the data, (2) the complexity of the problem, like does it have nonlinear connectivity components in it, and (3) the details of the implementation of the optimization algorithm. SA and GA are no way standard algorithms (except for the high-level meta-algorithm). They can be varied in endless ways, in particular, in terms of how they generate the new solutions to evaluate. If search starts far from the good regions of the search space, it actually is not guaranteed that the good regions are found at all. Good convergence with large problems absolutely is not guaranteed. Multiple runs from different starting points are required to test for indications of convergence – and if multiple runs reliably converge to a very similar result, then this indeed is an indication that the solution probably is quite acceptable in terms of optimality. Probably are ok with smallish data sets with thousands or tens of thousands of sites, but at the million-element scale the performance of these methods is poorly known. Relative performance probably degrades when problem size increases, which is opposite from what is actually expected for Zonation, at least with the additive cell removal rules.

There are piles of literature on optimization, which is an enormous field of science in itself. See the references below for examples of the use of stochastic optimization on nonlinear reserve selection problems. Also check MARXAN reserve selection software user manual and references therein.

Moilanen, A. 2005. Reserve selection using nonlinear species distribution models. *American Naturalist* 165: 695-706. AND in particular its electronic appendixes A-C.

Moilanen, A. and M. Cabeza. 2002. Single-species dynamic site selection. *Ecological Applications* 12: 913-926.

For a more philosophical intro to these optimization methods see

Moilanen, A. 2001. Simulated evolutionary optimization and local search: Introduction and application to tree search. *Cladistics* 17: 512-525.

# **1.4** A typical Zonation work flow

This section outlines a typical sequence of steps that would be done for the Zonation analysis of one data set.

#### (i) Get the basic analyses running

- i.1. Install Zonation, and get the basic zonation running with the example files provided.
- i.2. Decide your cell removal rule.
- i.3. Produce a new settings file, species list file etc. for your own data and check that you are able to run the basic analysis (without aggregation methods or uncertainty analysis).
- i.4. Try variants of the basic analysis by adding <u>unequal species weights</u>, <u>aggregation methods</u> and <u>uncertainty analysis</u>. You can use <u>solution comparison</u> to check how big a difference does the addition of one complication cause into the solution. These preliminary analyses can as well be run using high <u>warp-factors</u> (100-1000) to reduce runtimes.

(ii) Identify your base-analysis. There are endless options of what species weights to give, what species-specific parameters exactly to use in the aggregation method (distribution discounting or boundary quality penalty) and what parameter(s) to use in the uncertainty analysis. You cannot run all combinations of everything and indeed it is not useful to do so. Therefore, after getting the basic Zonation running, you need to decide the most reasonable options for your analysis. These options would depend on the availability of data and on your planning needs. Things that need to be decided include

- ii.1 Decide species weights. Equal weights is the basic option but there may well be good reason to favour particular species by giving them more weight.
- ii.2 Decide about how to induce aggregation into the final solution. Options include <u>distribution</u> <u>smoothing</u>, <u>boundary quality penalty</u>, <u>directed freshwater connectivity</u> and <u>boundary length</u> <u>penalty</u>. In general, you want aggregation at least if your planning units are small, like hectares or so, because with small selection units population dynamics of nearby cells are strongly linked. If planning units are very large, like 10x10km cells, then aggregation could plausibly be omitted.
- ii.3 Decide if some amount of <u>distribution discounting</u> uncertainty analysis would be appropriate.

(iii) Base-analysis and sensitivity analysis. At this point you have identified the analysis options which you believe to be most appropriate. Next

- iii.1 Run your base-analysis, preferably using a relatively low warp factor.
- iii.2 Run variants around your base-analysis varying a single analysis feature at a time (you probably cannot run all combinations of everything). This is essentially a sensitivity analysis, which is done by varying weights, aggregation and uncertainty analysis settings within reasonable bounds. Investigate using solution comparison how big a difference various options make.
- iii.3 An analysis of selection frequency (with <u>ZIG\_Sum utility</u>) may provide useful summary information over analyses.

At this point you have a good idea of how different planning options influence your analysis and solutions.

(iv) Identification of reserve areas. Identify <u>management landscapes</u> and check their <u>statistics</u> to find out why different areas are important – what are the biodiversity features that occur there?

(v) Evaluation of proposed reserve areas using replacement cost analysis. If you need to evaluate proposed or existing reserve areas, you can do that using <u>mask files</u> and <u>replacement</u> <u>cost analysis</u>. This involves repeating your base analysis both with and without existing/proposed areas included/excluded.

# **1.5** Software installation and quick start

#### Installation

The installation package includes the Zonation program (zig2.exe), the ZIG\_Sum utility (zig\_sum.exe), a user manual (pdf) and tutorial files. You can find the installation package via the Metapopulation Research Group website:

www.helsinki.fi/science/metapop

or directly from the Zonation pages

www.helsinki.fi/BioScience/ConsPlan

For practicality reasons it is recommended to keep data files (including the tutorial) in the same directory with the program. One option is to make a new copy of the program to the directory containing data files when starting a new project.

#### Quick start

Here are instructions to run the basic Zonation for those who have already familiarized themselves, at least to some extent, with the program. For more detailed instructions and additional analyses please see sections 3.2 <u>Running Zonation</u>, 3.3 <u>Input files & settings</u>, 3.5 <u>Main analyses</u> and 3.6 <u>Post-processing analyses & options</u>.

Using Windows interface

- 1. To run the program you need at least two sets of input files:
  - Species distribution map files, which are basic raster files (.asc) exported from GIS programs. These files define species distributions in the landscape. The program can incorporate any kind of species distribution data, such as presence-absence, probabilistic or abundance data, or species-specific population connectivity surfaces etc. Zonation v. 2.0 can also use point distribution data.
  - The names of all the species files must be listed in a separate <u>species list file</u> (.spp), each file on a separate row with the species-specific parameters before the file name (see section 3.3.2.2 <u>Species list file</u> for more detailed descriptions). The species list file tells the program which species distribution files will be used in the analysis.

Remember to always use decimal points, NOT commas, in all input files!

- 2. Double clicking on the **zig2.exe** icon starts the windows version of the program.
- 3. Go to Run settings -window and give the name of your species list file.
- 4. Select the suitable cell removal rule.
- 5. Give the name of your species list file.
- 6. Define the name of your output files.
- 7. Press Run -button to initiate the computation.
- 8. For additional settings and analysis see sections 3.3.2.3 <u>Run settings file</u> and 3.5 <u>Main</u> <u>analyses</u>. Features you might consider changing include the <u>warp factor</u>, the <u>uncertainty</u> <u>analyses</u> and the <u>aggregation methods</u>.
- 9. Note that using the windows interface is the secondary mode for running Zonation. Typically runs would be started by calling <u>batch files</u>, which are simple text files that include a Zonation call. Such runs are easily repeatable and less prone to parameter input errors than the use of the interactive interface directly.

| aps Run settings   Species info   Memo                                                                                                    | Landscape identification   Solu                                                                                                    | tion comparison   About                                                                                                    |
|----------------------------------------------------------------------------------------------------|----------------------------------------------------------------------------------------------------|----------------------------------------------------------------------------------------------------|
| Run mode       Paper interfecting a species into memory         Run mode       Calculate new solution         Load old solution .rank file         Removal rule         Original core-area Zonation         Additive benefit function         Target-based planning         Generalized benefit function         Warp factor         Resampled species count         0         z       0.250         Info-gap settings         Use info-gap distribution discounting         Info-gap alpha       0.000         Uncertainty model         Oution error (default) | Species file list is in file<br>Start of output file name<br>Use cost file<br>Use incl./excl. mask<br>Use SSI file<br>Use planning unit layer<br>Use interactions file | my_splist.spp         transform species occupancy probabilities from logit values         output.dat         Annotate outputfile name         cost.asc         mask.ras.asc         SSI_list.txt         PLU_file.asc         interact.spp         Settings for generating spatial aggregation into the solution         If Only remove from edges         Use distribution smoothing         multiplier for dispersal kernel alpha         1.000         Use boundary quality penalty         BQP definitions file name         BQP aligns missing data         C Potential habitst is species especific |
| List of error weight map layers; load                                                                                                    | from                                                                                                    | Use directed NQP/PLU connectivity, load from file<br>tree.txt Boundary Length Penalty 0.000                                                                                                    |
| -                                                                                                    |                                                                                                    |                                                                                                    |

#### Using the command prompt

- 1. To run the program from command prompt, in addition to <u>species distribution map files</u> and <u>species list file</u> you need a third **input file** called <u>run settings file</u>. This will define the setting of your analysis.
- 2. Select the suitable cell removal rule in your run settings file .
- 3. Open the command prompt from your Windows "Start" -menu.
- 4. Use "cd directory\_name" -command to change to the correct working directory which contains the zig2.exe and all the input and settings files. See section 3.9 for working with the command prompt.
- 5. Call the program with the following command line:

call zig2 -r settingsfile.dat specieslistfile.spp outputfile.txt
0.0 0 1.0 0

In this command line, give the names of your settings file and species list file and define a suitable name for your output files. See section 3.2.1 for explanations for the four numbers in the call. Note that this call can also be written into a normal text file using notepad. If the extension of the file is renamed to .bat (a batch file), the Zonation run can also be initialized simply by double-clicking the file name in the Windows file manager. This is an easy way to prepare and use batch files.

6. Press enter to initiate the computation.

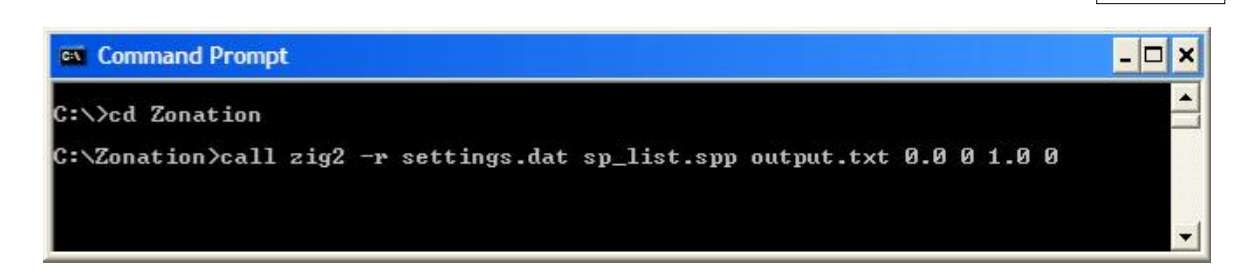

The basic Zonation program can be used for example for identifying a best proportion of the landscape (rank selection in <u>Map window</u>), or for identifying the area required for representing a certain proportion of the species' distribution (remaining selection in Map window).

The program automatically produces six output files:

- .jpg and .bmp maps of the landscape ranking showing the order cell removal in different colors. See section 3.4.1 for detailed interpretation of the colors.
- A .curves.txt -text file containing a list of species and weights used in the analysis, and columns representing how large proportion of original occurrences of each specie is remaining when landscape is iteratively removed.
- A .rank.asc -raster file representing the order of cell removal (ranking). This file can be used to produce map images in GIS softwares.
- A .prop.asc -raster file representing proportions of species distribution (across species) remaining at the removal of that cell. This file can be used to produce map images in GIS softwares.
- A .wrscr.asc -raster file. This file file contains a weighted range size normalized measure of conservation value for each cell, which can be used as a scoring measure of value for cells.
- A .run\_info.txt -text file copy of the **Memo**. This file will be created after you have closed the program.

For saving other results (pictures of specific maps or curves), double click on the map image. See also examples on visual output.

## 1.6 New features

This section shortly lists the new features and small additions that are included in Zonation v. 2.0 in comparison to earlier versions. It also present some useful tricks you can use with Zonation.

#### Added for v. 2.0

- **Planning units** As a new feature, Zonation can now be run with planning units larger than one cell. With a specific planning unit layer you can group the cells in your grid into larger entities, which will be removed as a whole instead of singular cells during the landscape ranking process. These planning units can be of any shape and size. This option can be useful in situation when, e.g., land ownership dictates that certain groups of grid cells should be treated as distinct units.
- **SSI species** A.k.a species of special interest. These are the second kind of species occurrence information that can be entered into Zonation in addition to traditional species distribution maps. The input for a SSI species is a (probably relatively short) list of observation locations instead of a map. This option is particularly useful with species that have very few occurrences and can not be modeled to produce a comprehensive distribution map.
- **New output** Zonation v. 2.0 has new outputs: The species-specific habitat quality distribution, which is displayed in the Species info -window, and the scoring measure for grid cell value, which is produced together with the other output files.
- **New cell removal rule** Cell removal rule number four is the generalized benefit function. This is a two-piece power function which allows high flexibility in defining the shape and operational features of the function.
- **Directed (freshwater) connectivity** This is a development of the aggregation method boundary quality penalty, with the distinction that the connectivity between sites is directed (thus, it is not measured all around the cell as in BQP). This feature is particularly useful when working with clearly directed systems, such as rivers.
- **Species interactions** With this new feature species interactions, such as interactions between prey and predator or host and parasite, can now be implemented to the landscape ranking process. Thus sites can be valued not only by their importance to the target species, but also how well they are connected to resources such as food, wintering areas etc.
- Additional info in the Memo -window Because of all the cool features listed above, there is a lot of new information printed into the Memo.
- Facility for selecting top fraction of given cost Cost can now be used to calculate the corresponding top fraction of the landscape. This new feature can be found in the Landscape identification -window.
- **New outlook for run settings** Because of all the new features, the outlook of run settings file and window have changed quite a bit. Have a look!
- **Special maps** New special maps are accessible via the Map -window. These include the old richness and rarity maps, but also a planning unit map and river basin map, which indicates linked planning units with the same color.
- Addition to Curves output file If you have given conservation targets to your species (ie. using target-based planning as your cell removal rule), the curves output file now tells you at which level of cell removal process those targets for each species have been violated.
- Implementing corridors Corridors can be designed by utilizing a combination of mask file use and the BQP. Essentially, some good-quality areas are masked in to operate as the skeleton of the corridor. Because the skeleton is masked in, and the BQP is used, it becomes advantageous to expand areas around the skeleton. Whether the solution is good will very much depend on the choice of skeleton areas, so they should be chosen well.

#### Outlook for the next version

• V. 2.1 main feature: The main feature of v. 2.1 is going to be ability to use Zonation on community modeling data, which utilize data/models about species richness and community similarity/dissimilarity. Essentially, this builds an ability for the use of environmental-based surrogates in Zonation. Look out for the new feature, which can be used in combination with species-based analyses.

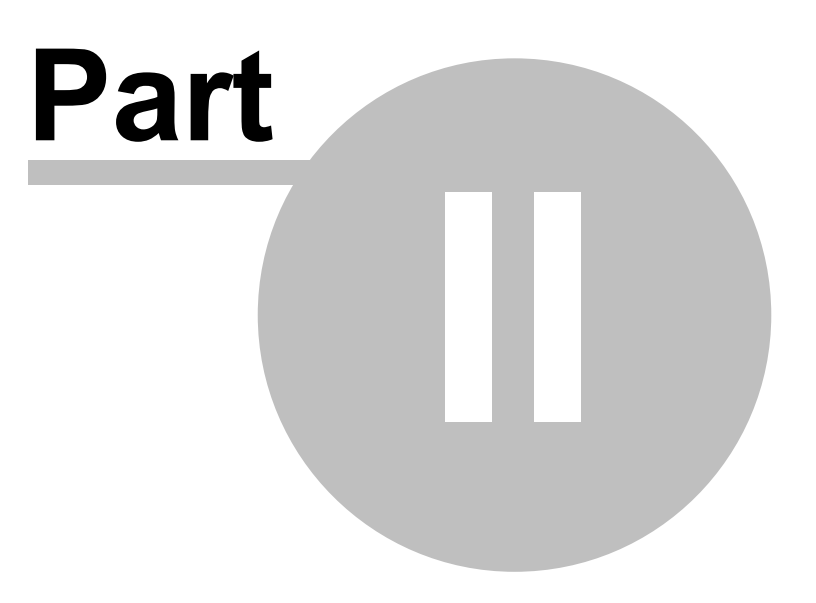

#### 2.1 References

15

#### The basic Zonation analysis and distribution smoothing

Moilanen, A., Franco, A. M. A., Early, R., Fox, R., Wintle, B., and C. D. Thomas. 2005. Prioritising multiple-use landscapes for conservation: methods for large multi-species planning problems. Proceedings of the Royal Society of London, Series B, Biological Sciences 272: 1885-1891.

Moilanen, A. 2007. Landscape zonation, benefit functions and target-based planning: Unifying reserve selection strategies. Biological Conservation, 134: 571-579.

#### Distribution smoothing, info-gap uncertainty analysis

Moilanen, A. and B. A. Wintle. 2006. Uncertainty analysis favours selection of spatially aggregated reserve structures. Biological Conservation, 129: 427-434.

#### Basics of the information-gap decision theory and accounting for distributional uncertainty

Moilanen, A., Runge, M. C., Elith, J., Tyre, A., Carmel, Y., Fegraus, E., Wintle, B., Burgman, M. and Y. Ben-Haim. 2006a. Planning for robust reserve networks using uncertainty analysis. Ecological Modelling, 199 (1): 115-124.

Moilanen, A., B. A. Wintle, J. Elith and M. Burgman. 2006b. Uncertainty analysis for regional-scale reserve selection. Conservation Biology, 20: 1688-1697.

#### A quantitative method for generating reserve network aggregation

Moilanen, A., and B. A. Wintle. 2007. The boundary-guality penalty: a guantitative method for approximating species responses to fragmentation in reserve selection. Conservation Biology, 21: 355-364.

#### An extension of the BQP method to freshwater systems with different connectivity requirements upstream and downstream

Moilanen, A., Leathwick, J. and J. Elith. 2007. A method for spatial freshwater conservation prioritization. Freshwater Biology, 53: 577-592.

#### Accounting for species interactions

Rayfield, B., A. Moilanen and M.-J. Fortin. 2008. Incorporating consumer-resource spatial interactions in reserve design. Submitted manuscript.

#### **Replacement cost analysis**

Cabeza, M. and A. Moilanen. 2006. Replacement cost: a useful measure of site value for conservation planning. Biological Conservation, 132: 336-342.

#### See also the following references for the benefit function approach to reserve selection Arponen, A., Heikkinen, R., Thomas, C.D. and A. Moilanen. 2005. The value of biodiversity in reserve selection: representation, species weighting and benefit functions. Conservation Biology , 19: 2009-2014.

Arponen, A., Kondelin, H. and A. Moilanen. 2007. Area-Based Refinement for Selection of Reserve Sites with the Benefit-Function Approach. Conservation Biology, 21 (2): 527–533.

van Teeffelen, A., and A. Moilanen. 2008. Where and how to manage: Optimal allocation of alternative conservation management actions. Biodiversity Informatics, 5: 1-13.

For those who would wish to familiarize themselves more broadly with recent literature concerning spatial conservation planning, we recommend using Web of Science (or a similar search facility) with key words such as, reserve selection, reserve network design, site selection algorithm, area prioritization, spatial conservation planning and spatial optimization. Journals such as Biological Conservation, Conservation Biology, Ecological Applications, Journal of Applied Ecology and Environmental Modeling and Assessment, among others, include many studies concerning quantitative conservation prioritization methods.

# 2.2 The Zonation meta-algorithm

The Zonation algorithm (Moilanen et al. 2005) produces a hierarchical prioritization of the conservation value of a landscape, hierarchical meaning that the most valuable 5% is within the most valuable 10%, the top 2% is in the top 5% and so on. At a high level, Zonation simply iteratively removes cells one by one from the landscape, using minimization of marginal loss as the criterion to decide which cell is removed next. The order of cell removal is recorded and it can later be used to select any given top fraction, like best 10%, of the landscape. Simultaneously, information is collected about the decline of representation levels of species during cell removal.

Essentially, the algorithm applied by Zonation is a reverse, accelerated, iterative heuristic. Reverse comes from starting from the full landscape and removing cells (this is important for the treatment of connectivity). Accelerated comes from the option of removing more than one cell at a time, via the warp factor.

#### The Zonation meta-algorithm

- 1. Start from the full landscape. Set rank r = 1.
- 2. Calculate marginal loss following from the removal of each remaining site *i*,  $\delta_i$ . Complementarity is accounted for in this step.
- 3. Remove the cell with smallest  $\delta_i$ , set removal rank of *i* to be *r*, set *r*=*r*+1, and return to 2 if there are any cells remaining in the landscape.

Thus, sites are ranked based on biological value and the least valuable cells are removed one (or more) at a time, producing a sequence of landscape structures with increasingly important biodiversity features remaining. It is emphasized that the result of a Zonation analysis is not a single set of areas. Rather, it is (i) the nested ranking of cells and (ii) a set of performance curves describing the performance of the solution at the given level of cell removal.

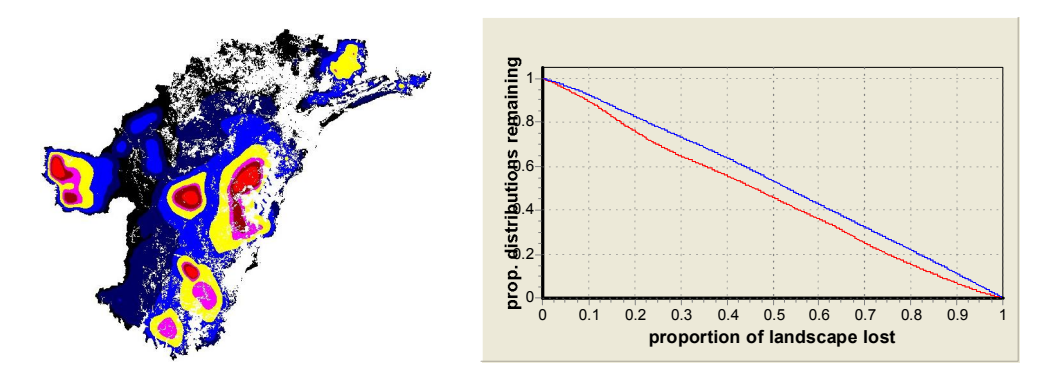

Sample figures illustrating the ranking and the curves.

The Zonation meta-algorithm can, among other things, answer two questions frequently encountered in conservation biology:

- which parts of the landscape, totalling *x*% of landscape cost or area, have the highest conservation priority (ranking), or,
- which part of the landscape includes at least *y*% of the distribution of each species (proportional coverage selection)?

Whether the Zonation algorithm makes any sense at all depends on the definition of marginal loss (  $\delta i$ ), step 2 in the algorithm above. This definition is done by a separate <u>cell removal rule</u>, which is described in the next chapter (see 2.3.). The Zonation method can thus be divided into two parts, the Zonation meta-algorithm and the cell removal rule (= definition of marginal loss), which should not be confounded. The cell removal rule should be seen as a separate component with several alternatives that have different interpretations. Note that the notion of complementarity is inherent in the way the cell removal rule is defined.

There is one feature, which according to Moilanen et al. (2005) is a part of the Zonation algorithm, but which is more appropriately seen as a relevant detail for which there are alternatives. This is

edge removal, by which it is meant that cells can only be removed from the edge of the remaining landscape. Edge removal may promote maintenance of structural habitat continuity in the removal process. It also makes the cell removal process much faster with large landscapes, which is the primary reason for using it.

### 2.3 The cell removal rule

This section is mainly based on Moilanen (2007).

The Zonation meta-algorithm is the same for all analyses described in this manual. The rule that determines the loss of which cell leads to smallest marginal loss, and is therefore removed next, differs depending on the cell removal rule that is chosen. There are three conceptually different cell removal rules:

- 1. Core-area Zonation
- 2. Additive benefit function
- 3. Target-based planning

In the following sections we first describe these three main cell removal rules and the theory behind them, and then highlight the differences between the rules and give some guidelines how to choose the most suitable one for your analysis. Finally we describe the fourth cell removal rule, added in Zonation V2,

4. the generalized benefit function,

which is a two-piece power function that can assume very versatile forms, allowing flexibility in the specification of conservation value.

Note that core-area Zonation has the property that it can identify important, otherwise species-poor, locations where a single species has an important occurrence. The additive benefit function analysis gives more weight to locations with high species richness. Therefore, it may be useful to run both analyses and compare results. If the top-fractions do not agree, then there are some species-rich areas but also some species-poor areas with occurrences of otherwise rare species. Thus running both core-area Zonation and the additive benefit function analysis may reveal information that is interesting for conservation planning.

#### 2.3.1 Basic core-area Zonation

This section is mainly based on Moilanen et al. (2005) and Moilanen (2007).

In basic core-area Zonation cell removal is done in a manner that minimizes biological loss by picking cell *i* that has the smallest value for the most valuable occurrence over all species in the cell. In other words, the cell gets high value if even one species has a relatively important occurrence there. The removal is done by calculating a removal index  $\delta_i$  (minimum marginal loss of biological value) for each of the cells, where:

$$\delta_i = \max_j \frac{Q_{ij}(S)w_j}{c_i}, \qquad (1a)$$

where  $w_j$  is the weight (or priority) of species *j* and  $c_i$  is the cost of adding cell *i* to the reserve network. When running the analysis the program goes through all cells and calculates them a value  $\delta_i$  based on that species that has the highest proportion of distribution remaining in the specific cell (and thus represents the highest biological value to be lost, if the cell is removed). The cell which has the lowest  $\delta_i$ -value, will be removed.

The critical part of the equation is  $Q_{ij}(S)$ , the proportion of the remaining distribution of species *j* located in cell *i* for a given set of sites (the set of cells remaining, *S*). When a part of the distribution

of a species is removed, the proportion located in each remaining cell goes up. This means that Zonation tries to retain core areas of all species until the end of cell removal even if the species is initially widespread and common. Thus, at first only cells with occurrences of common species are removed. Gradually, the initially common species become more rare, and cells with increasingly rare species occurrences start disappearing. The last site to remain in the landscape is the cell with the highest (weighted) richness. This is the site that would be kept last if all else was to be lost. Note that Eq. (1a) can alternatively be expressed as (Moilanen et al. 2005)

$$\delta_i = \frac{1}{c_i} \max_j \frac{q_{ij} w_j}{Q_i(S)},\tag{1b}$$

where  $q_{ij}$  is the fraction of the original full distribution of species *j* residing in cell *i* according to data, and  $Q_i(S)$  is the fraction of the original distribution of species *j* in the remaining set of cells *S*.

The min-max structure of the equation also indicates a strong preference to retaining the best locations with highest occurrence levels. Thus, the program can spare otherwise species-poor cells, if they have a very high occurrence level for one rare species. It is important to understand that core-area Zonation does not treat probabilities of occurrence as additive; ten locations with p=0.099 is not the same as one location with p=0.99. However, this is strictly true only when analysis is based on biological value only and when a landscape cost layer is not used in the analysis. When cost is used, cell removal is based on local conservation value divided by cell cost (efficiency), and now a high value for a cell can be explained with either (i) a very high occurrence level for some species or (ii) low cost for the cell. Thus, when cost information is used, the interpretation of a core-area becomes vague, and this should be recognized in planning. Therefore it is not recommended to use cost layers when trying to find out biologically most important areas with core-area Zonation.

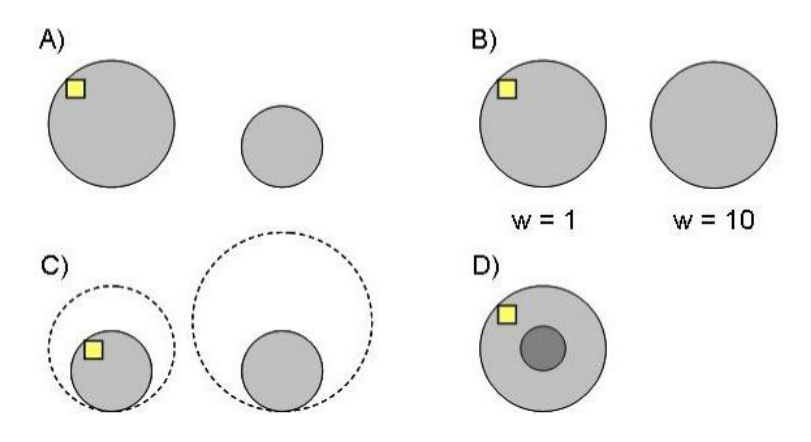

This figure illustrates principles that core-area Zonation implements in numerical form. Essentially, the question is, if you have two (multiple) species, and you are going to lose a fraction (here one cell, marked as yellow) of one distribution, then where would you prefer to lose the cell from? (A) If you have two otherwise identical species, but one has a larger range remaining, then you prefer to lose from the species that has the larger range. (B) If you have two otherwise equal species, but one has relatively higher weight, then you prefer to lose from the distribution of the species with a lower weight. (C) You have two presently equal species with equally wide distributions. Then you prefer to lose from the species that has had a smaller historical reduction in the range (dashed line). (D) Within the distribution of a species, one prefers to lose from a location with a relatively low occurrence density (light gray).

#### 2.3.2 Additive benefit function

This section is mainly based on Moilanen (2007).

Compared to core-area Zonation, the additive benefit function takes into account all species proportions in a given cell instead of the one species that has the highest value. The program calculates first the loss of representation for each species as cell *i* is removed, and the  $\delta i$  -value of the cell is simply the sum over species-specific declines in value following the loss of cell *i*:

$$\delta_i = \frac{1}{c_i} w_j \sum_j \Delta V_j = \frac{1}{c_i} w_j \sum_j \left[ V_j(Q_j(S)) - V_j(Q_j(S-i)) \right],$$

in which  $Q_j(S)$  is the representation of species *j* in remaining set of sites *S*, and  $Q_j(S-i)$  indicates what remains after cell *i* has been removed. Here  $w_j$  is the weight of the species *j* and  $c_i$  is the cost (or area) of planning unit *i*. Again the cell that has the smallest  $\delta$  -value, will be removed.

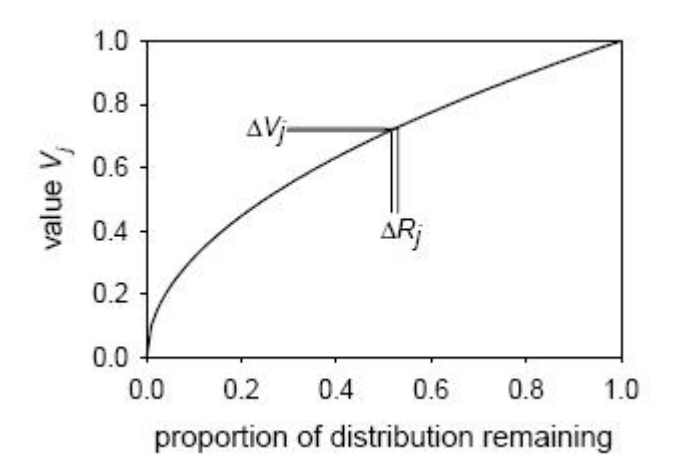

Above is a picture of a benefit function for species *j*. When a grid cell is removed from the landscape, the representation of each species occurring in the removed cell goes down by a small fraction  $\Delta Rj$  and the respective value for that species goes down by  $\Delta Vj$ . The total marginal loss in value is simply a sum over species-specific losses. Note that here the species has a standard weight of 1.0, but as with core-area Zonation it is possible to weight species differently when using additive benefit function. The effects of weighting are seen on the scale of the y-axis which will go from 0.0 to species weight  $w_j$  instead of going from 0.0 to 1.0.

Because the additive benefit function sums value over all species, the number of species in a cell has a higher significance compared to basic core-area Zonation. For example, using additive benefit function might lead to situation where species-poor cells are removed even though they have a high occurrence level for one or two rare species, because the  $\delta i$  -value of these cells is smaller than that for cells that have many common species with high representations. Thus, using the additive benefit function typically results in a reserve network that has a higher performance on average over all species, but which retains a lower minimum proportion of original distributions for the worst-off species compared to core-area Zonation (see figure of the first three removal rules in section 2.3.4).

To find more information about the use of benefit functions, see:

Arponen, A., Heikkinen, R., Thomas, C.D. and A. Moilanen. 2005. The value of biodiversity in reserve selection: representation, species weighting and benefit functions. *Conservation Biology* 19: 2009-2014.

Arponen, A., Kondelin, H. and Moilanen, A. 2006. Area-based refinement for selection of reserve sites with the benefit-function approach. *Conservation Biology*, 21: 527-533.

Cabeza, M. and A. Moilanen. 2006. Replacement cost: a useful measure of site value for conservation planning. *Biological Conservation*, 132: 336-342.

Moilanen, A. and M. Cabeza. 2007. Accounting for habitat loss rates in sequential reserve selection: simple methods for large problems. *Biological Conservation*, 136: 470-482.

van Teeffelen, A., and A. Moilanen. 2008. Where and how to manage: Optimal allocation of alternative conservation management actions. *Biodiversity Informatics*, 5: 1-13.

#### 2.3.3 Target-based planning

This section is mainly based on Moilanen (2007).

Target-based planning is implemented in Zonation by using a very particular type of a benefit function - the purpose of this special functional form is to enable the Zonation process to converge to a solution that is close to the proportional coverage minimum set solution for the data. In this function value  $V_j$  is zero until representation  $R_j$  reaches the target  $T_j$ . Then there is a step with the height of (n+1), where n is the number of species. When  $R_j$  increases above  $T_j$  and approaches 1, there is a convex increase in value, with a difference in value  $[V_j(1)-V_j(T_j)]=1$ . This means that the loss in value from dropping any one species below the target is higher than any summed loss over multiple species that stay above the target.

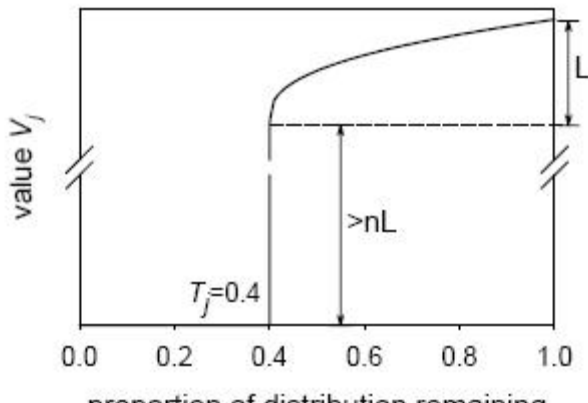

proportion of distribution remaining

The idea is that, as cells are iteratively removed, species representations will approach the species-specific targets from above, and that the convex formulation with increasing marginal losses will force species to approach targets in synchrony in terms of lost value. Thus, as one of the species approaches the target level, the program starts to avoid removing cells that contain that particular species (at the expense of other species) in order to retain the target. At some point it will not be possible to remove any more cells without violating the target for at least one species. After one of the species has declined below target, the remaining distribution of that species has no value for the reserve network. Thus removing cells where only this species occurs does not increase the loss of biological value from network anymore.

Note however, that the definition of how marginal value is calculated does not change from that of <u>additive benefit function</u>. Also with this cell removal rule species occurrences are considered as additive and the cell that has the lowest marginal value summed across all species will be removed next.

Also, when using target-based planning the species-specific weights have no function as the goal is to retain a given proportion of distributions for all of the species. However, it is possible to set different targets to different species. It is also recommended to avoid using very high warp factors to allow the program to find the most optimal solution near the targets.

#### 2.3.4 General differences between cell removal rules

It is important to realize that there may be significant differences between different cell removal rule solutions and that the most preferable solution method depends on the goals of planning. Thus, different cell removal rules may be conceptually better suited for different situations.

- **Core-area Zonation** is most appropriate when there is a (i) definite set of species all of which are to be protected tradeoffs between species are discouraged, (ii) the hierarchy of solutions and easy weighting of species is desired and (iii) importance is given to core-areas locations with highest occurrence levels; occurrences in cells are not additive meaning that twenty locations with p=0.05 is not the same as one location with p=1.0.
- The additive benefit function formulation may be more appropriate when (i) the species are

essentially surrogates or samples from a larger regional species pool, and tradeoffs between species are fully allowed, and (ii) the hierarchy of solutions and easy weighting of species is desired.

• The targeting formulation is most appropriate when (i) it is accurately known what proportion of the landscape can be had and the hierarchy is not needed, (ii) there is a definite set of species all of which are to be protected, (iii) occurrences are additive, and (iv) easy weighting of species is not needed. In target-based planning species weighting essentially needs to be done by giving species different targets.

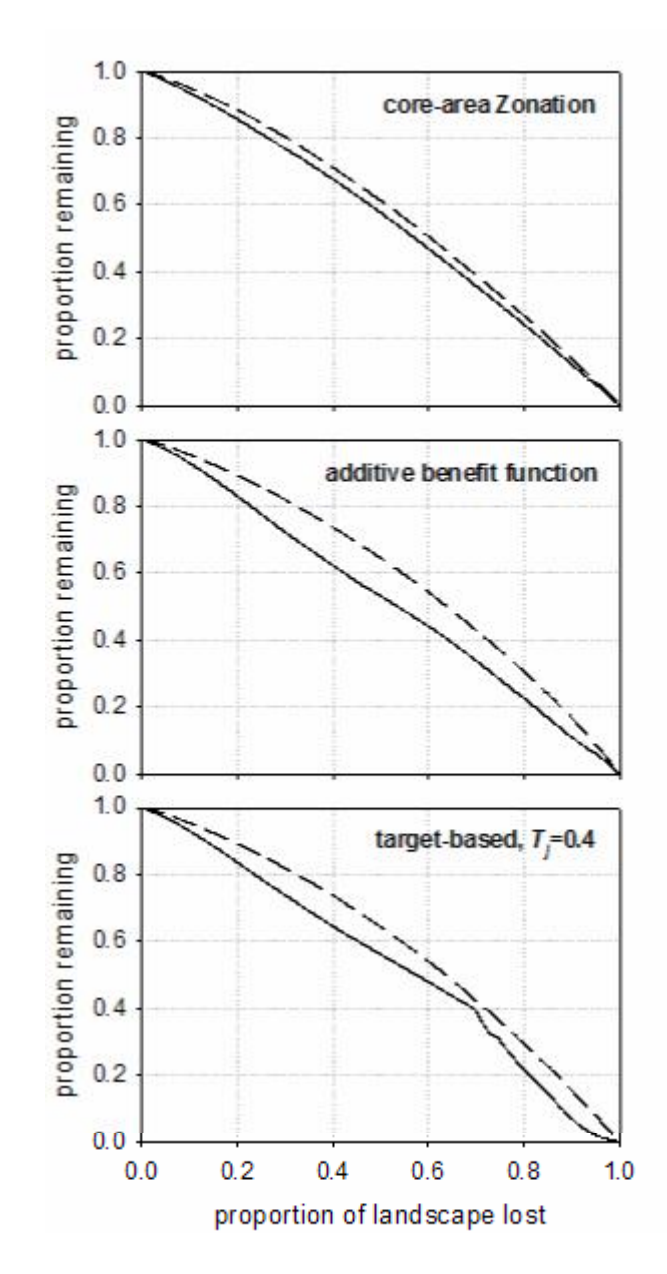

The figure above (from Moilanen 2007) illustrates some general differences between the core-area Zonation, the additive benefit function formulation and the targeting benefit function. Here, the lines show how large proportion of species distributions is remaining in the landscape as cells are progressively removed. Overall, the additive benefit function has the highest average proportion over all species retained (dashed line), but it simultaneously has the smallest minimum proportion retained (solid line), because it favours species-rich areas over those areas that might be significant for the existence of one species, but that otherwise are species-poor. Core-area Zonation has a high minimum proportion combined with a relatively low average, because it retains the most significant areas of species (the "core areas") till the end, even thought these areas might be unsuitable for all the other species. The targeting benefit function does well in terms of finding the highest level of cell removal without having any species-specific targets violated. However,

when further away from the target it does relatively poorly in terms of the minimum fraction over species retained. The problem with the targeting benefit function is that it is aimed at good performance at one particular set of targets, but the hierarchy of solutions is missing in the sense that good overall performance at other levels of cell removal, especially at a level where targets have been violated, cannot be guaranteed.

There are also differences between the cell removal rules on how much area they require for achieving a set conservation target. To get a given minimum fraction across species core-area Zonation requires more cells than the benefit function variants. This is because benefit function variants take occurrences as additive whereas core-area Zonation prefers the locations with very highest occurrence levels. However, if one investigates the number of cells needed to get the target distribution for an individual species, then core-area Zonation may require fewer cells because it prefers the higher-quality (density) cells. Thus, benefit function variants generate landscapes with many species occurring simultaneously at potentially low occurrence levels and with high overlap between species. Core-area Zonation produces solutions with species occurring at higher densities, but with less overlap between species.

All these differences are such that they can logically be expected to occur in any data sets, with the magnitude of differences depending on the nestedness of species distributions. Differences would be largest when there are both (i) substantial regional differences in species richness and occurrence levels combined with (ii) a generally low overlap between species distributions. In this case core-area Zonation could catch cores of species occurring in species-poor areas whereas the additive benefit function would concentrate the solution more towards species-rich locations, where cells have high aggregate value over species.

#### Core-area Zonation and presence-absence data

Note that when using presence-absence data, all cells where a species is present receive an equal value (of 1). Thus, in P/A data there apparently are no core-areas of particular importance for the species, and it might seem pointless to use core-area Zonation as the cell removal rule. But this is not the case. First of all, if you use any additional analyses such as aggregation methods or the uncertainty analysis, the value of the cell will be calculated based on not only the species data, but other features as well (e.g. connectivity of the cell). Thus, differences between areas where the species is present do emerge. Secondly, even though in presence/absence data there are no core areas in terms of relatively higher occupancy densities, there still is the significant difference in the cell removal process between core-area Zonation and additive benefit functions. We highlight this with an example. Let us assume we have a landscape where 7 different species occur. Six of these species have overlapping distributions and one (denoted here as species A) has a distribution isolated from the other species. Because benefit functions take species occurrences as additive, the cells in sites where distributions of several species overlap receive a higher value than the cells where only one species occurs, as is the case with species A. Thus, in the cell removal process the additive benefit function would always favour cells with multiple species over the cells of species A, which would lead to unequal preservation of species (in other words species A would loose its distribution much more guickly than the other species). In contrast, Core-area Zonation would retain all species distributions equally, meaning that species A would loose its distribution at the same pace as do the other six species. This conclusion stays the same even when using presence-absence data.

#### 2.3.5 Generalized benefit function

Cell removal rule number four is a generalized benefit function form that allows very flexible function shapes. The function is defined in two pieces, each a power function.

$$V_j(R_j) = \begin{cases} w_1 \left(\frac{R_j}{T_j}\right)^x & \text{if } R_j \le T_j \\ \\ w_1 + w_2 \left(\frac{R_j - T_j}{1 - T_j}\right)^y & \text{if } T_j < R_j < 1 \end{cases}$$

In this equation  $R_j$  is the fractional representation level of the species, the fraction of the original distribution remaining.  $T_j$  is a nominal target level for the species, at  $R_j = T_j$ , the representation of the species gets value  $w_1$ . *x* is the parameter of the first part of the power function. When  $T_j < R_j < 1$  the function continues as another power function with parameter *y*, and at  $R_j = 1$  the representation of the species gets value  $w_1+w_2$ . Thus, by giving different values to parameters you have practically an endless number of options for the shape of the benefit function. Note however, that the definition of how marginal value is calculated does not change from that of additive benefit function. Also with this cell removal rule species occurrences are considered as additive and the cell that has the lowest marginal value summed across all species will be removed next.

Some shapes that generalized benefit function can assume are listed in the following table:

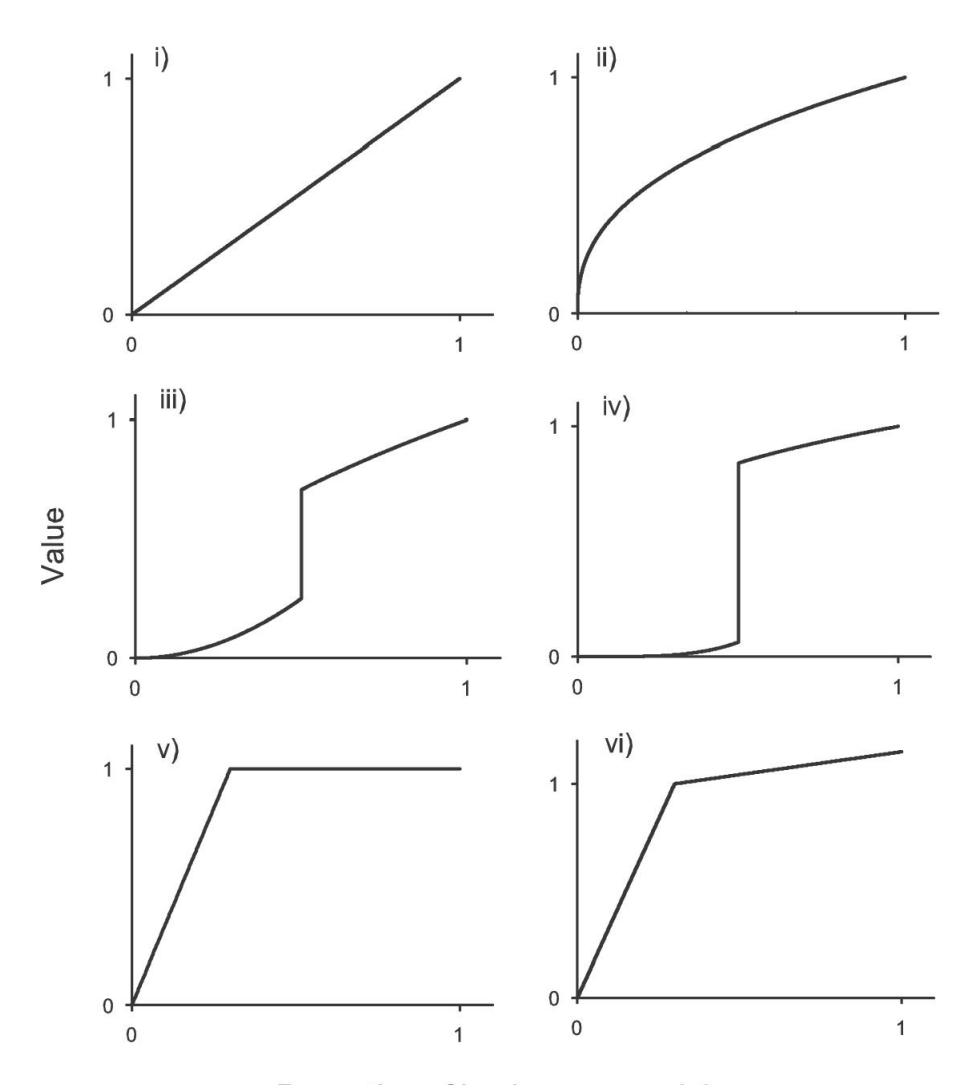

| Proportion of I | landscape | remaining |
|-----------------|-----------|-----------|
|-----------------|-----------|-----------|

|                           | <i>w</i> <sub>1</sub> | w <sub>2</sub>                        | T <sub>j</sub>       | x        | Y                       |
|---------------------------|-----------------------|---------------------------------------|----------------------|----------|-------------------------|
| i) Linear                 | w <sub>j</sub>        | 0                                     | 1.0                  | 1.0      | NA,<br>dummy=1.0        |
| ii) Power function (=ABF) | w <sub>j</sub>        | 0                                     | 1.0                  | <1 or >1 | NA,<br>dummy=1.0        |
| iii) Mild sigmoid         | w <sub>j</sub>        | same order<br>as <i>w<sub>j</sub></i> | at inclination point | >1       | <1,<br>e.g. 1/ <i>x</i> |

| iv) Steep sigmoid – step<br>imitation        | w <sub>j</sub> | same order<br>as <i>w<sub>j</sub></i> | at step | >>1 | <<1,<br>e.g. 1/x |
|----------------------------------------------|----------------|---------------------------------------|---------|-----|------------------|
| v) Ramp                                      | w <sub>j</sub> | 0                                     | at step | 1.0 | NA,<br>dummy=1.0 |
| vi) Ramp, with linear<br>over-representation | w              | << w <sub>j</sub>                     | at step | 1.0 | 1                |

The parameter definitions are suggestive, and the exact shape of the function can easiest be determined by plotting it. To use generalized benefit function as a cell removal rule the parameters of the function need to be given in the species list file.

# 2.4 Inducing reserve network aggregation

Fragmentation is an undesirable characteristic in reserve design as it has been concluded in many studies that species persist poorly in small and isolated patches. Also, implementing a fragmented reserve network may be awkward and expensive. In this section we introduce three different aggregation methods that can be used when running analyses with the Zonation program. These methods produce relatively more compact solutions. Note, however, that aggregation always involves trade-offs. There is usually an *apparent* biological cost in more aggregated solutions because in many cases it is necessary to include lower-quality habitats into the reserve network in order to increase connectivity. In reality this apparent loss is more than offset by benefits of having a well-connected area. Thus, it is recommended to use aggregation methods in reserve planning as the cost of loosing a minor amount biologically valuable areas is usually low compared to the benefits of high connectivity. For more information on true and apparent costs related to aggregation, see Moilanen and Wintle (2006) and (2007).

There are some distinct differences between the aggregation methods in Zonation, and choosing the right one depends on conservation targets and computational issues.

- <u>Boundary Length Penalty</u> (BPL) has been the most commonly used way to introduce aggregation to reserve planning. However, it is important to understand that BLP is a general, non-species-specific aggregation method which does not asses the actual effects of fragmentation on species. Rather the method only uses a penalty on a structural characteristic of the reserve network (boundary length) to produce more compact reserve network solution. The method is computationally quick and effective, but might not be biologically most realistic.
- Distribution Smoothing is a species-specific aggregation method which retains areas that are well connected to others, thus resulting a more compact solution. The connectivity of sites is determined with a smoothing kernel, which means that the value of a cell is "smoothed" to the surrounding area. Another way of looking at distribution smoothing is, that it does a two-dimensional habitat density calculation, identifying areas of high habitat quality and density. Consequently, cells that have many occupied cells around them receive a higher value than the isolated ones. The widths of the smoothing kernel are species-specific, implicitly expressing the species dispersal capability or scale of landscape use. This aggregation method is computationally very quick. However, it assumes that fragmentation (low connectivity) is generally bad for all species and it always favors uniform areas over patchy ones.
- Boundary Quality Penalty (BQP) is biologically the most realistic aggregation method included in Zonation. This method describes how the local value of a site for a species is influenced by the loss of surrounding habitat. The change in local value is based on species-specific responses to neighborhood habitat loss, thus local value may also increase if the site includes species that benefit from fragmentation. The downside of this method is the required computation time, which is much higher compared to the other two aggregation methods. This is because each cell removal influences the habitat value in all remaining neighborhood cells, which needs to be accounted for in the cell removal process.
- Directed connectivity (Neighborhood Quality Penalty; NQP) is a generalization of

boundary quality penalty, where the connectivity between sites is strictly directed, such as in riverine systems. This option also demands the use of <u>planning units</u>, groups of cells, which are removed as a whole instead of singular cells during the landscape ranking process. (In freshwater planning these units would correspond to catchments.) The value of a focal planning unit is influenced by the removal of other planning units "upstream" or "downstream" of the focal unit. Following the philosophy of BQP, also here the change in local value is based on species-specific responses to nearby habitat loss. However, the computation times are relative to the size of the planning units: Smaller planning unit size means longer computation times and vice versa.

If you are including aggregation into your analysis, it is recommended to be careful with the simultaneous use of multiple methods, due to difficulties in interpreting results. There however is no technical reason why smoothing, the BLP and the BQP could not be used in the same analysis.

#### 2.4.1 Distribution smoothing

This section is mainly based on Moilanen *et al.* (2005) and Moilanen and Wintle (2006). Instructions to how to use distribution smoothing in Zonation can be found in section 3.5.2.

The first aggregation method described here is called distribution smoothing. When using distribution smoothing, planning is based on a connectivity surface computed from the original species distributions that have been input into zonation. The calculation that is applied to each species distribution is identical to the calculation of a metapopulation-dynamical connectivity measure, where the connectivity value is directly proportional to the number of migrants expected at that location in the landscape. Technically, the computation is a two-dimensional kernel smoothing using a species-specific parameter (width of the smoothing kernel).

For practical purposes, distribution smoothing identifies areas that have on average high occupancy levels for species. The smoothing very effectively identifies important semi-continuous regions where the species has overall high levels of occurrence, although not necessarily in every grid cell. In contrast, relatively scattered occurrences in fragmented habitat lose value. As the distribution of the species in the landscape becomes smoother, populations in fragmented areas end up with less value relative to continuous areas with the same average probability of occurrence.

Note that distribution smoothing should be used with care if the data includes a species that lives happily as a metapopulation in a fragmented habitat - smoothing should be narrow for this species at least if the habitat matrix is taken as partially suitable for the species. Distribution smoothing is a convenient technique to apply because it can be run as a relatively fast preprocessing step before going on to the zonation analysis itself. The appropriate level of smoothing for a given species would be determined based on a conception of the typical dispersal distances for that species, or from information concerning home range sizes for the species.

When using smoothing, the value for species *j* in a focal cell *i* is

$$O_{ij}' = \sum_{x} \sum_{y} \exp(-\alpha_{i}d(x-u, y-r))O_{ij},$$

where  $O_{ij}$  is the original occurrence level of species *j* at cell *i*. Cell *i* is located in (*u*,*r*) and *d*(*x*-*u*, *y*-*r*) is the distance between locations (*x*,*y*) and (*u*,*r*). The summation is over the landscape grid and  $\alpha_j$  is the parameter of the dispersal kernel for species *j*. This is a two-dimension kernel smoothing using a radially symmetric negative exponential (dispersal) kernel.

#### 2.4.2 Boundary Quality Penalty (BQP)

This section is mainly based on Moilanen and Wintle (2007). Instructions to how to use BQP in Zonation can be found in <u>section 3.5.3</u>.

The boundary quality penalty is a quantitative species-specific way of inducing aggregation into Zonation solutions. It can be seen as a way of approximating nonlinear effects of connectivity that

may be present in habitat models. The rationale behind the BQP goes as follows.

There are very many different statistical species distribution modeling techniques (a.k.a. habitat models, resource selection functions, ...). Typically, in such models the abundance of a species at a location is influenced not only by local habitat quality, but also by habitat in the neighborhood of the location. Such a neighborhood influence essentially states that the species is somehow dependent on connectivity or edge effects or both.

Now, ideally, reserve selection would be directly based on nonlinear habitat models with neighborhood effects. However, this is not realistically possible, because it would make reserve selection computationally very, very slow. Also, implementing dozens of different habitat modeling techniques efficiently into reserve selection software would be an enormous task. Herein enters the BQP.

The BQP is a mechanism for approximating the aggregate response of a species to edge effects and metapopulation size and connectivity. It can be seen as a way of exploiting the connectivity response that is present for a species in a habitat model. Essentially, one uses the habitat model for two things. First, one predicts an abundance or probability of occurrence into every cell in the landscape – giving the standard input layer for one species. Additionally, one analyses the habitat model to find out what kind of an aggregate response to habitat loss and fragmentation does the species have. And this response is transferred into Zonation as a standardized curve, which mediates the boundary quality effect in Zonation.

Different species can have different responses to fragmentation and habitat loss, which are entered into Zonation as two BQP components: (i) a species-specific radius and (ii) a response curve. First, the radius. The effect of habitat loss can be localized (the species only has a narrow edge effect or so), or, the effects can extend over a longer distance, as could be the case with a timid larger animal that avoids human proximity – habitat loss could negatively influence such a species from a long distance away. By setting a species-specific radius, one can model how close habitat loss influences the species. Note that inside the radius only the loss of those cells that have data on the particular species (in other words cells that are not marked as missing data) can influence the value of the focal cell.

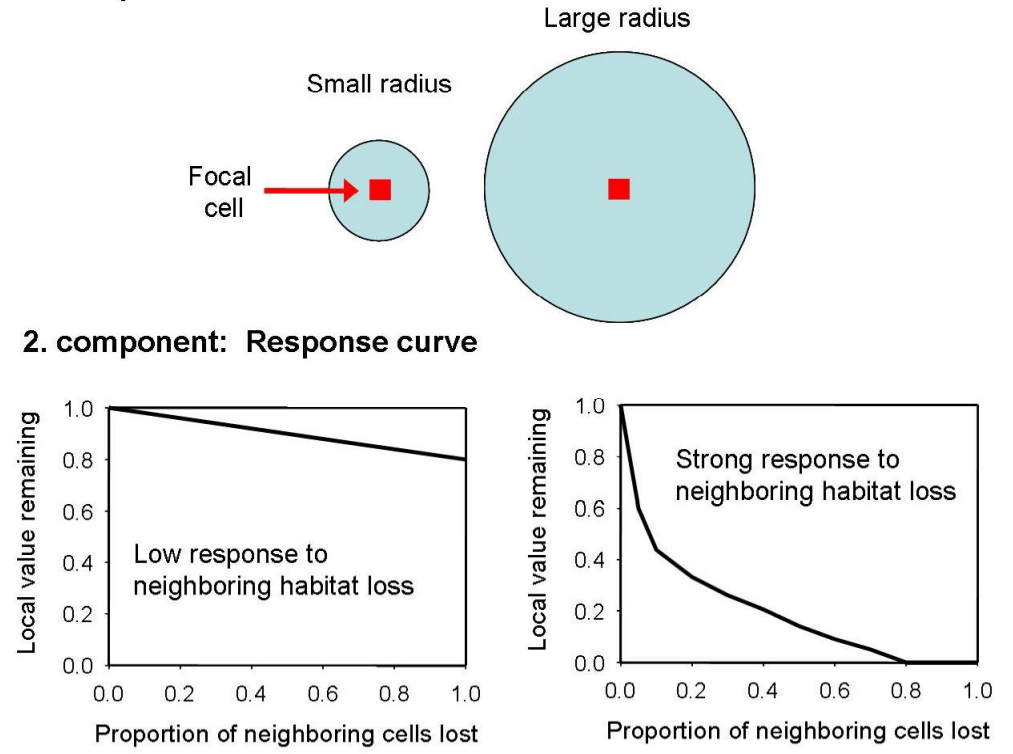

#### 1. component: Radius size

Figure clarifying the two components used when specifying the BQP for a species.

The second component, the response curve, specifies the kind of effect neighborhood habitat loss has on the species. First, there could be an absence of effect, which would be modeled by a flat line (no effect). Then, the species could suffer variable degrees of loss in local population density if there is neighborhood habitat loss. For example, you could have a relatively insensitive species, which loses half of the population density when the focal cell has lost all it neighborhood from inside the species-specific buffer. Then again, the species could be very sensitive to neighborhood fragmentation – all local value could be lost when only half of the neighboring cells have been lost. And finally, a species could even favor fragmentation, which would be modeled by a response curve that goes above 1 at some levels of habitat loss.

For the exact way of analyzing a habitat model to get the species-specific response, see Moilanen and Wintle (2007). Note also that the BQP curves need not be derived from habitat models. One could also use expert opinion to guesstimate the response of the species to neighborhood habitat loss. The hypothetical curve would then be entered into Zonation – it makes no difference for the Zonation process how the BQP-curves were obtained.

Note that there are major differences between distribution smoothing and the BQP even though both induce aggregation in a species-specific manner. First, from a practical point, the BQP is much slower to run as the effect of removing a cell is not only local but extends over the neighborhood area which needs to be accounted for in computations. Second, the BQP is biologically better justified. The BQP definitions can be based directly on species responses in statistical habitat models. The difference between the methods would be most strikingly visible in fragmented areas. Distribution smoothing perceives the value of fragmented areas as relatively low. In comparison, the BQP could recognize a species that happily lives as a metapopulation in a fragmented environment – the response for that species would be such that it is recognized that the species can have high-value habitats in fragmented areas.

In the implementation of the BQP into Zonation, the value of a cell that is removed is now divided into two components (i) local value, which is as before, and (ii) loss of conservation value in the neighborhood of the focal cell as modeled via the BQP specification. Thus with BQP the effect of cell removal is not only the loss of the value in the cell itself but also a (potentially species-specific) reduction in quality in the neighborhood cells:

$$\delta_i = \max_j \frac{w_j}{c_i} \left\{ H_j \left( \frac{n_{ij}}{n_{ij}^*} \right) \mathcal{Q}_{ij}(S) + \sum_{k \in N_i(i)} \mathcal{Q}_{kj}(S) \left[ H_j \left( \frac{n_{kj}}{n_{kj}^*} \right) - H_j \left( \frac{n_{kj} - 1}{n_{kj}^*} \right) \right] \right\}$$

where  $N_i(i)$  indicates the cells (containing data for that species) within the species-specific radius of cell *i* for species *j*. Denoting by *h* the fraction of original neighbors that have been lost from within the species-specific buffer around the site,  $H_i(h)$  is the proportion of the original value of cell *k* remaining for species *j* when the focal cell has fraction *h* of its neighbors remaining. The fraction of cells remaining is simply  $h = n_{kj} / n_{kj}^*$ , where  $n_{kj}$  is the number of neighbors remaining for cell *k* within the buffer radius of species *j*, and  $n_{kj}^*$  is the original number of neighbors. The loss term in the curly brackets is divided into two, local loss and loss in the neighborhood of the focal cell. Local loss is the fraction remaining of the original value of the focal cell *i* - if many of its neighbors have already been lost, the value of  $Q_{ij}(S)$  has been reduced. Loss in the neighborhood is mediated via the loss of one cell from the number of neighbors, which goes down from  $n_{kj}$  to  $n_{kj} - 1$ . (Note that the formula above is employed as it is only for the core-area Zonation. For additive benefit function and target-based planning the formula includes few trivial differences, but the concept behind BQP is the same in all cases.)

The size of the neighborhood of a cell and the effects of habitat loss are defined separately for each species according to habitat models, which themselves mediate the boundary quality penalty. Because BQP ranks the cells based on the responses of species to fragmentation, also species that actually benefit from the loss of surrounding habitats will be equally protected (compare distribution smoothing).

© 2004-2008 Atte Moilanen

#### 2.4.3 Boundary Length Penalty (BLP)

This section is mainly based on Moilanen and Wintle (2007).

The most common way of adding aggregation into a reserve network has been the boundary length penalty. This method is qualitative in the sense that the estimated conservation value of individual cells, or consequently the conservation value of the entire reserve network, is not influenced by the degree of fragmentation, but rather, aggregation is induced via a penalty given for the boundary length of the reserve.

When using the boundary length penalty, the hierarchy of cell removal is based on both species occurrence levels in cells and the increase/decrease of boundary length that results from the removal of a cell. The boundary length penalty can in the context of core-area Zonation be formulated as:

$$\delta_{i} = \max_{j} \frac{Q_{ij}(S)w_{j}}{c_{i}} + \beta \cdot \Delta(BL \mid A),$$

where  $\Delta(BL/A)$  is the change in boundary length/area -ratio of the reserve network following removal of cell *i*, and  $\beta$  is a constant defining the strength of the boundary length penalty. If cell removal decreases boundary length,  $\Delta(BL/A)$  receives a negative value and the value of  $\delta i$  for cell *i* decreases, indicating that it is relatively advantageous to remove the cell because removing it reduces fragmentation.

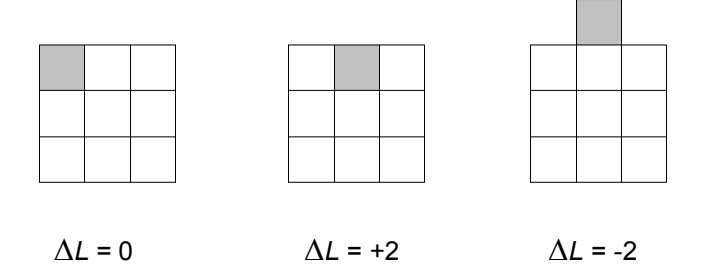

Above is a picture showing how different cell removal options would influence the boundary length. The boundary length is calculated in the terms of cell edges. Removing the gray cell in the first example results in no changes in boundary length for as two edges are removed while another two are gained. In the second example the cell removal leads to the loss of one edge, but also to the gain of three new edges. Thus as a result the total change in boundary length is +2, and so on. To get from  $\Delta L$  to  $\Delta(BL/A)$  one needs to account for both the change in boundary length and the decrease of the reserve area by one.

Note that BLP is different from both distribution smoothing and the BQP. First, the BLP is not a species-specific way of handling reserve connectivity. It simply uses a penalty term that devalues reserve structures with lots of edge. This is completely qualitative; there is no species-specific parameter or response. Like distribution smoothing, the BLP may be expected to perform poorly for species that happily occur in fragmented habitats. This is because the BLP qualitatively favours structurally connected areas, and it will therefore have a tendency to remove small habitat fragments from the solution irrespective of whether some species can actually persist in them or not.

#### 2.4.4 Directed connectivity (NQP)

This section is mainly based on Moilanen, Leathwick, and Elith (2008). Instructions for how to use directed connectivity in Zonation can be found in section 3.5.4.

The directed freshwater connectivity measure is a generalization of the <u>BQP technique</u>, in which the concept of neighborhood is generalized – hence the name Neighborhood Quality Penalty (NQP). Instead of using a circular neighborhood, the NQP is defined using a <u>tree-hierarchy</u> of linked <u>planning units</u>. A focal area (planning unit) is influenced by negative action (habitat loss) potentially both "downstream" and "upstream" from the focal location, depending on the requirements of the species.

The NQP technique was originally developed for freshwater planning in riverine systems. Note however, that the technique could be suitable for quite different situations as well: the NQP method is based on a bidirectional linking of planning units. These linkages could correspond to hydrological flow. But, they could also correspond to other kinds of biological linkages, including (i) other spatially continuous connecting landscape elements, such as hedge rows, or (ii) spatially discontinuous functionally linked planning units, such as areas on migration routes of birds, or (iii) they could approximate connectivity at marine areas where very strong flows generate a situation analogous to a river system. In the end, an appropriate aggregation of cells to planning units and suitable linkages and loss functions allow modeling of relatively variable situations.

Following closely Moilanen *et al.* (2008), the present version of the NQP technique is technically specified by the following modification of the marginal loss value used in the cell removal rule:

$$\begin{split} \delta_{ij} &= \delta_{ij}^{local} + \delta_{ij}^{neighborhood} = \delta_{ij}^{local} + \delta_{ij}^{upstream} + \delta^{downstream} \\ &= p_{ij} h_j^{up} \left( \frac{r_{ij}^{up}}{o_{ij}^{up}} \right) h_j^{down} \left( \frac{r_{ij}^{down}}{o_{ij}^{down}} \right) \\ &+ \sum_{k \in N_{ij}^{up}} p_{kj} \left[ h_j^{up} \left( \frac{r_{kj}^{up}}{o_{kj}^{up}} \right) h_j^{down} \left( \frac{r_{kj}^{down}}{o_{kj}^{down}} \right) - h_j^{up} \left( \frac{r_{kj}^{up}}{o_{kj}^{up}} \right) h_j^{down} \left( \frac{r_{kj}^{down} - A_{ij}}{o_{kj}^{down}} \right) \right] \\ &+ \sum_{k \in N_{ij}^{down}} p_{kj} \left[ h_j^{up} \left( \frac{r_{kj}^{up}}{o_{kj}^{up}} \right) h_j^{down} \left( \frac{r_{kj}^{down}}{o_{kj}^{down}} \right) - h_j^{up} \left( \frac{r_{kj}^{up} - A_{ij}}{o_{kj}^{up}} \right) h_j^{down} \left( \frac{r_{kj}^{down}}{o_{kj}^{down}} \right) \right]. \end{split}$$
(1)

in which  $p_{ij}$  is the occurrence level of species *j* in cell *i*. Equation (1) describes the fraction lost from original distribution of species *j* following the removal of site *i*. The loss consists of three components, local loss, loss upriver, and loss downriver. The assumption is that everything remaining locally is lost if a cell is removed, and that loss accrued upriver and/or downriver will depend on the size of unit *i* for species *j*,  $A_{ij}$  – loss of a larger unit implies greater influence on connectivity nearby. The influence of connectivity on occurrence levels is mediated via functions  $h_j$  (upriver and downriver), which are response functions like those in BQP with the x-axis reversed. When the full landscape remains, and nothing has been lost,  $h_j$  (1)=1. Importantly, when calculating marginal loss, the equation accounts for degradation that already has occurred. This implies that if no local value remains due to past neighborhood loss, further loss of connectivity has no local influence on the species.

Connectivity in Eq (1) is modeled separately upriver and downriver. Quantities  $r_{ij}$  and  $o_{ij}$  (up and down) are the remaining and original connectivities of unit *i* for species *j* both upriver and downriver, respectively. Loss of planning unit *i* influences the downwards connectivity of sites upriver from it, which is the component of the equation having the summation across neighbors *k* upriver from focal site *i*,  $k \in N_{ij}^{up}$ . Similarly, loss of unit *i* influences the upwards connectivity of units downriver from it. Note that the present version of Zonation uses species and unit specific predictions of occurrence  $p_{ij}$  and species-specific connectivity responses  $h_j$ (). However, connectivity up and down is based directly on the numbers of grid cells in planning units in a non-species-specific manner, meaning that  $r_{ij}$ ,  $o_{ij}$  and  $A_{ij}$  are taken as the same for all species, which assumption might be relaxed in a later version of Zonation.

Equation (1) is simply the fraction of distribution lost for one species, which does not account for how lost representation is translated to lost in conservation value. When deciding which cell can be removed with smallest loss of conservation value,  $\delta_{ij}$  is aggregated across species according to the cell removal rule, which now is for core-area Zonation

$$\delta_i = \frac{1}{c_i} \max_j \frac{w_j \delta_{ij}}{Q_j(S)}$$

(2a)

and for the additive benefit function Zonation

$$\delta_i = \frac{1}{c_i} w_j \sum_j \left[ V_j (Q_j(S)) - V_j (Q_j(S) - \delta_{ij}) \right]$$
(2b)

in which  $w_j$  is weight of the species *j*,  $c_i$  is cost (or area) of planning unit *i*, and  $q_j$  is the fraction of distribution of species *j* remaining before removal of cell *i*, and  $V_j$ () is the function translating increasing representation into increasing conservation value (see Sections 2.3.1 and 2.3.2; Arponen *et al.* (2005); Moilanen (2007)).

## 2.5 Uncertainty analysis

A common problem with conservation planning is the uncertainty of planning inputs. Mostly these uncertainties are due to lack of data - we simply do not have a comprehensive database with accurate information of the distribution of every species. Uncertainty can also arise, for example, from outdated or false observations, the use of predicted data (e.g. distribution models), or from any future factors such as the potential for anthropogenic land-use changes, or climate change.

Taking into account both biological value and uncertainty creates a prospect of four scenarios. (1) Areas with high conservation value and high certainty of that information would be important for conservation. (2) Areas with low conservation value and high certainty (car parks, etc.) would ordinarily rank low among conservation priorities. (3) Areas with high estimated conservation value, but low certainty have potential for producing negative surprises for conservation. (4) Finally, areas with low conservation value and also low certainty have potential for producing positive surprises.

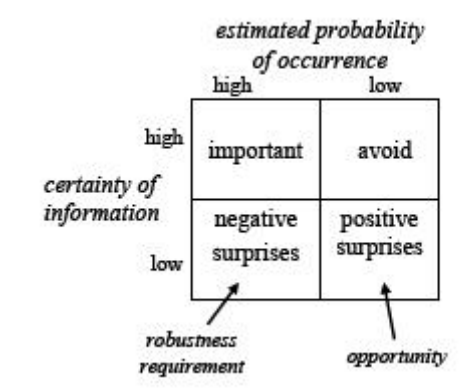

The goal of uncertainty analysis in reserve selection is to implement and evaluate trade-offs between biological quality and the certainty of that information. Ideally, one would identify a reserve network that guarantees high biological quality despite some uncertainty in input data. Uncertainty analysis could also be used for evaluating the opportunities arising from uncertainty, that is, potential for positive surprises.

Here we introduce two methods of uncertainty analysis that can be used in the Zonation context. The first method is called **distribution discounting**, which enables the ranking of the landscape using species distribution data that includes uncertainties. Our second method is for testing reserve network structures to see how robust they are against uncertain negative influences of habitat loss and fragmentation.

For more information about the aims and methods of uncertainty analyses in reserve selection, see:

Moilanen, A., Runge, M. C., Elith, J., Tyre, A., Carmel, Y., Fegraus, E., Wintle, B., Burgman, M. and Y. Ben-Haim. 2006. Planning for robust reserve networks using uncertainty analysis. *Ecological Modelling* 199: 115-124.

Moilanen, A. and Wintle, B.A. 2006. Uncertainty analysis favours selection of spatially aggregated reserve structures. *Biological Conservation* 129: 427-434.

Moilanen, A., Wintle, B.A., Elith, J. and Burgman, M. 2006. Uncertainty analysis for regional-scale reserve selection. *Conservation Biology* 20: 1688-1697

#### 2.5.1 Uncertainty in species distributions, distribution discounting

This section is mainly based on Moilanen *et al.* (2006). Instructions for how to use distribution discounting in Zonation can be found in <u>section 3.5.5</u>.

Distribution discounting is a method for including uncertainty analysis into the conservation prioritization done in Zonation. This method helps you find the most robust solutions, those that

© 2004-2008 Atte Moilanen
most likely achieve a conservation goal given a level of uncertainty in species distributions. This analysis utilizes both the estimated biological value (probability of occurrence) of a species in a cell, and the certainty of that information.

#### Looking for robust reserve networks

In the framework of uncertainty analysis, one goal for reserve selection would be to find those network candidates that would achieve the given conservation targets despite uncertainty in input data. Thus, cells need to be ranked so that the highest priority is given to cells that have both relatively high conservation value and high certainty of information. In Zonation, uncertainty analysis has been implemented according to a convenient formulation that uses information-gap decision theory (see Ben-Haim 2006).

Conceptually, relevant components of the info-gap theory are

- 1. The nominal model. This is your best set of predictions for species.
- 2. The *uncertainty model*. This states that even though you do have a nominal estimate, your true probabilities of occurrence are certain to deviate from your nominal model. The uncertainty model specifies a set of bounds that expand around the nominal estimate as a function of an uncertainty parameter,  $\alpha$ .
- 3. A *performance function*. This is a function measuring how well you are doing, for example, what is the proportion of species distributions that would be covered by a given set of areas.
- 4. Robustness function. This function measures "how large can the horizon of uncertainty α be so that conservation goals are still met even if you take the most adverse choice of probabilities from inside the uncertainty bounds". A good reserve candidate is such that it achieves goals while allowing for high uncertainty (α). The *robust optimal reserve candidate* is the one that achieves conservation goals while allowing for highest uncertainty.

Ben-Haim, Y. 2006. *Info-gap decision theory: Decisions under severe uncertainty*, 2<sup>nd</sup> edition. Elsevier Academic Press.

#### At simplest, distribution discounting is implemented as follows

- 1. Take your nominal estimates (the normal input distributions for species)
- 2. Develop a respective uncertainty map for each species. The uncertainty layer could, for example, represent the standard deviation (SD) of the nominal estimate or the length of the lower half of the 95% confidence interval.
- 3. Specify, e.g., that the horizon of uncertainty  $\alpha$  is 0.5 or 1. E.g., if  $\alpha$  = 1 and your uncertainty model is 1xSD, then you would essentially subtract one SD of the nominal estimates, thus emphasizing locations with relatively certain predictions.

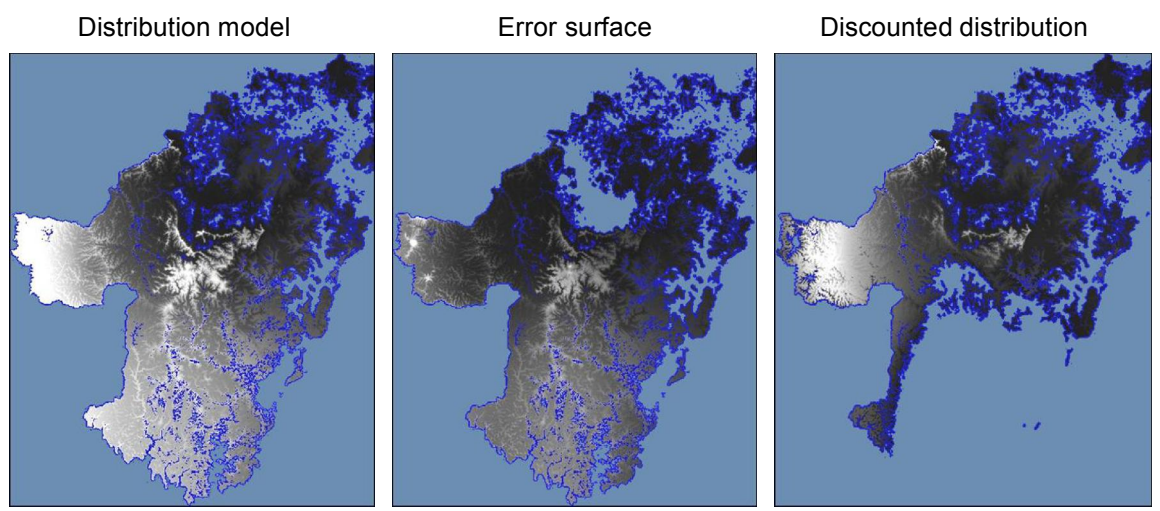

Picture demonstrating the concept of distribution discounting. Here the first picture shows a modeled map of species distribution, white areas representing a high probability of occurrence. The second picture displays an error surface, eg. standard deviation of the modeled values, again white color indicating large deviation and therefore high uncertainty. The  $\alpha$ -value (horizon of uncertainty) can be used to either enhance or diminish the strength of the error surface, e.g.  $\alpha = 2$  would double all error values in the map. The third picture is species discounted distribution, where the error surface has been subtracted from the modeled distribution map. This is the map that Zonation finally uses to run the analysis.

#### An expanded explanation for distribution discounting.

In more detail: The occurrence of species *s* in a cell *c* (here indicated as  $p^{*_{sc}}$ ) is by no means certain, but merely the nominal "best guess" probability. Thus the true probability  $p_{sc} \in [0,1]$  could be within an interval given by:

$$(p *_{sc} - \alpha w_{sc}) \leq p_{sc} \leq (p *_{sc} + \alpha w_{sc})$$
 (1)

where  $\alpha$  is the horizon of uncertainty and  $w_{sc}$  is any error measure related to the accuracy of  $p^*_{sc}$  (for species *s* in cell *c*). Thus the true probability  $p_{sc}$  could be either higher or lower than the estimate  $p^*_{sc}$ , with bounds for  $p_{sc}$  determined by  $\alpha$  and the relative error measure  $w_{sc}$ , which could be, for example, related to the accuracy of statistical prediction. The model of Eq. (1) is called an uniform bound model in info-gap terminology.

When using predictions based on logistic regression habitat models, a plausible model for uncertainty is to define the uncertainty interval in logit space, where  $w_{sc}$  is the standard error for the linear predictor of a logistic regression:

$$|\log_{t}(p_{sc}) - \log_{t}(p_{sc})| < cow_{sc}$$
 (2)

According to info-gap theory, one should favor reserve structures that achieve given conservation targets even with the most adverse choice of probabilities (in other words, in the worst case scenario). Given the present definitions, the most adverse choice of probabilities occurs when all probabilities are at their lower bounds (this is when the lowest expected number of populations is obtained). Assuming the analysis in logit space:

$$logit (p_{sc}) = logit (p * sc) - \alpha wsc$$
(3)

Thus the program calculates the discounted biological value of a cell by reducing (discounting) the value of the logit of probability ( $p^*sc$ ) by a multiple of the error ( $\alpha wsc$ ). In the distribution discounting technique, the original estimated occurrence data is simply replaced by the discounted data before proceeding to do the Zonation run. Thus, one Zonation run with discounted data is needed for each value of the horizon of uncertainty,  $\alpha$ . Note that Zonation does not care how the nominal estimates and associated error measures are obtained - any statistical method or expert evaluation can be used as a basis for developing those quantities.

33

But how to determine the horizon of uncertainty,  $\alpha$ ? As mentioned above, the relative error *w*<sub>sc</sub> can be any error measure related to the predicted species distribution. It can, for example, be a statistical error (e.g. the length of the lower half of the 95% confidence interval) or a probability of future anthropogenic threat, or both. The value of  $\alpha$ , on the other hand, is unknown and has no correct value. The way forward is to investigate how different reserve network candidates perform under increasing uncertainty. In practise, the way is to try out several levels of  $\alpha$  to see what areas are selected. If an area is always selected irrespective of the value of  $\alpha$ , then the area is important for sure. If the area is selected with low  $\alpha$  but not with high alpha, then the area is selected because of the occurrence of an uncertain biological feature. If the area is not selected with low  $\alpha$  but is selected with high alpha, then something of interest occurs in the area with relatively low density but high certainty. Based on such uncertainty analysis, one can split the landscape in three categories of areas: (i) areas that are good for sure, (ii) areas that are never selected and thus have low priority and (iii) areas that are selected with some levels of uncertainty - these areas may need further investigation before a choice of conservation priority for them can be fixed.

Distribution discounting uses the following algorithm for finding robust-optimal reserve designs:

- 1. Specify robustness requirement  $\alpha$ .
- 2. *Distribution discounting.* Read in species information. For every species and cell, apply Eq. (3) or its analogue, depending on type of data/uncertainty model.
- 3. Use any reserve selection algorithm (here Zonation) to search over spatial patterns. The robust optimal design  $X^*$  (at the given level of  $\alpha$ ) is the one achieving the highest possible conservation value.

The advantage of this approach is that the worst-case probability set (Eq. 3) has to be calculated only once (item 2.), and thereafter the contributions of cell to representation levels,  $p_{sc}$ , do not change in the reserve selection process. Testing several  $\alpha$ -values allows you to outline how different reserve structures behave in increasing uncertainty. Some designs are always bad, some are good according to nominal habitat model predictions, but bad if uncertainty is incorporated into the models. Others have intermediate nominal performance, but have a good robustness to uncertainty. The robust-optimal designs are always at the **Pareto-optimal boundary** with respect to the target, as demonstrated below:

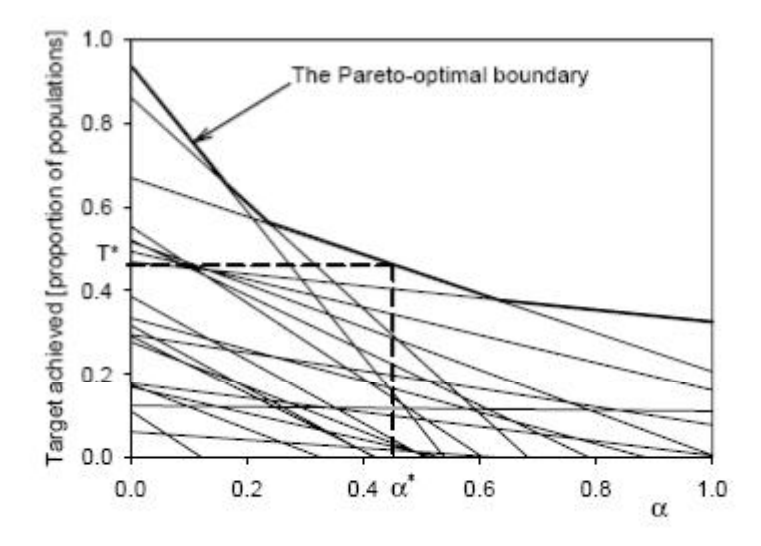

Here each thin line represents one solution (spatial reserve structure). An increasing robustness requirement ( $\alpha$ ) implies that a decreasing biological value can be achieved reliably. The thick line is the Pareto-optimal boundary representing solutions that are optimal in the sense that increased biological value can only be obtained with the cost of lowered robustness, and *vice versa*. When doing reserve selection on a large grid, there is a huge number of potential reserve structures, but only one or few of them would correspond to the Pareto-optimal boundary at any given  $\alpha$ -level and resource (fraction of landscape). Any solution not at the Pareto-optimal boundary is inferior in the sense that another solution exists with either higher biological value or higher robustness or both. The distribution discounting technique used inside Zonation automatically identifies the robust-optimal nested Zonation set of solutions for the given level of  $\alpha$ .

#### 2.5.2 Uncertainty in the effects of landscape fragmentation

This section is mainly based on Moilanen and Wintle (2006). Instructions of how to use fragmentation uncertainty analysis in Zonation can be found in <u>section 3.6.4</u>. This analysis is for investigating how robust a given reserve network is to potential negative effects of fragmentation. This is a minor analysis that would not be relevant for most applications of Zonation - essentially, it is intended for the investigation of the robustness of a network that has been designed without any spatial aggregation method. The description below is a brief description of the analysis, please see the original publication for details.

We start from the assumption that cells ending near the edge of a reserve network will end up with decreased conservation value due to negative edge effects, disturbance and disrupted spatial (meta)population dynamics. Just like distribution discounting, fragmentation uncertainty analysis is based on the info-gap theory. Since the main interest of this analysis is uncertainty in conservation value due to habitat loss and fragmentation, error rates (see section 2.5.1) are explicitly related to the amount of habitat loss occurring near the focal cell, assuming the habitat close to the reserve network border is degraded.

The error model chosen for this study specifies that the "true" value of a cell is inside an uncertainty interval;

$$f(\alpha L_{\varepsilon})p^{*}_{z\varepsilon} \leq p_{z\varepsilon} \leq \frac{p^{*}_{z\varepsilon}}{f(\alpha L_{\varepsilon})} \qquad p_{z\varepsilon} \in [0,1]$$
(1)

where the relative error measure  $w_{sc}$  has been replaced by the proportion of cells lost from the neighbourhood of focal cell *c*, *L*<sub>c</sub>. (This is the proportion of cells that were available but were not chosen into the reserve network.) The uncertainty model above is a proportional error model in the info-gap terminology (Ben-Haim, 2006). In the equation,  $f(\alpha L_c)$  could be any decreasing function of  $L_c$  with f(0)=1, and  $f(x) \in (0,1)$  for all  $x \ge 0$ . The condition f(0)=1 specifies that if nothing has been lost from the neighborhood of a cell, then the nominal predictions should be used as there is no uncertainty caused by nearby habitat loss. In the Zonation program a simple relationship  $f(\alpha L_c) = \exp(-\alpha L_c)$  is used, but any other decreasing function would give similar results. With this relationship, if  $\alpha=0$  (no uncertainty parameter  $\alpha$  or the fraction of habitat lost will result in a potential loss of conservation value in the target cell.

Note that it is not claimed that any correct value of  $\alpha$  is known. Rather, the uncertainty analysis will proceed to analyse how robust different solutions (reserve network candidates) are to increasing uncertainty. The second component needed for the uncertainty analysis is a measure of the performance of a candidate reserve network as uncertainty is increased. The performance of species *s* in candidate reserve network **X**, *V*<sub>s</sub>(**X**,**p**), was defined as the proportion of the original full distribution of the species remaining in the given reserve structure **X**;

$$V_{z}(\mathbf{X}, \mathbf{p}) = \frac{\sum_{c} x_{c} p_{zc}}{\sum_{c} p^{*}_{zc}}$$
(2)

where  $p^{*_{sc}}$  is the original value for species *s* in the cell *c*, and  $p_{sc}$  is the final value after the loss of neighbourhood habitat has been taken into account. *x<sub>c</sub>* receives values depending whether the cell in question is included to the candidate reserve network (*x<sub>c</sub>*=1) or not (*x<sub>c</sub>*=0). Just like in distribution discounting, also here the evaluation of robustness means that we are interested in the most adverse choices. Therefore, we look at the lower bounds of probabilities. This means that in Eq. (2) *p*<sub>sc</sub> is equal to *f*(*αLc*)*p*<sup>\*</sup><sub>sc</sub>.

Different reserve structures will be differentially resistant to negative effects of fragmentation - very fragmented reserve networks will have the characteristic that if species occurring in the network are sensitive to fragmentation, then the true value of the network can be much less than what is estimated based on an analysis that does not include explicit spatial effects. In contrast, a large

and well-connected reserve will be relatively insensitive to negative effects of fragmentation, because only a small fraction of the reserve area will be close to the reserve edge. Essentially, such a reserve would have a large core. When running the fragmentation uncertainty analysis, the program calculates how much biological value might be lost from a candidate reserve network as the uncertainty and/or the fragmentation of surrounding habitats increases (see section 3.6.4).

## 2.6 Replacement cost analysis

This section is mainly based on Cabeza and Moilanen (2006).

Very seldom can reserve planning be started from a fresh table with areas that have no older reserves nor any restrictions for conservation (such as areas ear-marked for residential building). More commonly reserve networks are planned so, that due to logistic or social constraints, certain sites need to be included to, or excluded from the final solution. In most cases this leads to a suboptimal network either in terms of conservation value or in terms of the cost of achieving a given conservation goal. Instructions how to include or exclude areas to a Zonation solution can be found in section 3.5.7.

It is useful to be able to asses the degree of suboptimality of solutions compared to the optimal ones. Here we introduce a method called *replacement cost analysis*, which can be used to evaluate the effects of forced site inclusion/exclusion. *Replacement cost* refers to the **loss in solution value** given that the optimal cost-efficient solution cannot be had and that alternative solutions, with particular sites forcibly included or excluded, must be accepted. It tells us at what cost (biological or economic) can we exclude (or include) a site from the reserve network. Assuming a constant budget, the *exclusion cost* of that site is the loss in the network's conservation value that follows when a site that belongs to the optimal solution cannot be taken. The *inclusion cost* of a site is the loss in conservation value that must be accepted if a suboptimal site is forced into the reserve network. On the other hand, when the conservation budget is not fixed, replacement cost can also be defined in terms of the extra funding required to maintain conservation value that is equal to the value of the optimal solution. Thus, one can define four variants of replacement cost:

1. *Biological exclusion cost.* Decrease in conservation value following forcible exclusion of a given (group of) site(s).

2. *Biological inclusion cost.* Decrease in conservation value following forcible (suboptimal) inclusion of a given (group of) site(s).

3. *Economic exclusion cost.* Increase in solution cost required to keep the same total conservation value following the forcible exclusion of a given (group of) site(s).

4. *Economic inclusion cost.* Increase in solution cost required to maintain conservation value following the forcible inclusion of a given (group of) site(s).

For practical purposes, the replacement cost is calculated in the following manner. First, find optimal reserve selection  $X^*$  which has highest possible value  $F(X^*)$  obtainable with the available resource ( $C_{max}$ ). Then rerun the analysis with some areas forced in or out. Replacement cost is the difference between the value of the optimal solution and the value of the new solution. We emphasize that this does not mean keeping the optimal set of sites plus/minus a particular site, but finding a completely new solution given that the particular site(s) are forcibly included/excluded.

A replacement cost of zero tells us that there exists an alternative solution with the same value as the current (best) solution has, i.e. same cost, and same conservation value (although obtained via a different selection of areas compared to the original optimal selection). A replacement cost larger than zero means that any alternative solution including/excluding the focal site(s) will have either a lower conservation value or a higher economic cost than the optimal one.

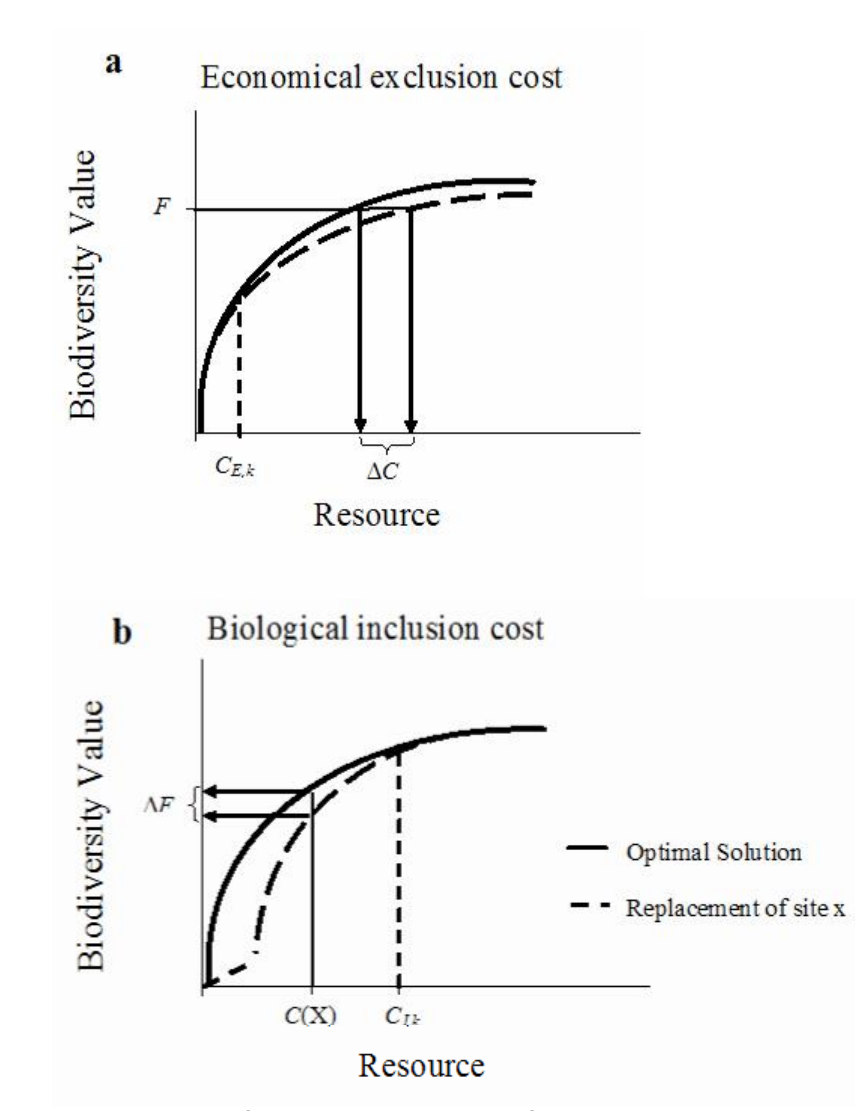

A conceptual illustration of the *replacement cost* of a hypothetical site (a) in terms of increase in resources required to maintain value ( $\Delta C$ ) and (b) in terms of loss of biodiversity value ( $\Delta F$ ) (from Cabeza and Moilanen 2006). (a) *Exclusion cost*: the dashed line indicates the value of the best solution when site *x* is forcibly excluded. Up to a certain resource level, *CE*,*k*, site *x* does not belong to the optimal solution and thus exclusion cost is zero. Even with *C*>*CE*,*k*, exclusion cost can be zero if the site is fully exchangeable with another site or a combination of other sites. (b) *Inclusion cost*: the dashed line indicates the value of the best solution. Inclusion cost is likely to be highest with low resource, when the forced inclusion of the unwanted site prevents the acquisition of other biologically much more valuable locations. At *C*>*CI*,*k*, the focal site becomes included in the optimal set and inclusion cost becomes zero. (Note that the resource here should be understood the proportion of landscape retained in the Zonation.)

The figure also shows an example of how exclusion and inclusion can be expected to behave qualitatively. With a small resource (< CE, k), the exclusion cost (a) of a site is likely to be zero, because the site would not be in the optimal set in any case. At a level CE, k the site becomes part of the optimal solution. With a resource slightly higher than CE, k, it is likely that the exclusion of the site can be compensated with small cost, at least if there are many selection units. However, when the available resource is large, sites of less importance are included in the solution and the exclusion of a high-quality focal site has a clearly positive cost.

Inclusion cost (b) behaves differently. When a site that would not belong to the optimal solution is included in the network it generates an increase of cost even when the resource available is small because the resource is spent on suboptimal areas. With increasing resource availability, the inclusion cost gradually decreases. At a level C<sub>*l*,*k*</sub>, the site would already become part of the optimal solution and inclusion cost thus becomes zero.

## 2.7 Species interactions

In most cases conservation planning is done purely based on occurrence data, either of species or other biological features such as vegetation types etc. However, sometimes more specific information is needed, for example, if we want to include interactions between species and e.g. their food resources, predators or competing species, into conservation planning process. With Zonation v. 2.0 this type of specific planning is possible as the software includes a facility for modeling a variety of species interactions. In this section we describe the method and philosophy behind this facility and give some possibilities of cases where this type of analysis would be useful. Instructions for how to include species interactions into Zonation can be found in section 3.5.6.

# (1) Interaction type 1 - resource-consumer, predator-prey, host-parasitoid, present to future distribution, etc. type interactions.

The general idea is that one wishes to (i) protect the resource independently, (ii) protect a part of the resource distribution which is available to the consumer, (iii) emphasize protection of the consumer at areas that are within foraging distances from the resource. Item (i) can be achieved simply by entering the resource as an independent layer into the Zonation analysis. Items (ii) and (iii) are linked, and they can be implemented via application of the distribution smoothing technique.

The figure below illustrates the principle of positive connectivity interactions in Zonation (see Rayfield, Moilanen, Fortin, submitted). There are four distributions of interest, the first two of which are not interaction layers: i) the distribution of the resource (prey, host etc.), and ii) the distribution of the consumer (predator, parasitoid). The two other distributions are interaction distributions. First, iii) the resource use intensity layer is defined as

resource use intensity = (local occurrence level of resource) x (con. to distribution of consumer)

and iv) turning the interaction around one gets the resource connectivity layer, defined as

resource connectivity = (local occurrence level of consumer) x (con. to distribution of resource).

In general the the interaction distribution layer is defined as

(local quality of distribution 1) x (metapopulation connectivity to distribution 2),

where the computations are done for each grid cell.

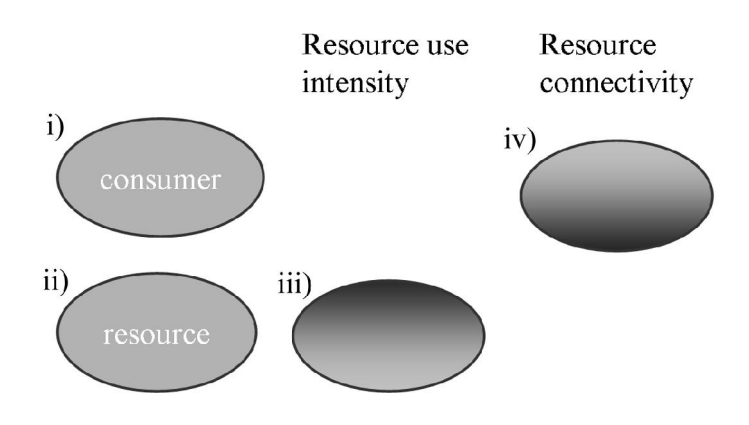

Following this, mark by  $r_{ij}$  and  $c_{ik}$  the local abundances of resource *j* and consumer *k* in grid cell *i*, respectively. Let  $\beta_k$  be the parameter modeling the spatial scale of foraging for consumer *k*.  $\beta_k$  is the parameter of a negative exponential function. We specify that the resource use intensity of resource *j* at cell *i* by consumer *k* is  $R_{ij}$ .

39

$$R_{ijk} = r_{ij} \min\left\{1.0, \frac{S_{ijk}}{\gamma_j \max_i S_{ijk}}\right\} = r_{ij} \min\left\{1.0, \frac{\sum_{n=1}^N \exp\left(-\beta_k d_{in}\right)c_{nk}}{\gamma_j \max\sum_{n=1}^N \exp\left(-\beta_k d_{in}\right)c_{nk}}\right\}$$
(1)

which is the local resource density multiplied by the connectivity of the cell to the consumer population,  $S_{ijk}$ , using parameter  $\beta_k$  to model the foraging distances of the consumer ( $d_{in}$  is distance between cells *i* and *n*). Thus locations with high  $R_{ij}$  have both an abundance of resource, and that resource is within the foraging distance to a relatively high number of consumers. Eq. (1) is the

connectivity of the resource to the distribution of the consumer.  $\gamma_i \in [0, 1]$  is a species-specific

parameter describing how fast resource use is saturated. If  $\gamma_i = 1$ ,  $R_{ij}$  scales linearly with

connectivity between distributions,  $S_{ijk}$ . If, for example,  $\gamma_j$ =0.1,  $R_{ij}$  achieves its maximum value when connectivity is 10% of the maximum it gets anywhere in the landscape, and so on.

Concerning parameterization, in the two-dimensional case half of the foraging would be performed with a distance of  $2/\beta_k$  from the focal cell. Knowledge of foraging distances thus allows setting a reasonable estimate for  $\beta_k$ . Note that the size and unit of the grid cell needs to be accounted for when calculating  $\beta_k$ , see section 3.3.3.9. Essentially  $\beta_k$ , is calculated identically than the scale of landscape use for the distribution smoothing technique.

Eq. (1) is a simple variant of a connectivity computation between distributions. A general variant is

$$R_{ijk} = r_{ij} f \left[ \sum_{n=1}^{N} \exp(-\beta_k d_{in}) c_{nk} \right]$$
(2)

where function f() describes an arbitrary (more complicated) function of connectivity, which influences resource use. Notably, in some cases it might be appropriate to use log of connectivity instead of connectivity direct. Such complications are likely to be implemented in future versions of Zonation.

# (2) Interaction type 2 - negative interactions; competition, avoidance of invading species or pollution, etc.

The general idea is that one wishes to de-emphasize those parts of the distribution of feature (species) A, that are close (well connected to) the distribution of B. Feature B could be, for example, a competitor, a potential source of an invading species, or a source of pollution that may cause future degradation of habitat quality and consequent reductions in the population sizes of species (biodiversity features) of conservation interest.

Using the notation above, we now specify that the discounted value of feature *j* at cell *i* is R<sub>*i*</sub>,

$$R_{ijk} = r_{ij} \left\{ 1.0 - \min\left[ 1.0, \frac{S_{iju}}{\gamma_j \max_i S_{iju}} \right] \right\} = r_{ij} \left\{ 1.0 - \min\left[ 1.0, \frac{\sum_{n=1}^{N} \exp(-\beta_k d_{in}) u_{nk}}{\gamma_j \max_i \sum_{n=1}^{N} \exp(-\beta_k d_{in}) u_{nk}} \right] \right\}_{(3)}$$

which is the local density of the focal feature  $r_{ij}$  discounted by connectivity to the undesirable feature to be avoided u, using parameter  $\beta_k$  to model the distances to which the undesirable influence spreads. Effectively,  $R_{ij}$  is the distribution of species j, which is not connected to the distribution of u

. In equation (3), the nominator inside the brackets is the connectivity of the focal cell to the distribution *u*. The denominator is the maximum connectivity any cell has to the distribution *u*. Thus,

assuming  $\gamma_i$ =1, the fraction term scales from zero (for unconnected locations) to one (for a

maximally connected location). If  $\gamma_j < 1$ , then the (here negative) effects of connectivity saturate with a lower level of connectivity, as in Eq (1).

#### Possible analyses with species interactions

Analysis variants that one might imagine doing using the interactions facility include

- (1) Modeling of predator-prey, resource-consumer and host-parasitoid interactions. In these analyses, the objective would be to ensure protection of those parts of the resource distribution that are "close enough" to be utilized by the consumer. This corresponds to interaction variant 1, in which the connectivity of the resource to consumer is included in analysis.
- (2) Application of Zonation to alleviating conservation consequences of climate change. In this analysis the connectivity of the predicted future distribution of the species to the present distribution is used. At least three maps would be entered for each species, present distribution, future predicted distribution and connectivity from future to present.
- (3) Avoidance of invading species or sources of pollution. Interaction variant 2 can be used to discount a distribution in the proximity to a known or potential source of an invading species. In effect, occurrence levels of the target species will be reduced at locations that are close to (well connected to) the distribution of the invasive species (or source of pollution).
- (4) Modeling of food chains or food webs. The interactions can be calculated between multiple species in the analysis, multiple resources can be connected to one consumer etc. By appropriately chaining connectivity effects between distributions, it should be possible to model more complicated relationships than just simple pair-wise interactions.

When Zonation is started, the species and uncertainty layers are read in one by one. For each, distribution discounting is done first, and then distribution smoothing (if used). Interactions are implemented after all species layers have been read and discounted/smoothed. The interactions are read in one by one and performed between the layers specified in the interaction definitions file. Each interaction transforms one of the species layers that were read in. This means that if, for example, a habitat quality layer, a connectivity layer and interaction layer are to be calculated and used based on the distribution map of one species, then the distribution map needs to be entered three separate times into Zonation: once as a plain unsmoothed habitat quality layer, a second time smoothed to implement the connectivity calculation and a third time to be used in the interaction as a focal layer. Note also that a species map may be transformed by more than one interaction. If the same layer is the focal layer of an interaction multiple times, then the layer models simultaneous connectivity to multiple (different) sources.

After interactions have been implemented, Zonation proceeds as before. Connectivity methods BQP and BLP operate as before, also on interaction layers.

## 2.8 Assumptions & limitations

This section lists some known assumptions and main limitations of the presently available zonation implementation.

- The Zonation software presently only accepts data in grids and point observation lists, in particular, it does not accept vector-based planning units. This limitation is not practical, not conceptual, but it is unlikely to be removed in the next Zonation version.
- Zonation is presently for doing an implement-in-one-go reserve/conservation plan. In particular, it does not include any explicit mechanism for handling multi-year planning with considerations of stochastic site availability and the possibility of site loss. Speculatively, it may be possible that suitably defined input layers or a clever use of mask/cost files could be used for doing an analysis where approximate effects of habitat loss could be accounted for. This limitation most likely can be removed at least partially.
- At present Zonation only has a single option per selection unit, that is, protect or not, restore
  or not, maintain or not and so on. In a more advanced analysis one could envision multiple
  alternative outcomes for each location (e.g., different levels of protection or restoration). The
  currently available Zonation version does not allow for multiple alternative land-uses (partial) solutions to this issue are under consideration.
- At present, Zonation operates on input distributions of biodiversity elements (species, land cover types etc.). It does not operate on environmental surrogate information. This is not a conceptual limitation and will most likely be lifted in forthcoming versions of Zonation.
- The connectivity measures used in Zonation (in distribution smoothing, BQP or NQP) are simplistic in the sense that they are based on species-specific dispersal distances (or scales of landscape use), and influences of habitat loss. However, they do not include any explicit analyses of movement paths, such as least-cost path –type analyses. The directed connectivity of v. 2.0 partially alleviates this issue.
- The Zonation software does not include a full GIS interface and only a limited set of analyses and graphs can be produced with the software. The analysis output files can however be imported into GIS software for further processing.
- The present software can use at maximum 4 GB of memory on a PC, which sets the ultimate limit of how many species and in how large landscapes can be handled. This limitation is likely to be lifted in a forthcoming release of the software.

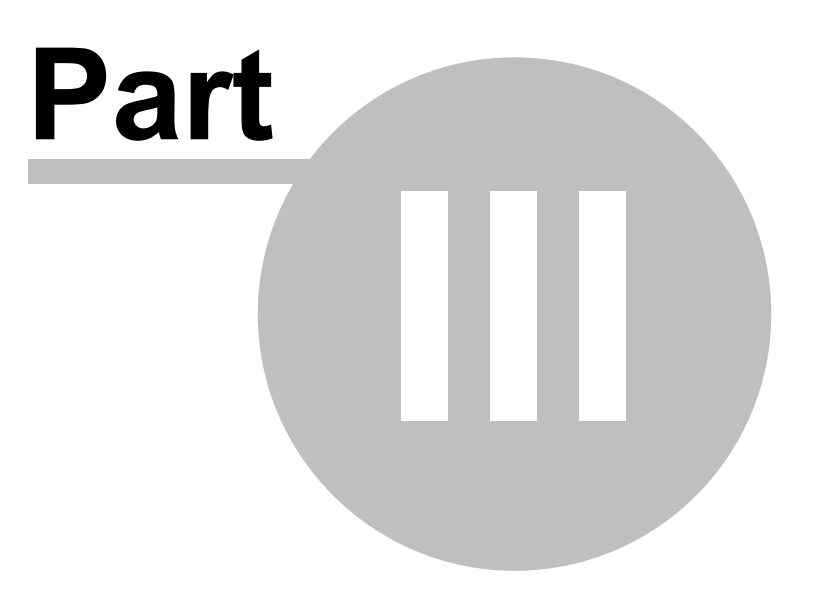

## 3 ZIG - The Zonation software

## 3.1 Introduction

In the following sections we describe how the Zonation software is used, what kind input files it requires, what kind of output it produces and which are the analyses that can be done with the program. If a phrase is <u>underlined</u> in the text, it means that it is just mentioned here and explained in more detail in another section. Just click the word (if reading the manual pdf) or use the index to find these sections. For concepts and analyses implemented the software, see section 2.

## 3.2 Running Zonation

When running the Zonation program you have three options: You can operate the program by using either the <u>Command prompt</u>, the <u>Windows interface</u> or <u>batch files</u>. The Windows interface can be more easily approachable when familiarizing oneself with the program, but when running several more advanced analyses it is highly recommended to operate the program from command prompt together with batch files. These options are explained in the following sections.

Note that with Zonation you can also either (i) make new analyses or (ii) <u>load old solutions</u>. The solution loading option can be used either to review old solutions or to investigate how old solutions would perform under new (different) assumptions (cross-compare).

After running Zonation, please check <u>the Memo</u> or the respective <u>.run\_info.txt -file</u> for verification about data characteristics and options used, and about any warnings or errors that occurred during the run - the present Zonation version does not stop execution at every suspicious input.

## 3.2.1 Command prompt

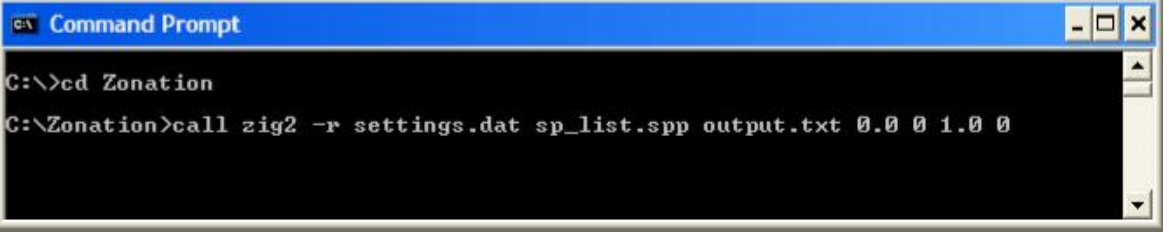

Picture of basic Zonation call, when running a new solution without uncertainty analysis or distribution smoothing.

The Zonation can be run from the command prompt, from the directory in which **zig2.exe** and input files are located. To do this you need to

- 1. Open the command prompt from your "Start" -menu.
- 2. Use "cd directory\_name" to change to the correct working directory which contains the zig2.exe and all the input and settings files.
- 3. Call the program with "zig2" followed by:
  - -r, if a new solution will be calculated, or -lfilename if an existing solution is <u>loaded</u> (the name of the rank.asc -file, e.g., -loutput.rank.asc)
  - Name of the <u>Run settings file</u>
  - Name of the Species list file
  - A name for the output files (name.txt). Remember to write the correct suffix after each file name.
  - Value of the uncertainty parameter α for the <u>uncertainty analysis</u> (UCA). If uncertainty is not included in the computation, this should be set to zero.
  - Value to determine whether <u>distribution smoothing</u> is used in the analysis (parameter = 1) or not (parameter = 0).

- Factor for multiplying species-specific widths of the dispersal kernel ( $\alpha$ -values, the second column in you species list file). This parameter helps you to produce multiple solutions with different dispersal kernel sizes without needing to change the kernel widths manually after each run. All kernel widths will be multiplied with this factor. To run more complicated solution groups (e.g. with several different factors varying), see section 3.2.3 for batch-run capability.
- Zero or one indicating whether the program window will be left open: 0 will leave the window open, and 1 will close the window allowing the program to move on to the next run. If a batch file is written for performing multiple runs, it is important to write 1 at the end of each line or the program will not proceed to the next Zonation run.
- 4. Press enter to initiate the computation.

Note that it is good to familiarize oneself with the command prompt and its functions, but to use the program efficiently it is much more practical to use <u>batch files</u> instead of rewriting the commands for each run (see section 3.2.3). In this example no aggregation has been included in the analysis. However, it is recommended that some aggregation methods (e.g. <u>distribution smoothing</u>, <u>BQP</u> etc.) would be used when running the final analysis to increase the true conservation value of the reserve network.

See also section 3.9 for basic commands that are useful when using the command prompt.

### 3.2.2 Windows interface

The program can also be operated by using the windows interface. Double clicking on the **zig2.exe** icon starts the windows version of the program. To run the program, go to the **Run settings** -window.

| 7 7/G2 | - the Zonatio | Click        | here to er | onserv  | settings           | ion        |           |       |        |   | × |
|--------|---------------|--------------|------------|---------|--------------------|------------|-----------|-------|--------|---|---|
| Maps   | Run settings  | Species info | Memo       | Landsca | ape identification | Solution c | omparison | About |        |   |   |
| Combol | Box2 •        | ¦∏ Wmap      | Special n  | naps    | Top rank 1.0       | Remai      | ning 0.3  | A     | Stop Z |   |   |
|        |               |              |            |         |                    |            |           |       |        |   |   |
|        |               |              |            |         |                    |            |           |       |        |   |   |
| <      |               |              |            |         |                    |            |           |       |        | > |   |

Picture of the Zonation interface when opened.

- 1. Enter the name of your species list file and
- 2. Give a suitable name for your <u>output files</u>. Remember to write the correct suffix after each file name (e.g. ouputfile.txt).
- 3. If needed, adjust the settings (see section 3.3.2.3, <u>Run settings</u>) and press the "Run" -button to initiate the computation.

After running the program the results of your data are displayed in the **Maps -window**. Rest of the <u>visual output</u> is shown in the **Species info -window**. Note that although no aggregation has been included in this example, it is recommended that some aggregation methods (e.g. <u>distribution</u> <u>smoothing</u>, <u>BQP</u> etc.) would be used when running the final analysis to increase the conservation values of the solution.

© 2004-2008 Atte Moilanen

| Run settings   Species info   Memo   L                                                                                                    | andscape identification Soluti                                             | ion comparison   About                                                                                                    |  |  |  |
|----------------------------------------------------------------------------------------------------|----------------------------------------------------------------------------|----------------------------------------------------------------------------------------------------|--|--|--|
| Run mode<br>Calculate new solution<br>Load old solution .rank file<br>Removal rule<br>Original core-area Zonation<br>Additive benefit function                                                                                                    | Species file list is in file<br>Start of output file name<br>Use cost file | my_splist.spp         transform species occupancy probabilities from logit values         output.dat         Annotate outputfile name         cost.asc                                                                                                    |  |  |  |
| <sup>°</sup> Target-based planning<br><sup>°</sup> Generalized benefit function                                                                                                    | Use incl./excl. mask<br>Use SSI file<br>Use planning unit layer            | mask.ras.asc<br>SSI_list.txt<br>PLU file.asc                                                                                                    |  |  |  |
| arp factor 100<br>sampled species count 0<br>z 0.250<br>Info-gap settings<br>Use info-gap distribution discounting<br>nfo-gap alpha 0.000<br>Uncertainty model<br>(* Uniform error (default)<br>(* Proportional error<br>List of error weight map layers; load fro<br>UCweights.spp | m                                                                          | Settings for generating spatial aggregation into the solution         ✓ Only remove from edges         □ Use distribution smoothing<br>multiplier for dispersal kernel alpha         1.000         □ Use boundary quality penalty<br>BQP definitions file name         BQP mode         • BQP aligns missing data         • Potential habitat is species-specific         □ Use directed NQP/PLU connectivity, load from file         tree.txt         Boundary Length Penalty         0.000 |  |  |  |
|                                                                                                    | Bun                                                                        | Additional edge points                                                                                                    |  |  |  |

Picture of Run settings -window.

### 3.2.3 Batch-run capability

Your third possibility is to run the program with batch files. A batch file is a simple Windows/DOS command line file that can be used to give commands to Windows. Batch files can be created for example with notepad. This is done by writing the program call (same as when using the command prompt) on a new notepad document and saving it with the **batch file -extension** (.bat). The file name extension of a batch file has to be **.bat**, like do\_zig2.bat. If there is anything else after the .bat -suffix, Windows can not identify the file as a command file. It is much more practical to use batch files instead of writing the commands in the command prompt for each run. There are several reasons:

- You will save time.
- The information of your analysis (which input files and settings has been used) will be saved in the batch file and you can review them later.
- With batch files you can run multiple analyses without needing to adjust the setting between the runs.

A batch file is run simply by either double clicking the file icon or writing the name of the batch file in the command line in the command prompt and hitting enter (picture below). You can edit batch files with notepad or with the command prompt edit utility.

| 🖎 Command Prompt    | × |
|---------------------|---|
| C:/>cd Zonation     |   |
| C:\Zonation>do_zig2 |   |
|                     |   |
|                     | • |

46

A batch file is useful, for example, if you want to experiment with different levels of distribution smoothing, uncertainty analysis, BQP etc. (several settings files) or with alternative species weighting schemes (several species list files). You can also use batch files to run the most complicated analyses (requiring long computation times) overnight or over the weekend. When you wish to run multiple analyses, the simplest batch file consists of several command lines, each calling the program with different parameters, e.g.

| 🖏 do_zig2.bat.txt - Notepad                                                                                                    |   |
|----------------------------------------------------------------------------------------------------|---|
| File Edit Format View Help                                                                                                    |   |
| call zig2 -r settings1.dat species.spp out1.txt 0.0 0 1.0 1<br>call zig2 -r settings2.dat species.spp out2.txt 0.0 0 1.0 1<br>call zig2 -r settings3.dat species.spp out3.txt 0.0 0 1.0 1 | 2 |
|                                                                                                    |   |

Here, the same species list file is run with three different settings. Remember to identify the output files separately (give different names), or the program will overwrite old results after each run.

Notice, however, that when performing multiple runs, you will have only the results that are automatically saved (see <u>file output</u>) and you will not be able to explore the results in any more detail with the windows interface. Further, you will not be able to perform the landscape identification procedure for each run, but will have to do that separately after using <u>solution loading</u>. This is because after each run the program will have to close in order to proceed to the next analysis run. Therefore there also has to be a 1 in the end of each row to close the program. If this parameter is 0, the program will not close itself and can not move to the next run.

The description so far cover the basic use of batch files, but another more complicated example follows below. If you want to alter more than one parameter simultaneously, then one way forward is to use multiple nested batch files. For instance, you might want to run the above batch (do\_zig2.bat) with different species weights defined in separate <u>species list files</u>. To do this we first create a new file called "myruns.bat" and then adjust the settings from our example above:

| 🖻 myruns.bat.txt - Notepad                                                                                                    |   |
|----------------------------------------------------------------------------------------------------|---|
| File Edit Format View Help                                                                                                    |   |
| call zig2 -r settings1.dat %1 out51_%2.txt 0.0 0 1.0 1<br>call zig2 -r settings2.dat %1 out52_%2.txt 0.0 0 1.0 1<br>call zig2 -r settings3.dat %1 out53_%2.txt 0.0 0 1.0 1 | ~ |
|                                                                                                    |   |

Then we create another batch file, which in turn calls the "my runs"-batch.

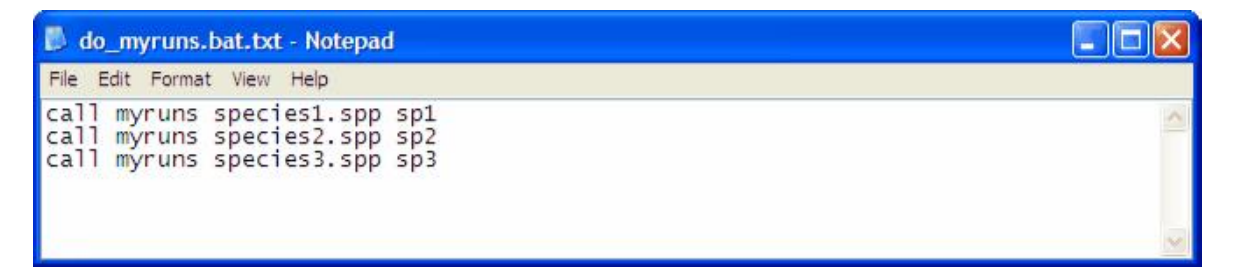

Here the first parameter after "my runs" defines which species list file is used when running the "my runs"-batch and the second parameter (sp1, sp2, sp3) defines a part of the output file name to distinguish which species file has been used in each run. In "my runs"-batch file these parameters will be referred as %1 and %2. When running the "do\_my runs"-batch the program first calculates solutions using "species1.spp"-file with three different settings and giving each of the output files an ending "sp1" (outS1\_sp1, outS2\_sp1 and outS3\_sp1). Then the program repeats the procedure with the other two species list files, "species2.spp" and "species3.spp". Thus, running the batch

produces nine solutions with different settings and species weights composition.

Using nested batch files is extremely useful when running many solutions using combinations of settings. For example, if we would use only one batch file to run the solutions described above, we would need to write a separate call for each of the nine solutions, and with many calls it is relatively to introduce errors into some of them:

| 🕼 do_zig2_all.bat.txt - Notepad                                                                                                    |   |
|----------------------------------------------------------------------------------------------------|---|
| File Edit Format View Help                                                                                                    |   |
| <pre>call zig2 -r settings1.dat species1.spp out51_sp1 0.0 0 1.0 1 call zig2 -r settings1.dat species2.spp out51_sp2 0.0 0 1.0 1 call zig2 -r settings2.dat species3.spp out52_sp1 0.0 0 1.0 1 call zig2 -r settings2.dat species2.spp out52_sp3 0.0 0 1.0 1 call zig2 -r settings2.dat species3.spp out52_sp3 0.0 0 1.0 1 call zig2 -r settings3.dat species3.spp out53_sp1 0.0 0 1.0 1 call zig2 -r settings3.dat species2.spp out53_sp3 0.0 0 1.0 1 call zig2 -r settings3.dat species3.spp out53_sp3 0.0 0 1.0 1</pre> |   |
|                                                                                                    | ~ |

#### 3.2.4 Loading previously calculated Zonation solutions

It is also possible to load previously calculated Zonation solutions. This is a useful utility, if you want to make some further analysis with your old solution, but also if you need to test the performance of your old solution in different circumstances (see section 3.6.5, <u>solution cross-comparison using</u> solution loading).

You can load solutions either from the command prompt or the windows interface. When operating the program from batch files or the <u>command prompt</u> type "-Ifilename" as the second parameter of your call. "-I" points out that an old solution is loaded. For file name enter the name of the <u>ranking</u> file from your old solution (**.rank.asc file**, one of the output files produced during each run). Thus, a typical call when loading an older solution would look like this:

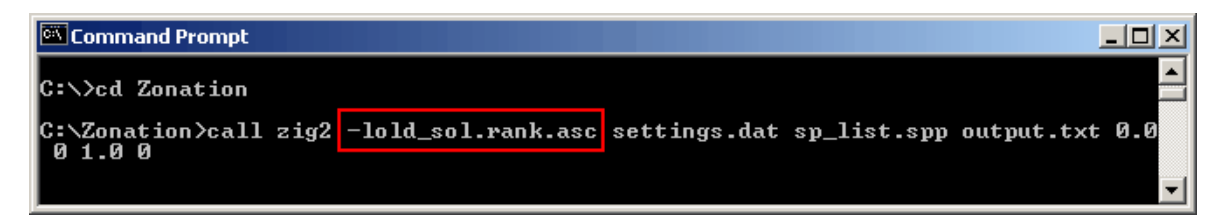

**Remember to give a new output name in the call, if you do not wish to overwrite your old solution.** If you are using the <u>windows interface</u>, select the "Load old solution .rank file" -option from the **Run settings -window** and type the name of your rank file on the field below. Give the name of your species list file and adjust the settings if needed.

## 3.3 Input files & settings

#### 3.3.1 Introduction

49

To use the Zonation software, you need a set of input files, some of which are compulsory, some optional. You can use some of the tutorial files as templates when creating your own input files. All of these are text files (technically ASCII files), but to separate different types of files from each other, it is useful to give an additional suffix to your input files.

- .asc files This is the suffix for all basic GIS raster files such as <u>species distribution layers</u>, <u>cost layers</u>, <u>mask file</u> or <u>uncertainty map layer</u>. All these files need to be exported from a GIS software (e.g. from ArcView) or produced with some other appropriate software. When exporting, remember to select ASCII as the file format. During the export, the suffix will be automatically added after the file name.
- .spp files A suffix for species list files such as <u>species list file</u> or <u>uncertainty analysis</u> weights file. In Zonation, these files would contain a list of .asc files with possible parameters. You need to create all .spp files yourself, for example, with Notepad. You can use the tutorial files as templates. When saving a .spp file, remember to add the suffix (.spp) after the file name. You could also name these files .spp.txt to emphasize they are text files containing species lists.
- .dat files This is the suffix used in the tutorial and examples for the <u>run settings file</u>. Also this file needs to be created by yourself. You can use the tutorial files as templates. These files are also technically ascii files, that can be created using any text editor, including notepad.

Note that you could call .spp and .dat files anything, e.g. myspecies.spp or myspecies.txt, but using consistently a unique extension helps you to organize and find files of the required type.

#### 3.3.2 Compulsory files

All these files are needed every time you run Zonation.

#### 3.3.2.1 Species distribution map files

A standard GIS raster file (.asc -file) of species distribution, one file per each species. These files need to include the standard GIS raster fill header:

| ncols                  | Number of columns                                              |
|------------------------|----------------------------------------------------------------|
| nrows                  | Number of rows                                                 |
| xllcorner              | X-coordinates of the low-left corner                           |
| yllcorner              | Y-coordinates of the low-left corner                           |
| cellsize               | Cell size used in the raster file                              |
| NODATA_value<br>either | Definition of "no data" values. In example files "no data" has |
|                        | value -1 or -9999.                                             |

After these rows comes the species distribution matrix. Each value in the matrix describes species occurrence in a specific cell. Values can be of any form of data, e.g. probability of occurrence, presence/absence -data, number of population etc. The data does not have to be the same for all species, i.e. you can simultaneously input different data types for different species. Note that value 0 in the matrix indicates that the species does not occur in the cell with certainty, whereas lack of data must be marked as -1 or -9999, or with a similar value indicating "no data".

It is important that all species distribution rasters have the same grid size! This means that in all files the number of columns and rows as well as the size of cells should be equal. It is equally important to have at least one row of no data on each edge of the raster matrix. This is due to computational reasons and the lack of these no data -rows leads to a situation where the program automatically transforms the values on edge rows to missing data. This in turn may alter species distribution information, which possibility one should be aware of. Missing data in the species distribution rasters do not necessarily need to be congruent between all species, the program will run if cells marked as "no data" for one species has values for other species. However, if missing data is not aligned, there are implications for the use of the <u>BQP</u>. Remember also to use **decimal points, not commas**, in all the input files.

| Specie1.asc -                                                                                                    | Notepad                                                                                                    |                       |
|----------------------------------------------------------------------------------------------------|----------------------------------------------------------------------------------------------------|-----------------------|
| File Edit Format                                                                                                    | View Help                                                                                                    |                       |
| ncols<br>nrows<br>xllcorner<br>yllcorner<br>cellsize<br>NODATA_value<br>-9999 -9999 -<br>9 -9999 -9999<br>999 1 1 1 1 1 | 649<br>555<br>294205<br>6283604.6<br>200<br>-9999<br>9999 -9999 -9999 -9999 -9999 -9999 -9999 -9999 -9999 -9999 -9999 -9999 -9999 -9999 -9999 -9999 -9999 -9999 -9999 1 1 1 1 | 199 -<br>0 0<br>1 1 V |
| <                                                                                                    |                                                                                                    | >                     |

Picture of species distribution map file, in this case with presence-absence information coded as 0 and 1.

#### 3.3.2.2 Species list file

A .spp file containing a list of all <u>species distribution map files</u> (.asc -raster files), which will be used in your analysis. Each species file is on a separate row. This file always contains six columns, except when using <u>generalized benefit function</u> as a <u>cell removal rule</u>, when there are nine columns (only in version 2.0). The six-column version used by Zonation v. 1.0 and v. 2.0 with the other cell removal rules has the following parameters:

| 0 |
|---|
|   |

Picture of species list file.

1. Species <u>weight</u> (wj) in the Zonation algorithm. If no weights are used, this should be set to 1.0. In the example above all species have equal weights (1.0), but weights could go from zero to any positive value. No negative value can be used as species weight. Using 0 as a weight means, that the program calculates the performance of the species during cell removal, but that the species does not in any way influence the cell removal order. Thus, other species are acting as surrogates for weight-zero species. Note that species-specific weights have no influence on the analysis if you have chosen the <u>target-based benefit</u> function as your <u>cell removal rule</u>. This is because all species have given targets when using this cell removal rule - thus weights have no influence on the outcome.

The weight parameter can include considerations such as degree of historical distribution loss, species local or global scale priority, taxonomic uniqueness, etc. All such considerations should be aggregated to a single weight reflecting the importance of the species (biodiversity feature) in the analysis. Some notes about weighting: (i) Weighting is a political decision, and there is no general method for determining correct weights. (ii) Weights should still be used. If weights are implicitly taken as equal, then that is a weighting also. In analysis, a species with, say, unique taxonomic history, should have higher weight than a species that has 200 rather similar sister-species. (iii) Increasing the weight of one feature (species) will increase the fractional representation levels for that

feature. But, this positive effect comes with the cost of small fractional losses for some or all of the other features.

2. The  $\alpha$ -value of species-specific scale of landscape use (parameter of negative exponential,  $\alpha_j$ ). This parameter is only needed when you are using distribution smoothing as a part of your analyses, if not used, a dummy 1.0 will do fine. The value indicates how species use the surrounding landscape and can be calculated based on, for example, the dispersal capability or the home range sizes of the species. The  $\alpha$  – value can be calculated as

$$\alpha = \frac{2 \times [\text{Cell size in km}]}{[\text{Use of landscape (km)}] \times [\text{Input cell size}]}$$

E.g. if the known/guesstimated mean dispersal capability of a species A is 3 km and the cell size in species distribution files is 1.0 km (note, not 1000 m), then the value of  $\alpha$  for species A is ~0.67.

$$\alpha = \frac{2*1}{3*1} \approx 0.667$$

The last part of the equation ([Cell size in km]/[Input cell size]) is needed to keep the  $\alpha$  – **value in same unit of length as the cell size** given in the species distribution map file. E.g. if the cell size of previous example would be given in meters instead of kilometers (thus the cell size would be 1 000 m in the .asc files instead of 1 km), the  $\alpha$  -value would be as follows:

$$\alpha = \frac{2*1}{3*1000} \approx 0.00067$$

Another common unit used in raster files is degrees. Also these need to be converted to get the correct  $\alpha$  -value. Let us assume that the cell size in our example was 0.0083 degree, equaling approximately 0.860 kilometers. Thus the  $\alpha$  -value in this case is

$$\alpha = \frac{2 * 0.860}{3 * 0.0083} \approx 67.1$$

It is important to understand, that this parameter is NOT the same  $\alpha$  -value as is used in <u>uncertainty analysis</u>! The two parameters only happen to have been denoted with the same symbol in literature. Note also, that if distribution smoothing is not used, you should nevertheless enter a value in this column. This can be any positive number, e.g. a dummy value of 1. **Do not leave the column empty!** 

Columns 3 and 4 together define either <u>BQP</u> (Boundary Quality Penalty) or <u>NQP</u> (Neighborhood Quality Penalty in directed connectivity) settings for the species, depending on which one of the two options is used. The information of these two columns is only used if BQP or NQP is included to the analysis. Note, that even if BQP or NQP is not used, you should nevertheless enter a value into these columns. They can be any positive numbers, e.g. a dummy values of 1. **Do not leave the columns empty!** 

3. When using BQP, this parameter indicates the row number in <u>BQP definitions file</u> linking the species to a correct penalty curve. When using NQP, this parameter serves the same purpose, but only for **upstream connectivity**. Thus, in NQP this number links the species to a penalty curve that describes how the value of focal <u>planning unit</u> changes when other planning units are lost upstream from the focal planning unit.

4. When using BQP, this parameter gives the species-specific buffer size (number of cells). The buffer size indicates the area around the focal cell in which any fragmentation (removal of cells) influences the quality of the focal cell. For species with large home ranges the buffer size should be larger and for species with small home ranges a smaller buffer size is adequate.

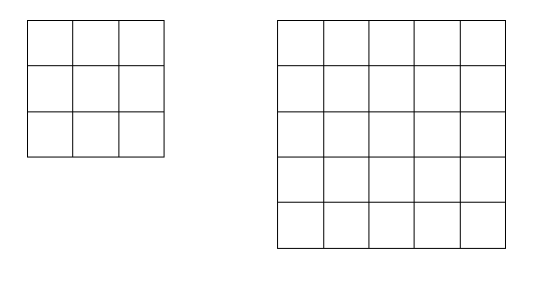

buffer size = 3 buffer size = 5

When using NQP, this parameter indicates the row number in <u>BQP definitions file</u> linking the species to a correct penalty curve, this time for **downstream connectivity**. Thus, when running NQP, every species have two penalty curves, one for upstream and another for downstream. As NQP-option uses planning units instead of singular cells, no buffers are needed. The connectivity of separate planning units, i.e. which ones are upstream or downstream, is defined in the directed connectivity description file.

Column 5 is used when using <u>additive benefit function</u>, <u>target-based planning</u> or <u>generalized</u> <u>benefit function</u> as your cell removal rule, with core-area Zonation a dummy number, e.g. 1.0 can be used..

- 5. This column has three functions depending on which cell removal rule is used.
  - If you are using **additive benefit function** as your cell removal rule, this parameter is the exponent (x) of the species-specific power function (r<sub>jx</sub>) that translates representation to value. The power function determines the rate of loss of conservation value from the remaining landscape as cells are removed. The exponent can be any positive number, but zero is not a valid value.

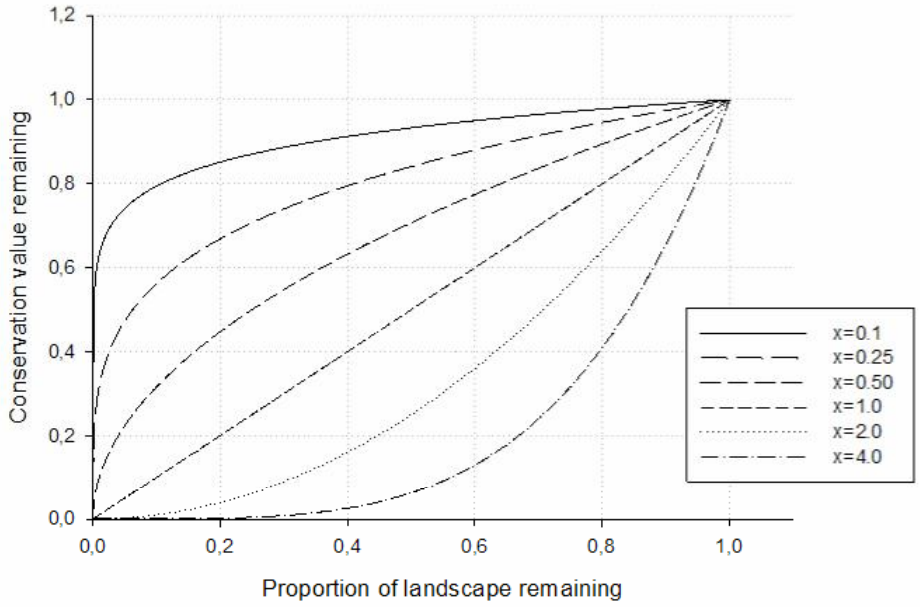

Picture of power functions with differing x -values.

• If you are using **target-based planning** as your cell removal rule, this parameter determines the target proportion (from 0.0 to 1.0) of the species distribution, which you require in the final solution.

If you are using generalized benefit function as your cell removal rule, then four extra parameters are needed for each species. Essentially, the final numerical column (the single ABF/TBF parameter) is split into four numerical columns, which in column order correspond to variables w<sub>2</sub>, T<sub>j</sub>, x, and y, in the two-piece power function. These parameters are used to determine the shape of the function, as explained in section 2.3.5. The fifth parameter, w<sub>1</sub>, is the ordinary weight given for the species as the first column in the species list file.

Note that even though benefit functions or target-based planning is not used, you should nevertheless enter a value into the fifth column (however, no dummy values are needed to the three extra columns used with generalized benefit function). This can be any positive number, e.g. a dummy value of 1. **Do not leave the column empty!** 

6. Name of the species distribution map file (.asc -raster file). If your species distribution maps are in a different directory than your species list file, remember also to type the correct path in front of the names. Note that if you are using generalized benefit function as your cell removal rule, the context of this column is shifted to column number nine.

| D s  | pecies | s list fi | le.sp | p - Not | epad |     |      |             |    |
|------|--------|-----------|-------|---------|------|-----|------|-------------|----|
| File | Edit I | Format    | View  | Help    |      |     |      |             |    |
| 1.0  | 1.0    | 1         | 10    | 1.0     | 0.3  | 4.0 | 0.5  | speciel.asc |    |
| 1.0  | 1.0    | 1         | 10    | 1.0     | 0.3  | 6.0 | 0.25 | specie2.asc |    |
| 1.0  | 0.5    | 2         | 5     | 1.0     | 0.3  | 4.0 | 0.5  | specie3.asc |    |
| 1.0  | 0.2    | 5 4       | 5     | 1.0     | 0.3  | 4.0 | 0.5  | specie4.asc |    |
| 1.0  | 0.7    | 5 1       | 10    | 1.0     | 0.3  | 6.0 | 0.25 | specie5.asc |    |
|      |        |           |       |         |      |     |      |             |    |
|      |        |           |       |         |      |     |      |             |    |
|      |        |           |       |         |      |     |      |             | 20 |

Picture of species list file when using generalized benefit function as cell removal rule.

When using the windows version, type the correct path of your species list file on the "Species file list in file" -box in "<u>Run settings</u>" -window (if all the files are in the same directory with Zonation program, only the name of the file is required). If you are running the program from <u>command</u> <u>prompt</u>, type the name of your species list file as the third parameter on the command row. There should not be any empty rows at the end of the species list file. If necessary, you can enter comments in your species list file on separate rows starting with the symbol #. Remember also to use **decimal points, not commas**, in all the input files.

#### Tips for using the command FOR to automatically produce species list files

Note that the FOR-command can be used in creative ways to automatically create species list files. For example, the following single command row, typed and run from the command prompt,

FOR /L %i IN (1,1,900) DO @ECHO 1.0 1 1 1 0.25 p%i.asc >> my\_spp\_list.spp

generates a file my\_spp\_list.spp, which has rows and relevant parameters for files p1.asc, p2.asc, ..., p900.asc. The ">>" at the end of the command indicates redirection of output into the following file. Without the ">> my\_spp\_list.spp", output is shown on the screen (command prompt).

Another variant of the for command allows one to loop through a set of files using the normal wildcard file name specification:

FOR %i IN (species \*.asc) DO @ECHO 1.0 1 1 1 0.5 %i

See the help for the FOR-command for further information.

#### 3.3.2.3 Run settings file

A .dat file containing all basic Zonation settings. **This input file is needed only when running the program from the command prompt**. When running from the windows interface these same settings can be found on the "Run settings" -window. In the run settings file the following

parameters need to be written on separate rows, with parameter names typed exactly as in the examples (case sensitive):

| 🖪 Run settings.dat - Notepad                                                                                                    | $\mathbf{X}$ |
|----------------------------------------------------------------------------------------------------|--------------|
| File Edit Format View Help                                                                                                    |              |
| [Settings]<br>removal rule = 1<br>warp factor = 100<br>edge removal = 1<br>add edge points = 0<br>use SSI = 0<br>SSI file name = SSI_list.txt<br>use planning unit layer = 0<br>planning unit layer file = plu.asc                                                                                                | >            |
| use cost = 0<br>cost file = cost.asc<br>use mask = 0<br>mask file = mask.ras.asc<br>use boundary quality penalty = 0<br>BQP profiles file = BQPcurves.txt<br>BQP mode = 1<br>BLP = 0<br>use tree connectivity = 0<br>tree connectivity file = tree.txt<br>use interactions = 0<br>interaction file = interact.txt |              |
| annotate name = 0<br>logit space = 0<br>treat zero-areas as missing data = 0<br>z = 0.25<br>resample species = 0                                                                                                    |              |
| [Info-gap settings]<br>Info-gap proportional = 0<br>use info-gap weights = 0<br>Info-gap weights file = UCweights.spp                                                                                                    | ×.           |

Picture of settings file.

[Settings]

| removal rule | Determines which <u>cell removal rule</u> will be used. 1 = Basic core-area<br>Zonation, 2 = Additive benefit function, 3 = Target-based planning, 4 =<br>Generalized benefit function.                                                                                                    |
|--------------|----------------------------------------------------------------------------------------------------|
| warp factor  | Defines how many cells are removed at a time. If warp factor is 100, it means that 100 cells are removed at each iteration. Thus a lower warp factor leads to a finer solution, but also to an elongated running time, whereas a high warp factor keeps the running time short, but might result in a more coarse solution. If the warp factor is more than 1% of the remaining cells, then only 1% is removed. For example, if there are only 100 cells remaining in the landscape, then only one cell can be removed regardless of what the warp factor is. Note that if you are using planning units (PLU) the warp factor can be defined freely. [In our tests having a warp factor of 100 has had little influence on the solution compared to lower warp factor values, but the run times have been considerably shorter. We recommend to use a warp factor of 1 mainly for the final runs, if run times allow it. You can compare the effects of different warp factors with Landscape comparison.] |

| edge removal    | Determines whether the program removes cells from the edges of areas (value = 1) or anywhere from the areas (value = 0). Note that setting this parameter to 0 might increase the running time substantially with large landscapes. |
|-----------------|----------------------------------------------------------------------------------------------------|
| add edge points | Randomly selects additional cells inside the landscape that will be initially classified as edge-cells, from which removal can proceed. The value of this parameter determines the number of cells that are selected.               |

When adjusting the settings, it is good to understand the function of **Edge removal** and **Add edge points** options. The main profits of using edge removal is that it keeps computation times short and, to some extent, increases the connectivity of high quality habitats in the landscape structure. Hypothetically however, this option can have downsides in cases where a large area of "poor" habitat is completely surrounded by "good" habitats, and the Zonation program should first remove all the good habitats from the edge to reach the poor area. Naturally, by not selecting the edge removal option the program would easily find all poor habitats deep inside the landscape, but with the cost of lost structural connectivity and increased computation times. **To prevent any valuable areas to be lost and to keep the computation times short, it is recommended that one should use the add edge points option together with edge removal. By adding logical edge cells into the landscape the program can spot any larger poor areas surrounded by good habitats without the risk of removing valuable cells.** 

| use SSI             | Determines whether <u>Species of Special Interest</u> (SSI) are included into the analysis. The distribution data of these species is not given as maps but rather as a list of single point occurrences. If there are no SSI species to be included to the analysis, this parameter should be set to 0. |
|---------------------|----------------------------------------------------------------------------------------------------|
| SSI file name       | Indicates the file that contains the names and coordinates of SSI species.                                                                                                    |
| use planning unit : | <b>Layer</b> Determines whether a <u>planning unit layer</u> is used (value = 1) or<br>not (value = 0). With this option cells are grouped into defined planning<br>units which are then removed as a whole during the landscape ranking<br>process.                                                     |
| planning unit laye  | r file Indicates which planning unit layer will be used.                                                                                                    |
| use cost            | Determines whether <u>land costs</u> are included in the analysis (value = 1). If no land costs are used, this parameter should be set to $0$ .                                                                                                    |
| cost file           | Indicates which land cost file will be used.                                                                                                    |
| use mask            | Determines whether a <u>removal mask layer</u> is used (value = 1) or not (value = 0).                                                                                                    |
| mask file           | Indicates which mask layer file will be used.                                                                                                    |
| use boundary quali  | <b>ty penalty</b> Determines whether <u>BQP</u> is used (value = 1) or not (value = 0). Use of BQP leads to solutions that include aggregation at scales relevant for individual species (features).                                                                                                    |
| BQP profiles file   | Indicates which BQP profiles file will be used.                                                                                                    |
| BQP mode            | Determines how the program will calculate the effects of fragmentation from species distribution data. Essentially, this parameter tells the program what type of species distribution layers you are using.                                                                                             |
|                     | Mode 1 indicates that the data/no data matrix in all species distribution map files should be uniform and aligned, and that there are no differences between species in terms of which cells are considered                                                                                              |

potential habitat, and which are then used in BQP buffer calculations. In other words, all species would be dependent on the same general habitat type, such as forest. With mode 1, Zonation automatically aligns missing data if different species layers happen to have missing data at different locations. When aligning data, if species A has missing data at location (x,y) where any species B has a positive occurrence, then the missing value for species A is replaced by a zero-level occurrence.

Mode 2 indicates that the data/no data matrixes are not uniform and aligned, and that the program needs to calculate species-specific buffers for each species/cell separately. Mode 2 is more realistic in the sense that fragmentation/loss in habitats that are not suitable for the species will not influence the value of the focal cell. But, mode 2 also requires longer computation times due to more complicated species-specific calculations. Also, use of mode 2 at least doubles the memory usage of Zonation, thus decreasing the number of species that can be run in one analysis. Thus, mode 1 is a preferable when all species use approximately the same habitat type.

| Uniform data matrixes |                                                                                                    | Species-specific                                                                                                    | data matrixes                                                                                                    |
|-----------------------|----------------------------------------------------------------------------------------------------|----------------------------------------------------------------------------------------------------|----------------------------------------------------------------------------------------------------|
| (mode 1               | )                                                                                                    | (mode 2                                                                                                    | 2)                                                                                                    |
| Species A Sp          | becies B                                                                                                    | Species A                                                                                                    | Species B                                                                                                    |
|                       |                                                                                                    |                                                                                                    |                                                                                                    |
| = Data                | = No data = F                                                                                                    | ocal cell                                                                                                    | = Buffer                                                                                                    |
| <u>BLP</u>            | Defines a penalty giver<br>BLP leads to more agg<br>to perceive the effect or<br><b>analysis, always use</b><br>parameter should be se<br>of results if multiple agg | n for the boundary<br>regated solution.<br>f BLP to the soluti<br><b>a warp factor of</b><br>et as 0. Note poter<br>gregation methods | length of the reserve. Use of<br>Try first a small value, e.g. 0.01,<br>on. <b>When including BLP in the</b><br><b>1</b> . If BLP is not used, this<br>ntial difficulties in interpretation<br>s are used simultaneously. |
| use tree connectiv    | Lty Determines when<br>Unlike the other aggreg<br>measurement. Note that<br>with NQP.                                                                                | ther <u>NQP</u> is used<br>gation methods, N<br>at <u>planning units</u> n                                                            | (value = 1) or not (value = 0).<br>QP has a directed connectivity<br>eed to be always used together                                                                                                    |
| tree connectivity     | file Indicates which g<br>when including NQP in                                                                                                    | directed connectiv<br>to the analysis.                                                                                                | ity description file will be used                                                                                                    |
| use interactions      | Determines whether <u>sp</u><br>analysis or not (value =                                                                                                    | ecies interactions                                                                                                    | are included (value = 1) into the                                                                                                    |
| interaction file      | Indicates which interac                                                                                                    | tion definition file                                                                                                    | will be used.                                                                                                    |
| annotate name         | With this option you can analyses have been us add letters and number                                                                                                | n mark your outpu<br>ed to produce the<br>'s in the middle of                                                                         | ut file names to show which<br>m (value = 1). The program will<br>your output file name depending                                                                                                    |

on the used analyses:

- CAZ\_/ABF\_/TBF\_/GBF= shows, whether you have used the basic core-area Zonation (CAZ), the additive benefit function (ABF), the target-based function (TBF), or generalized benefit function (GBF) as your cell removal rule.
- M = mask used.
- C = costs used.
- E = edge removal used.
- A = edge points added.
- Sxxx = distribution smoothing used. The following numbers show the factor that has been used to multiply the species-specific  $\alpha$  values. Note that for output the factor has been multiplied by 100. Thus using factor = 1.0 would result a suffix of S100, factor = 0.1 results a suffix of S10 etc.
- IGxxx = uncertainty analysis included. Again the following numbers show the info-gap  $\alpha$  –value multiplied by 100.
- BQP = BQP included.
- BLPxxxx = BLP included. Again the following numbers show the penalty given for the boundary length multiplied by 1 000. I.e. using BLP = 0.5 results a suffix of BLP500, BLP = 0.05 results a suffix of BLP50 etc.
- logit spaceA special option relevant for probability of occurrence models using<br/>logistic link functions. Determines whether the biological values of cells<br/>will be transformed from logit space (value = 1) for processing. In this<br/>case the raster files (.asc files) should contain the values of the linear<br/>predictor part of a logistic link function. If data is not to be transformed<br/>from logit space, this parameter should be set as 0.

treat zero-areas as missing data This option changes all cells with no species occurrences to missing data. In other words, if a cell has a value of zero for all species, it will be turned into missing data. This function might be useful in some cases, for example, if the missing data is in fact marked with the value 0 in your species distribution files due to some technical reasons. Note however, that there is a fundamental biological difference between species not occurring somewhere (value 0) and us not having any information from that same place (missing data). Thus, use this option with care. The use of this option does not change your input files anyway (thus cells with value 0 will remain as they are), it will only change the way the program is reading the files.

**z** This value is used to calculate the extinction risks of species as their distribution sizes are decreasing. *z* is the exponent of the species-area curve ( $S = cA_z$ ), which has been widely used in ecological studies. In theory, you can give *z* any positive value, but as a default it has been set to a commonly found empirical value *z* = 0.25. If using an exponent equal to *z* in an ABF analysis, then Zonation is essentially minimizing the SA\_curve predicted extinction risk across species.

**resample species** This option allows you to, for example, test analyses using only a subset of species. The program selects an random set of species from your species list file and uses them to run the analysis. Thus you can run several analyses and check how the selection of species influences the outcome. Note that the random sets do not include multiple selections of one species, all species in the set are different ones. To use this option enter the number species you wish to include in one set. If this value is zero, any negative value or equal to the total number of species, no sampling is done.

It is very important that all the parameters in your run settings file are written **exactly** like presented here. If there are errors in the spelling of parameters, the program can not find them and will use default settings instead. The order of parameters on the other hand is not obligatory. If necessary, you can enter comments in your species list file on separate rows starting with the symbol #. Remember also to use **decimal points**, **not commas**, in all the input files.

#### 3.3.3 Optional files

These files are needed only when certain options are used.

#### 3.3.3.1 SSI list and coordinates

The SSI species (Species of Special Interest) are the second kind of species occurrence information that can be entered into Zonation. The input for a SSI species is a (probably relatively short) list of observation locations instead of a map. The SSI species input can be used for a species that either (i) has so few observations that the distribution of the species cannot be modeled, or (ii) has been completely surveyed and all occurrence locations are known. The idea in the SSI species is that if the species only occurs in a few locations, it is wasteful to enter a full map for it; a one million element grid map takes ~3000 times as much memory to store as does a list of 100 observation locations + population sizes. Consequently, a very high number of SSI species can be analyzed in Zonation. Ordinary 'map' species and SSI species can be mixed in the same analysis, however, it is not currently possible to run Zonation only with SSI species. (But one can just enter one zero-weighted map of the landscape and all of the rest of the species as point distributions, which amount to an observed-distribution-only analysis.)

SSI species are treated exactly as map species in the Zonation process, the marginal loss following the removal of a cell is based on the fraction of the distribution of the species residing in the cell. However, there is the difference that distribution smoothing and boundary quality penalty connectivity methods do not operate on SSI species. Note that connectivity requirements for a SSI species can be implemented indirectly by entering "buffering" locations for the SSI species around the actual occurrence locations. Overall, it can be expected that full distributions of SSI species will be retained far into the cell removal process especially if there are relatively few locations with observations of these species.

To include SSI species into the analyses, you need two kinds of input files:

- 1) SSI species list file
- 2) Species-specific coordinate files

SSI species list file has an identical structure to the ordinary <u>species list file</u>. However, it should be understood that the columns for the <u>dispersal alpha</u> and <u>BQP</u> parameters contain dummy values – whatever is entered there will not influence computations. Thus, the relevant columns for a SSI species are (i) the first one defining the weight of the SSI species, and (ii) the last numeric column

which gives the parameter either for additive benefit function or for targeting analysis.

| D 55                            | SI_sp_                   | list.s           | PP ·                  | Notepa                                       | d                                                                                                |   |
|---------------------------------|--------------------------|------------------|-----------------------|----------------------------------------------|--------------------------------------------------------------------------------------------------|---|
| File                            | Edit F                   | ormat            | Vie                   | w Help                                       |                                                                                                  |   |
| 1.0<br>2.0<br>2.0<br>1.0<br>1.0 | 1.0<br>1.0<br>1.0<br>1.0 | 1<br>1<br>1<br>1 | 1<br>1<br>1<br>1<br>1 | 0.25<br>0.25<br>0.25<br>0.25<br>0.25<br>0.25 | SSI_species1.txt<br>SSI_species2.txt<br>SSI_species3.txt<br>SSI_species4.txt<br>SSI_species5.txt |   |
|                                 |                          |                  |                       |                                              |                                                                                                  | ~ |

Picture of SSI species list file.

The second set of files are the species-specific coordinate files, one for each species, which give the exact locations for each observation. The given coordinates must fall within the area of the maps loaded for map species (as defined in the <u>species distribution map files</u> for ordinary map species) or otherwise an error will be reported. Here, the final column is the info-gap <u>relative error measure</u>, with exactly the same interpretation and operation as for the map species. If uncertainty analysis is used, distribution discounting will be applied to the population size (or to any other form of information) given for the location. Note that the fourth column can be omitted for SSI species; if so, the uncertainty error measure will be taken as zero, and any uncertainty analysis will not influence population sizes given in column number three.

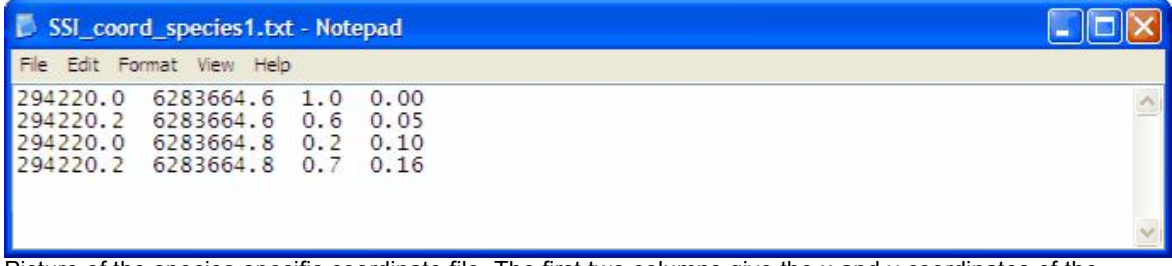

Picture of the species-specific coordinate file. The first two columns give the x and y coordinates of the record. The third column shows the biological value of that record (any non-negative integer or decimal value) and the last column is the relative error measure.

When including SSI species into your analysis, remember to type in to your <u>Run settings -file</u> "use SSI = 1" (SSI option selected) and "SSI file name = my\_SSI\_list.txt" (name of your SSI species list file). If you are running the program from windows version, go to "<u>Run settings</u>" -window, select the "Use SSI" -option and type the correct path to your SSI species list file (if the file is in the same directory with Zonation program, only the name of the file is required).

#### **Output with SSI species**

Output for SSI species is given in the "<u>Species info</u>" -window, where a graph displays the minimum and mean fraction retained across all SSI species. Numbers for these mean and minimum curves are given in a special .SSI\_curves.txt output file, which is produced together with the basic <u>output</u> files whenever SSI species are included into the analysis. In this file there is also information about the level of landscape removal when the last occurrence of that SSI species is removed. Locations with SSI observations can be displayed in the "Maps" -window by selecting this option from <u>annotations</u> – it is worth checking that the SSI locations display correctly as errors in coordinates might otherwise easily go unnoticed.

#### 3.3.3.2 Planning unit layer

The planning unit layer file is a standard GIS raster file (.asc -file) containing integer numbers. This file includes all basic raster information as explained in <u>species distribution map files</u> and a matrix where the number given for a cell identifies the planning unit that the cell belongs to. Planning unit numbers must be positive integers, but they need not be sequential, they could be like 1, 2, 5, 12, 1010, … Planning units may be used to model the situation when, e.g., land ownership dictates that

certain groups of grid cells should be treated as distinct units. Or, with <u>directed connectivity</u>, the planning units could corresponds to hydrologically linked catchment areas. When the planning unit layer is in use, the entire planning unit is removed simultaneously. Note that cells within a planning unit are removed simply from top to bottom, thus here order of individual cell removal has no biological function. The cell removal rules operate as before, but they operate on value aggregated across the planning unit. Also, the cost of the planning unit is taken as either the summed cost of cells (if the cost layer is used) or as the area of (number of cells in) the planning unit if costs are not used. Note that each planning unit does not need to be spatially continuous; a planning unit may consist of a scattered collection of cells.

| 👂 plu.asc - Note                                                     | pad                                                                                                    |                     |               |
|----------------------------------------------------------------------|----------------------------------------------------------------------------------------------------|---------------------|---------------|
| File Edit Format                                                     | View Help                                                                                                    |                     |               |
| ncols<br>nrows<br>xllcorner<br>yllcorner<br>cellsize<br>NODATA_value | 649<br>555<br>294205<br>6283604.6<br>0.2<br>-9999                                                                 |                     | <             |
| -9999 -9999 -<br>9 -9999 -9999<br>2 42 42 42 42                      | 9999 -9999 -9999 -9999 -9999 -9999 -9999 -9999 -9999 -9999 -9999 -9999 -<br>8 8 8 8 8 8 8 8 8 8 8 8 8 8 8 8 8 8 8 | 9999<br>8 8<br>43 4 | -<br>8<br>3 🗸 |
| <                                                                    |                                                                                                    | >                   | ≥:            |

A planning unit number should be defined for every cell that has species data, if not, some kind of error condition is likely to occur. It is not harmful to have planning units extending outside the area with species data, the critical bit is that all locations with species data are covered with planning units.

Use of large planning units will automatically cause a decrease in the quality of results. The reason for this is that large planning units will probably contain both areas that are good and bad for conservation. Consequently, the performance curves will suggest lower protection levels than what can be obtained if selection is based on individual grid cells. With respect to the computation time needed by Zonation, use of planning units is likely to cut computation times. The reduction will be the larger the more cells are grouped into planning units.

When using planning units, remember to type into your <u>Run settings -file</u> "use planning unit layer = 1" (planning unit option selected) and "planning unit layer file =  $my_plu_layer.asc$ " (name of your planning unit layer file). If you are running the program from windows version, go to "<u>Run settings</u>" -window, select the "Use planning unit layer" -option and type the correct path to your planning unit layer file (if the file is in the same directory with Zonation program, only the name of the file is required). Note that when using planning units as input data, the program automatically sets warp factor to one.

#### 3.3.3.3 Cost layer

A standard GIS raster file (.asc -file) on land cost information. This file includes all basic raster information as explained in <u>species distribution map files</u> and a matrix of land costs in each cell. The land cost value in the matrix can be any positive number larger than 0. Thus, zero nor any negative value can not be used as land cost! If areas with no land costs need to be included in the analyses, the land cost value for these cells can be set very low, e.g. 0.00001. Note that here the costs do not need to be measured in terms of money, you can use other measures of economical loss as well. For example in economical fisheries the fishing intensity of a landscape can be used as a cost layer - the higher the fishing intensity, the higher is the cost of protecting the particular site. The cost layer is an optional file, the program can be run without cost data as well. If land costs are not included in the analysis, all cells implicitly have an equal cost value of 1.

| 🚺 costs.asc - No                                                                                                    | epad                                                                                                    |                                  |
|----------------------------------------------------------------------------------------------------|----------------------------------------------------------------------------------------------------|----------------------------------|
| File Edit Format                                                                                                    | View Help                                                                                                    |                                  |
| ncols<br>nrows<br>xllcorner<br>yllcorner<br>cellsize<br>NODATA_value<br>-9999 -9999 -<br>9 -9999 -9999<br>999 200 200 2 | 649<br>555<br>294205<br>6283604.6<br>200<br>-9999<br>9999 -9999 -9999 -9999 -9999 -9999 -9999 -9999 -9999 -9999<br>-9999 200 200 200 200 200 200 200 200 -9999 200 200 300 300 300 300<br>00 200 200 200 200 200 200 200 200 20 | -9999 -<br>00 300 3<br>450 450 V |

Picture of cost layer file.

It is important that the cost layer raster has the same grid size as the species distribution map rasters! This means that in all files the number of columns and rows as well as the size of cells should be equal. It is equally important that all those cells which have data of any of the species used in the analysis (that is to say, the cells that are NOT marked as "no data" in species distribution files), also have to have a cost value. Otherwise undefined program behaviour may occur. Remember also to use decimal points, not commas, in all the input files.

When using the cost layer, remember to type in to your <u>Run settings -file</u> "use cost = 1" (cost option selected) and "cost file = yourcostfile.asc" (name of your cost layer file). If you are running the program from windows version, go to "<u>Run settings</u>" -window, select the "Use cost information" -option and type the correct path to your cost layer file (if the file is in the same directory with Zonation program, only the name of the file is required).

#### 3.3.3.4 Removal mask layer

A standard GIS raster file (.asc -file) which determines the removal hierarchy of the edge cells. The main use of the mask layer is **replacement cost analysis** (see <u>section 2.6</u>). This file includes all basic raster information as explained in <u>species distribution map files</u>, followed by a matrix, where cells are categorized as follows:

- 0. Cells with a value of 0 are considered as "normal" cells with no preference to removal hierarchy. These cells will be removed after there are no more cells with a value of 2 left.
- 1. Cells with a value of 1 are removed last. These cells may, for example, have a special conservation value or they may already be ear-marked for conservation. These cells will be removed only after there are no more cells with values of 0 or 2 left and are therefore forced into the top fraction of the solution.
- Cells with a value of 2 are removed first. These cells may be, for example, undesirable for conservation (e.g. built-up areas, private areas, areas ear-marked for residential building or commercial fishing etc.) or they may have any other reason to be primarily excluded from the final solution.

| 🖡 mask.asc - Notepad                                                                                                    |                                                                              |
|----------------------------------------------------------------------------------------------------|------------------------------------------------------------------------------|
| File Edit Format View Help                                                                                                    |                                                                              |
| ncols 649<br>nrows 555<br>xllcorner 294205<br>yllcorner 6283604.6<br>cellsize 200<br>NODATA_value -9999<br>-9999 -9999 -9999 -9999 -9999 -9999<br>9 -9999 -9999 -9999 0 0 0 0 0 0 0<br>999 0 0 2 2 2 2 2 2 2 2 2 2 2 0 0 | 9999 -9999 -9999 -9999 -9999 -<br>0 1 0 0 0 0 0 0 0 0 0 1 1 0 0<br>0 0 0 0 0 |

Picture of removal mask layer file.

It is important that the mask layer raster has the same grid size as the species distribution map rasters! This means that in all files the number of columns and rows as well as the size of cells should be equal. It is equally important that all those cells which have data of any of the species used in the analysis (that is to say, the cells that are NOT marked as "no data" in species distribution files), also have a mask value. Otherwise undefined program behaviour may occur. Remember also to use **decimal points, not commas**, in all the input files.

61

When using the removal mask layer, remember to type in to your <u>Run settings -file</u> "run mask = 1" (mask option selected) and "mask file = yourmaskfile.asc" (name of your removal mask layer file). If you are running the program from windows version, go to "<u>Run settings</u>" -window, select the "Use incl./excl. mask" -option and type the correct path to your removal mask layer file (if the file is in the same directory with Zonation program, only the name of the file is required). Note that use of removal mask layer is likely to result a biologically non-optimal solution as the program is not allowed to remove cells only based on their conservation value. See **r** eplacement cost analysis (section 2.6) for the analysis of the suboptimality of masked solutions.

#### 3.3.3.5 Distributional uncertainty map layer

A standard GIS raster file (.asc -file) of uncertainties in species occurrence. These files are needed if you are including the <u>uncertainty in species distributions</u> in to your analysis, where you need one uncertainty map layer for each species used in the analysis. The file includes all basic raster information as explained in <u>species distribution map files</u> and a matrix of species occurrence uncertainties in each cell (parameter **wsc** in the <u>info-gap uncertainty model</u>). The species-cell-specific uncertainty value wsc can be any measure of error in prediction, or any uncertainty about whether the species will persist there, or a combination of those, as long as the data of all species is in same format.

For example, if confidence intervals are available for the probabilities of occurrence of species A in a given cell, the uncertainty value for species A in that same cell can be the size of the (lower half of the) respective confidence interval. Or the probabilities of anthropogenic threat, e.g the uncertainty of occurrence of species in a given cell due to human activities in the near by future, can be used as uncertainty value. Or both. The higher the uncertainty value, the greater the risk that the species does not actually occur there (although the species distribution data might suggest so). Thus, an uncertainty value of 0 indicates that the observed occurrence of a species A in a given cell is trusted to be completely accurate. Note that the uncertainty values should not be negative values.

| Specie1.asc - Notepad                                                                                                    |                               |
|----------------------------------------------------------------------------------------------------|-------------------------------|
| File Edit Format View Help                                                                                                    |                               |
| ncols 649<br>nrows 555<br>xllcorner 294205<br>yllcorner 6283604.6<br>ccllsize 200<br>NODATA_value -9999<br>-9999 -9999 - | -9999 -<br>1 1 0 0<br>1 1 1 1 |

| sp1_UC.asc -     | Notepad                                                                   |          |
|------------------|---------------------------------------------------------------------------|----------|
| File Edit Format | View Help                                                                 |          |
| ncols            | 649                                                                       | ~        |
| nrows            | 555                                                                       |          |
| xllcorner        | 294205                                                                    |          |
| yllcorner        | 6283604.6                                                                 |          |
| cellsize         | 200                                                                       | 55 C     |
| NODATA_value     | -9999                                                                     |          |
| -9999 -9999 -    | -9999 -9999 -9999 -9999 -9999 -9999 -9999 -9999 -9999 -9999 -9999 -       | 9999 -   |
| 9 -9999 -9999    | 9 -9999 0.0382769 0.095827 0.099487 0.083720 0.048773 0.044738 0.10038 0. | 100348   |
| 999 0.023987     | 0.0338479 0.0278456 0.0298762 0.075628 0.044298 0.046287 0.086539 0.0952  | 87 0.0 🗸 |
| <                |                                                                           | ≥;       |

Picture showing both the species distribution layer (species1.asc) and the uncertainty layer (sp1\_UC.asc) for species 1. During the distribution discounting process the value in each cell of the distribution layer will be discounted by a multiple of the corresponding value in the uncertainty layer.

It is important that the uncertainty layer raster has the same grid size as the species distribution map rasters! This means that in all files the number of columns and rows as well as the size of cells should be equal. It is equally important that all those cells which have data of the species occurrence (that is to say, the cells that are NOT marked as "no data" in the respective species

#### Zonation - User manual

distribution file), also have to have an uncertainty value. Otherwise undefined program behaviour may occur. Remember also to use **decimal points**, **not commas**, in all the input files.

#### 3.3.3.6 Uncertainty analysis weights file

A file containing a list of all <u>distributional uncertainty map layers</u> (.asc -raster files) with each species file on their own row. This file is needed if you are including the <u>uncertainty in species</u> distributions into your analysis. This file always contains two columns:

| 🖹 UCweights.spp - Notepad                                                                                                    |   |
|----------------------------------------------------------------------------------------------------|---|
| File Edit Format View Help                                                                                                    |   |
| 1.0 UClayer_specie1.asc<br>1.5 UClayer_specie2.asc<br>1.5 UClayer_specie3.asc<br>1.0 UClayer_specie4.asc<br>1.0 UClayer_specie5.asc | 4 |
|                                                                                                    | ~ |

Picture of uncertainty analysis weights file.

- 1. **Species-specific weights in the uncertainty analysis**. With these you can stress the accuracy of occurrence of a certain species (e.g. very rare species). The higher the weight, the more strongly the program prefers cells with low uncertainty. Species-specific weights can have any positive value larger than 0. Thus, zero or negative values cannot be used as weights. If no species-specific weighting of uncertainty is used (as is most commonly the case), this should be set as 1.0 all equal.
- 2. Name of the species distributional uncertainty map layer. If your uncertainty maps are in different directory than your weights file, remember also to type the correct path in front of the names. Note that the uncertainty layers for species have to be in the same order as the species distribution maps in the species list file these files are linked to each other solely via the order of listing in the two files.

When using the windows version, select the "Use info-gap distribution discounting" -option in "<u>Run</u> <u>settings</u>" -window (under Info-gap settings) and type the correct path of your uncertainty analysis weights file on the field.

If you are running the program from <u>command prompt</u>, remember to type the name of your uncertainty analysis weights file to your <u>Run settings</u>-input file ("Info-gap weights file = yourweightsfile.spp") under the Info-gap settings.

Note that there shouldn't be any empty rows at the end of the uncertainty analysis weights file. This is because the program might interpret these as empty values or files that just don't have any names. Remember also to use **decimal points, not commas**, in all input files.

#### 3.3.3.7 Boundary quality penalty definitions file

A text file where different species responses to neighbourhood habitat loss are displayed as points of penalty curves, each curve on their own row.

| BQPcurves.txt - Notepad                                                                     | le l                                                                              |                                                                                   |                                                                                   |                                                                                   |                              |
|---------------------------------------------------------------------------------------------|-----------------------------------------------------------------------------------|-----------------------------------------------------------------------------------|-----------------------------------------------------------------------------------|-----------------------------------------------------------------------------------|------------------------------|
| File Edit Format View Help                                                                  |                                                                                   |                                                                                   |                                                                                   |                                                                                   |                              |
| 1 1.0000 1.0000<br>2 1.0000 1.0000<br>3 1.0000 1.0000<br>4 1.0000 1.0000<br>5 1.0000 1.0000 | 0.9500 0.9987<br>0.9500 0.8926<br>0.9500 1.0142<br>0.9500 0.9147<br>0.9500 1.0024 | 0.9000 0.9975<br>0.9000 0.7953<br>0.9000 1.0676<br>0.9000 0.8298<br>0.9000 1.0048 | 0.8500 0.9962<br>0.8500 0.7089<br>0.8500 1.1480<br>0.8500 0.7464<br>0.8500 1.0071 | 0.8000 0.9949<br>0.8000 0.6336<br>0.8000 1.2460<br>0.8000 0.6656<br>0.8000 1.0095 | 0. ^<br>0. :<br>0. :<br>0. : |
|                                                                                             |                                                                                   |                                                                                   |                                                                                   |                                                                                   | ×<br>•                       |
| Picture of BOP definition                                                                   | file                                                                              |                                                                                   |                                                                                   |                                                                                   |                              |

63

Here, the first column indicates the number of row. After row numbers comes the first column pair, in which the initial state (when no neighborhood habitat has been lost) is represented. Here, the first number of the pair indicates the proportion of neighborhood habitat left and the second column indicates the status of biological value in the focal cell. Hence, in the initial state, when no habitat has yet been lost and therefore the biological value of the focal cell has not yet changed, the two parameters always have a value of 1.000, respectively. The following column pairs describe the loss of neighborhood habitats and effects that this has on the biological value in the focal cell. Note that the change in biological value can be either negative (< 1) or positive (> 1) depending on species preference to fragmented habitats.

As mentioned earlier, the column pairs should be considered as x,y -coordinates on a penalty curve. To draw a penalty curve, or any curve at all, you need to have at least two points. Thus, in the BQP definition file at least two column pairs are needed. The two points could for example be the initial point, when no habitat has been lost and the final point, when all the habitat has been lost. E.g. for species A the two points could be (1.000 1.000) and (0.000 0.500), meaning that when all the neighborhood habitat has been lost, the biological value of the focal cell for the species has decreased by half. Note that each of the penalty curve rows can contain a maximum of 20 points!

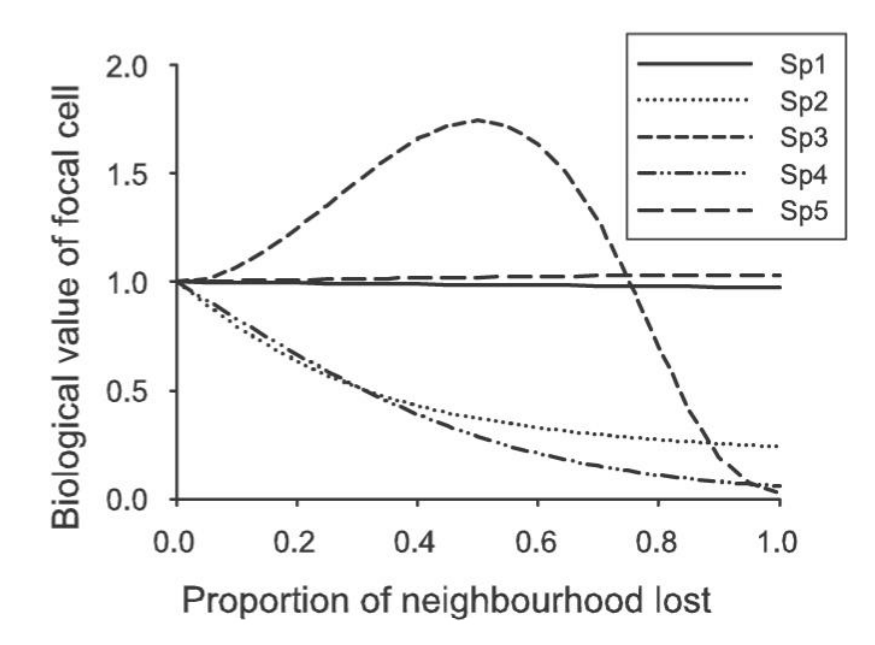

The figure above represents an example of different species-specific penalty curves (redrawn from Moilanen & Wintle 2006). Note that the curve increasing over value 1 indicates a species that prefers semi-fragmented habitats.

#### 3.3.3.8 Directed connectivity description file

A text file that contains a description of the linkages between <u>planning units</u> (PLU). This information is entered simply as file with two columns, a planning unit number (as given in your <u>planning unit</u> layer) and the number of the planning unit downstream, as shown in the picture below.

The numbers in the picture would be interpreted so that the PLU 10 flows into PLU 9, PLU 9 flows into PLU 8, and PLU 8 has no downstream component – like it flows into the sea. PLU 7 flows into PLU 3, 3 into 5, and 5 is at root of the tree. PLU 1 is unlinked to anything and it is taken as an independent entity. The ending of a linkage line is always marked as -1. Note that the planning unit numbers need not be consecutive. Warnings will be issued to the memo if linkage information is missing for a planning unit, or linkage is confused, like when having multiple downstream connections, but only one downstream connection).

| <b>1</b>                    | Ay tre | e file.t                           | xt - N | otepad | ×   |
|-----------------------------|--------|------------------------------------|--------|--------|-----|
| File                        | Edit   | Format                             | View   | Help   |     |
| 10<br>9<br>7<br>3<br>5<br>1 |        | 9<br>8<br>-1<br>3<br>5<br>-1<br>-1 |        |        |     |
| _                           |        |                                    |        |        | ×   |
| $\leq$                      |        |                                    |        |        | .32 |

Picture of directed connectivity description file

In addition to the directed connectivity description file, <u>loss functions</u> (i.e. penalty curves) completely analogous to those used in the <u>BQP technique</u> need to be defined for each species. Just like with BQP, the penalty curves represent the loss of biological value in the focal unit (here the planning unit) when neighboring units are removed. The difference to the BQP is essentially that the neighborhood is not symmetric, but directional, and that for each species there are separate upstream and downstream response functions modeling effects of habitat loss upstream or downstream from the focal location (hence, in stead of one, each species has two penalty curves).

Note that the use of NQP also changes the interpretation of the <u>species list file</u>. With the NQP, there is no species-specific radius like with BQP – the neighborhood is the set of linked planning units. Rather, instead of as number of response and radius, the <u>third and fourth columns</u> in the species list file are interpreted as the row number of the penalty curves for upstream and downstream losses, respectively. The curves are specified in the same <u>input file</u> as in BQP (see section 3.3.3.7).

A map of planning units can be displayed via the "special maps" window, which can be accessed via the <u>Maps -window</u>. Similarly, a map of "river basins" shows linked planning units by the same color – this map is useful for visually checking that the linking of planning units is correct. Make sure to repeat the display a few times especially when using grey-scale color, as units could accidentally end up having a similar shade, making them hard to separate from each other.

#### 3.3.3.9 Species interactions definition file

A text file which defines what interactions between species (or other input features) are to be included in the analysis. This file is only needed if you want to include <u>species interactions</u> into your analysis.

Sp\_interaction.txt - Notepad File Edit Format View Help S1(focal species) 52(connectivity to) gamma beta type 0.008 1 0.1 0.008 1 0.1 6 7 3 4 1 1 2 0.015 1 0.1 5 0.015 0.1

The structure of the interaction definition file is as follows:

The first column (S1) is the focal species, the map of which is transformed. The number in column one is the ordinal number of the species, referring to the order of species in the <u>species list file</u>; in the example above, the first row indicates that species map number 6 is transformed by connectivity to map number 1, using distance dependence (beta,  $\beta_k$ ) 0.008. Beta is equivalent to the alpha value that is given in the species list file. Thus, beta is calculated using the same formula

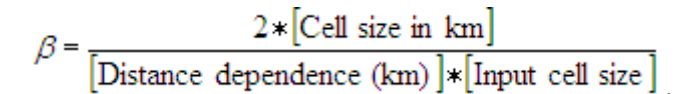

where the species-specific measure for landscape use refers to the distance, to which focal species S1 in cell *i* can interact with species S2 in the surrounding area of cell *i*.

The fourth column, type, specifies whether this interaction is a positive (e.g. resource-consumer), or a negative one (e.g. competition) (see section 2.7 in methods). The final fifth column gives the value of gamma, which in turn defines how fast the value of connectivity between S1 and S2 saturates when moving away from the focal site. For more detailed explanation about gamma, see section 2.7. By default, gamma should be 1.0.

When including species interactions, remember to select the "Use interactions" -option in "<u>Run</u> <u>settings</u>" -window and type the correct path of your interaction definition file on the field. If you are running the program from command prompt, type into your <u>Run settings -file</u> "use interactions = 1" (option selected) and "interaction file = myfile.txt" (name of your interaction definition file).

#### 3.4 Standard Zonation output

Next we will describe the basic output produced by the program. Running Zonation automatically produces two sets of outputs:

- Visual output in the windows interface. 1.
- File output. These files will be saved in the same directory as the program unless you 2. have specified another path for your output.

#### 3.4.1 Visual output

Maps -window

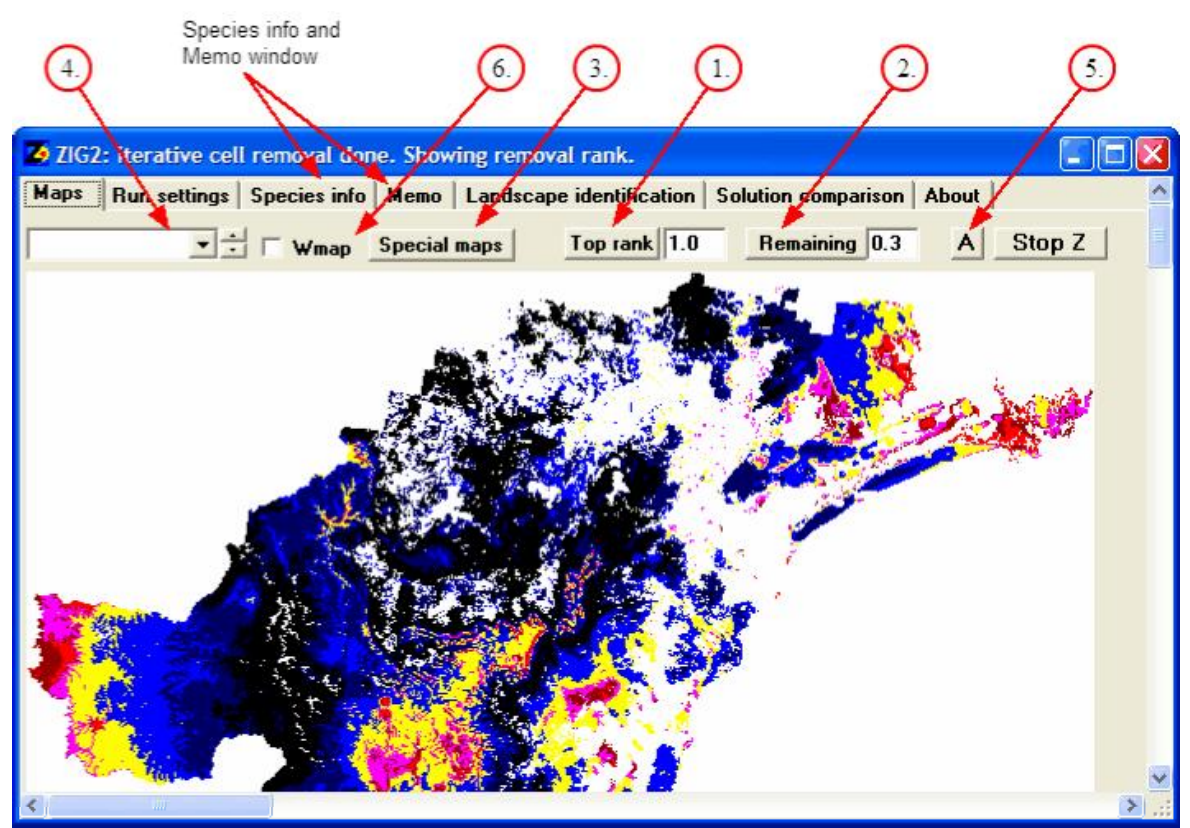

Picture of the "Maps" -window after the program has finished running.

- 1. Top rank. In the "Maps" -window the first map that appears (and the creation of which you can follow on screen during the iterative cell removal) is the ranking of the landscape. In the picture sites are ranked by using different colors to indicate the biological value of the site: red
  - = the best 2 % of the landscape
  - dark red = the best 2-5%
  - magenta
    - = the best 5-10% = the best 10-25%
  - vellow
    - light blue = the best 25-50%
    - dark blue = the best 50-80%
    - = the best 80-100% (or the least valuable 20%) black

The information of this map is equal to the .rank.asc file that the program produces as part of file output. This map will also automatically be saved as a picture (output.jpg and output.emf files), but you can save it again (e.g. with a different name or to a different directory) by double clicking the picture. The background, i.e. the cells for which no data exists, are shown in white. In the beginning of analysis, before overwritten by the ranking, locations with SSI species are

67
shown as red dots.

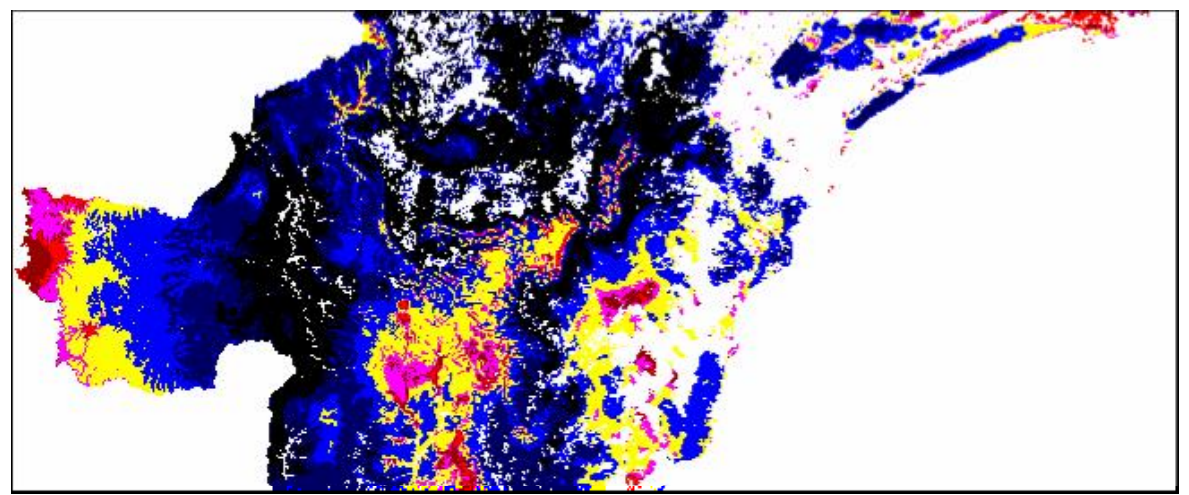

A picture of the landscape ranking map.

In the options it is also possible to select a certain proportion of the best landscape based on the ranking, e.g. the best 10%. Type the wanted proportion (from 0 to 1) into the "Top rank"-field and press the "Top rank" button. The area removed after this procedure is shown in and the best remaining area is shown in the same gradual colors. Note that you can also use this option to show you the worst proportion of the landscape. For example, if you select the best 90% (0.9) of the landscape, the area shown in black equals to the worst 10% etc.

2. Remaining. In some cases it can be useful to find out those areas that are required for representing a certain proportion of species occurrences. For example if you have a conservation target of protecting 10% of all species occurrences, this can be done by typing the target proportion (here 0.1) in to the "Remaining"-field and pressing the "Remaining" button. Note that using this option changes the coloring of the map: Here the red color does not present the best 2% of the landscape, but those areas that are needed to protect at least 2% of all species occurrences, and so on. It is equally important to understand that in this procedure the program displays areas that achieve at least the given target for all species simultaneously. Thus, some species may have much higher proportions of their ditribution remaining in the solution.

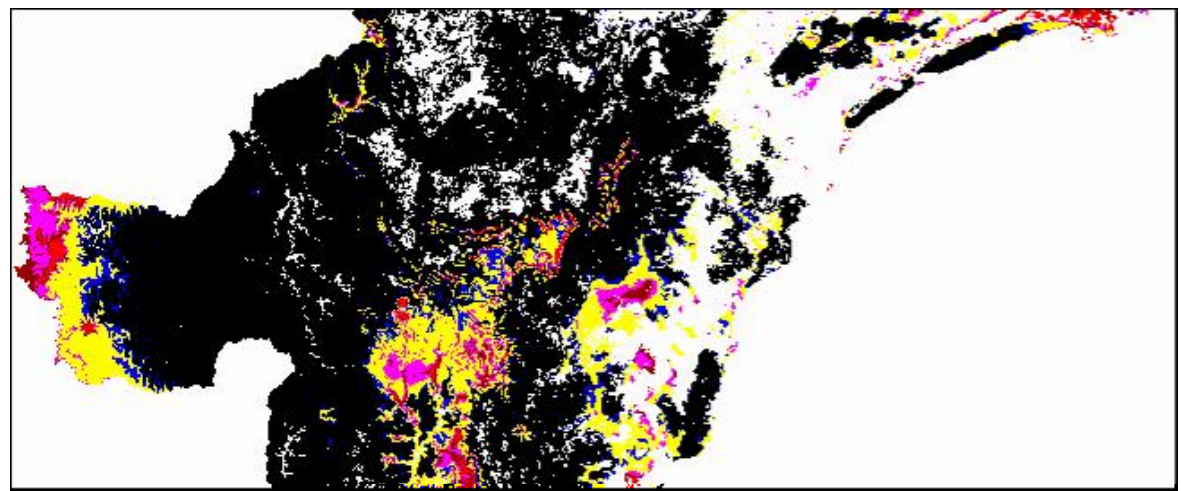

Here in gradual colors is shown the area required for representing at least 30% of distribution of all species. In black are those areas which are not included in the solution.

When a certain proportion of the landscape is selected based on either "ranking" or "remaining", the program displays a small information window about the selected top fraction. This window includes the following information:

| 74 Area=11029 BL/A=1.049 Cost=11029.000000 min-prop-rem=0.122787 mean-prop_rem=0.140026<br>m=0.140026 average_90%_cell_count=6219 50%_cell_count=2608                                                                                                    |
|----------------------------------------------------------------------------------------------------|
| ( <u> </u>                                                                                                    |
| = Boundary length of the selected area.                                                                                                    |
| = Count of cells in selected area.                                                                                                    |
| = Boundary length/Area -ratio.                                                                                                    |
| = This will tell you, how much the selected area costs if you are using a cost<br>laver. If no cost laver is used, all cells are given a equal value of 1 (thus, this                                                                                                    |
| will show the number of cells required for the area).                                                                                                    |
| = The proportion of distribution remaining in the selected area for the                                                                                                    |
| worst-off species (note that other species may have larger proportions                                                                                                    |
| remaining).                                                                                                    |
| <b>m</b> = The average proportion of distribution remaining in the selected area                                                                                                    |
| across all species.                                                                                                    |
| an_prop_rem = The weighted average proportion of distribution remaining in<br>the selected area across all species, ie. the values for each species have been<br>multiplied with a possible weight. If no weights are used, this equals to the                                                                                                    |
| <b>_cell_count</b> and <b>50%_cell_count</b> = These numbers will tell you how many<br>cells are required to represent on average 90% (50%) of the species<br>distribution that are located in the selected area. We illustrate the 90% (50%)<br>cells statistic with the following example. Assume you select a Zonation<br>solution top fraction that includes at least 30% of the distributions of all species<br>(that is Remaining = 0.3). However, for species A the selected area covers a<br>bit more, namely 40% of its original occurrences. Now the 90% cells statistic is<br>asking for 90% of the 40% = 36% of original remaining. To get the number of<br>cells, the occurrences of species A are first ranked into decreasing order of<br>occurrence density in the selected area. Note that species A does not occur in<br>all cells in the landscape. It follows that if species A is widespread, getting the<br>36% could require, for example, 10000 cells from the selected area, whereas if<br>species A has a limited distribution, 36% could mean 2000 cells. Note that the<br>90% (50%) statistic reports <b>the averages</b> of these numbers across all species<br>used in the analysis. |
|                                                                                                    |

|     | .19 | .17 | .20 | .18 | .16 |  | .08 | .14 | .21 | .67 | .90 | .70 | .66 | .56 |
|-----|-----|-----|-----|-----|-----|--|-----|-----|-----|-----|-----|-----|-----|-----|
| .18 | .20 | .20 | .20 | .15 |     |  |     | .12 | .33 | .42 | .70 | .67 | .65 | .37 |
| .29 | .38 | .35 |     |     |     |  |     | .03 | .08 | .10 | .37 | .65 | .57 | .25 |
| .26 | .48 | .32 |     |     |     |  | .15 |     |     |     |     | .25 |     |     |
|     | .26 |     |     |     |     |  |     |     |     |     |     |     |     |     |

Figure illustrating the example. Species A original distribution is marked with green cells (values indicating the probability of occurrence in each cell). The red line outlines the area required to retain at least 30% of all species distributions, here including 40% of species A distribution. The yellow cells show the area of 90% cell count **for species A**, totaling the 36% of species A distribution.

What is this statistic useful for then? It actually quantifies differences between cell removal rules. The trend is this: to get a given minimum fraction across species core-area Zonation requires more cells than the benefit function variants. This is because benefit function variants take occurrences as additive whereas core-area Zonation prefers the locations with very highest occurrence levels. However, if one investigates the number of cell needed to achieve a given target for an individual species, then core-area Zonation may require fewer cells because it prefers the higher-quality (density) cells. Thus, benefit

69

function variants generate landscapes with many species occurring simultaneously at potentially low occurrence levels and with high overlap between species. Core-area Zonation produces solutions with species occurring at higher densities, but with less overlap between species. Which kind of solution is preferable depends on the goals of planning, but it is important to realize that there may be significant differences between core-area Zonation and benefit function Zonation solutions.

**3. Special maps.** By clicking the "Special maps" button you can ask the program to display different types of maps of your study area. Note that all these maps can be saved by double clicking the picture. To return to the basic map, click on the "Remaining" button.

*Richness.* The Richness -map highlights areas that have the highest occurrence values (in terms of summed fractions of distributions in the cell) across all species in your data. Here the colors indicate the sum of all normalized species distribution values in a given cell. In other words, the black areas represent those cells which have the highest proportional occurrence for the largest number of species.

*Rarity.* This option shows you the areas that are most important for any single species, in other words the core areas of a species distribution. These areas might have a low biodiversity (low number of species), but a very high occurrence of one species. Essentially, the rarity map is scaled by the highest fraction of the distribution of any species occurring in the cell. Note the difference between rarity and richness maps: areas can have a high conservation value by containing cells that are either good for many species combined (richness) or that are most important for a single species (rarity). Both species richness and rarity maps are in grey scale.

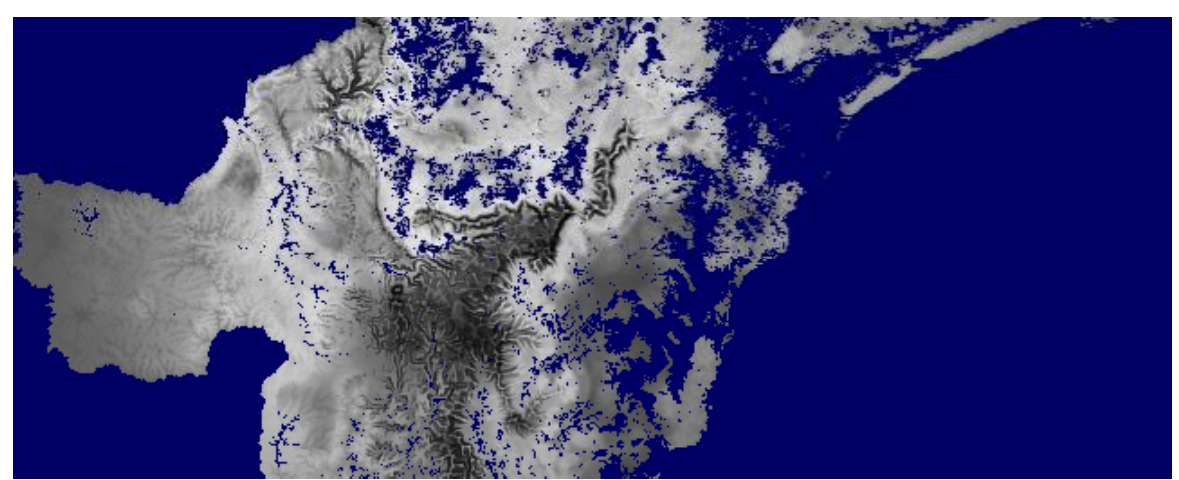

An example of a rarity map, where black areas show the core areas of species distributions. Areas with no data are shown in blue.

*Planning units.* If you are using <u>planning units</u> in your analysis, this option displays a map of them, using randomized colors.

*River basins.* This map of "river basins" shows linked planning units by the same color – it is useful for visually checking that the linking of planning units is correct. Make sure to repeat the display a few times especially when using grey-scale color, as units could accidentally end up having a similar shade, making them hard to separate from each other.

- 4. Species-specific maps. All maps explained above are summaries over all species. From the dialog box in top-left corner of the map window you can select species-specific maps showing the input distributions of species. Note that if the species distribution layers have been modified anyway during the analysis (e.g. smoothed with <u>distribution smoothing</u> or discounted with <u>uncertainty analysis</u>), these maps show the distributions after they have been modified. To return to summary maps just click any of the map buttons (Rank, Remaining or Special maps).
- 5. Annotations. For printing your maps you can change the settings of the map layout in annotations by clicking the "A" button. You can adjust the colors of your maps, add scale line

## 71 Zonation - User manual

and panel ID, or just outline the landscape to distinguish it from the white background when using gray-scale. After adjusting the layout settings, select again any of the map options (Specie-specific maps, Rank, Remaining, Special maps) and your new annotations will appear in the map window. Note that the point locations of <u>SSI species</u> (Species of Special Interest) can be displayed by selecting the "Show SSI location on top" -option. The locations will then appear as green dots on the map. To save any of the images just double click on the pictures and a saving window appears.

6. Wmap. If you are including <u>uncertainty in species distribution</u> in to your analysis, this option shows you how the uncertainty of your data is distributed in the landscape. Activate the Wmap -option and select a species from the dialog box (4.) to display the species-specific uncertainty maps. Here the black color indicates high uncertainty in the data whereas white color indicates high certainty. Note that these maps can only be displayed when uncertainty layers have been included to the analysis.

## Species info -window

In the "Species info" -window you can see several panels, the first of which shows summary information about the **proportion of distribution remaining** across species when landscape is removed. The red line represents the species with the lowest proportion of distribution remaining, and the blue line represents the average over all species. You can select from the dialog box a respective curve for each species, which will be shown in black. All this information can be found in numerical form from the .curves.txt file.

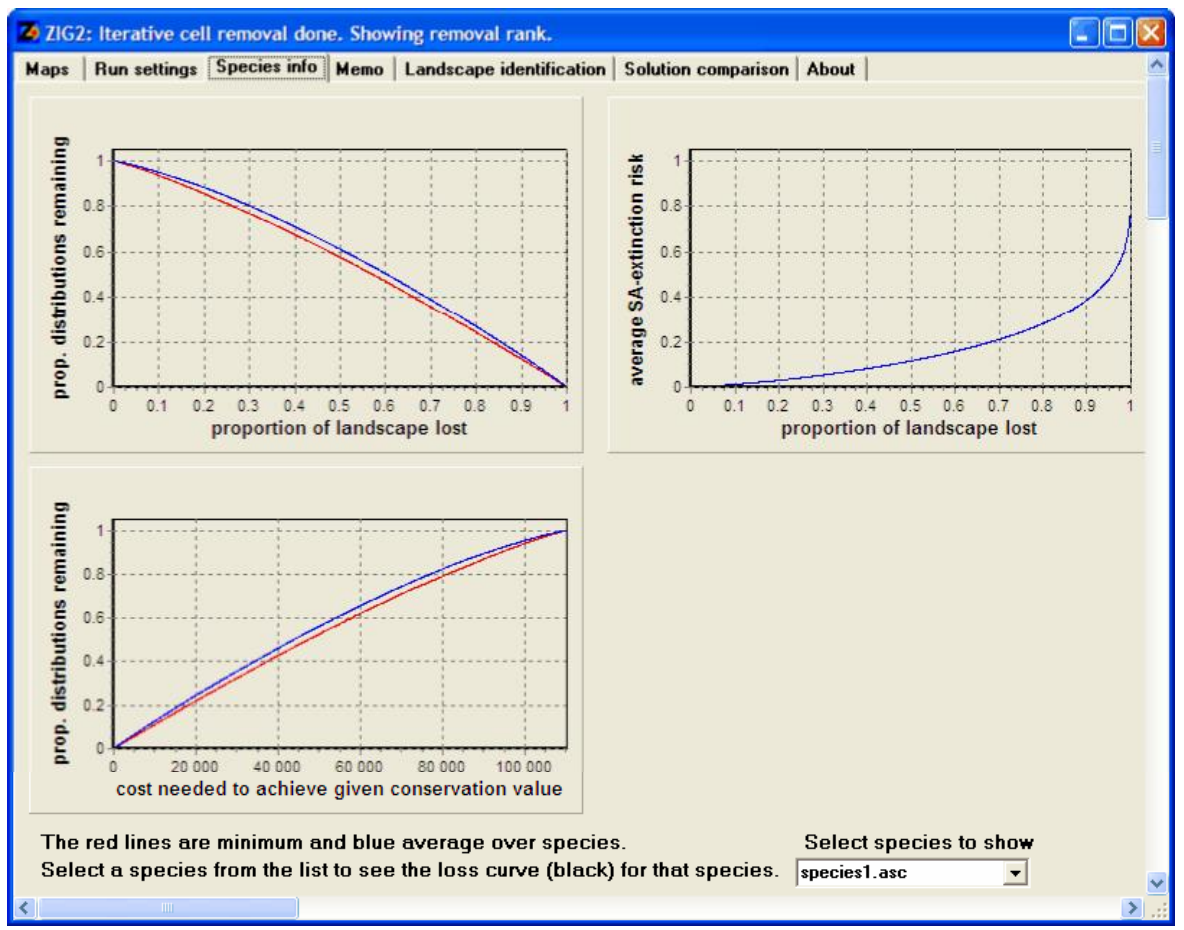

Picture of the "Species info" -window.

Below the occurrence curve is the **cost curve** showing how high costs are needed for buying the respective top fraction. If no cost layer is used, all cells receive an equal value of 1.0 and the curves thus show the number of cells needed for respective top fractions.

The third curve shows how the **extinction risk** of species increases as landscape is removed. This curve is based on the species-area ratio and shows the average extinction risk over all species, assuming the exponent *z* given in the settings.

The fourth and last curve displays the **proportion of distribution remaining for** <u>SSI species</u> (Species of Special Interest) when landscape is removed. Also here, the red line represents the species with the lowest proportion of distribution remaining, and the blue line represents the average over all species. Note that, unlike the other panels, this panel will only be displayed when SSI species are included into the analysis.

The information of these four graphs is equal to the <u>.curves.txt file</u> that the program produces as part of file output.

Below the curve panels is a histogram the **species-specific habitat quality distribution**. This is the third basic output of Zonation in addition to the rank map and performance curves. Essentially, this is the histogram of habitat quality for a selected species in a given top fraction of the landscape: enter fraction and select the species, and the histogram will be displayed in a graph. The respective information is also output into **the Memo**, from where it can be copy-pasted elsewhere for further processing. The x-axis of the histogram is linearly scaled from 0 to 1, where 1 represents the highest quality found in the original input map for the species.

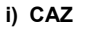

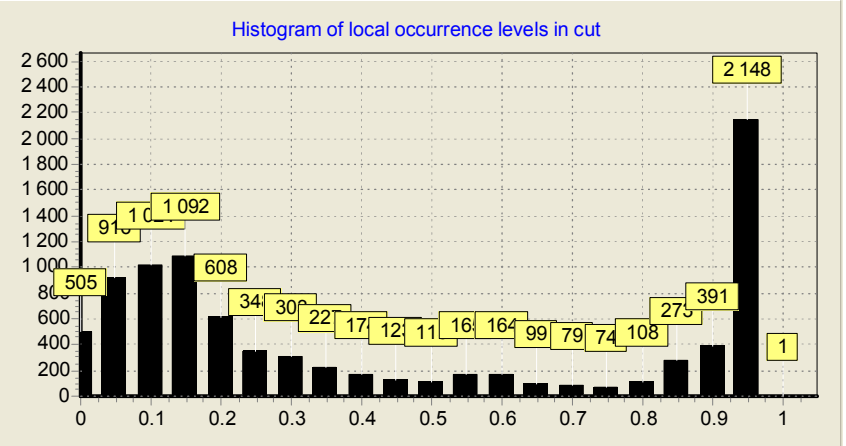

ii) ABF

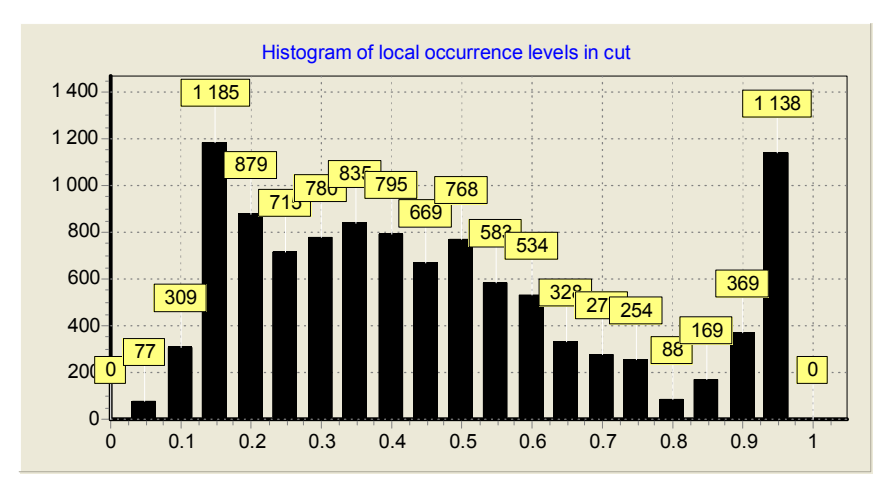

The habitat quality histogram can be used for example for investigating the difference between (i) core-area Zonation (CAZ) and (ii) the additive benefit function (ABF) analysis: it can be expected that core-area Zonation produces solutions that include relatively more of the areas with highest habitat quality. In contrast, the additive formulation allows the representation of the species to be

summed from many areas with middle to low occurrence levels. This difference is illustrated in the picture below, where the species-specific habitat quality in top fraction for one species changes substantially when switching the cell removal rule from CAZ (i) to ABF (lii). Note the different scaling in histograms.

## Memo -window

**The Memo** keeps track of what the program is doing or has been doing. Also certain results of analyses and error messages are printed here. Check the memo for information about options used, and about any warnings or errors that occurred during the run - the present Zonation version does not stop execution at every suspicious input.

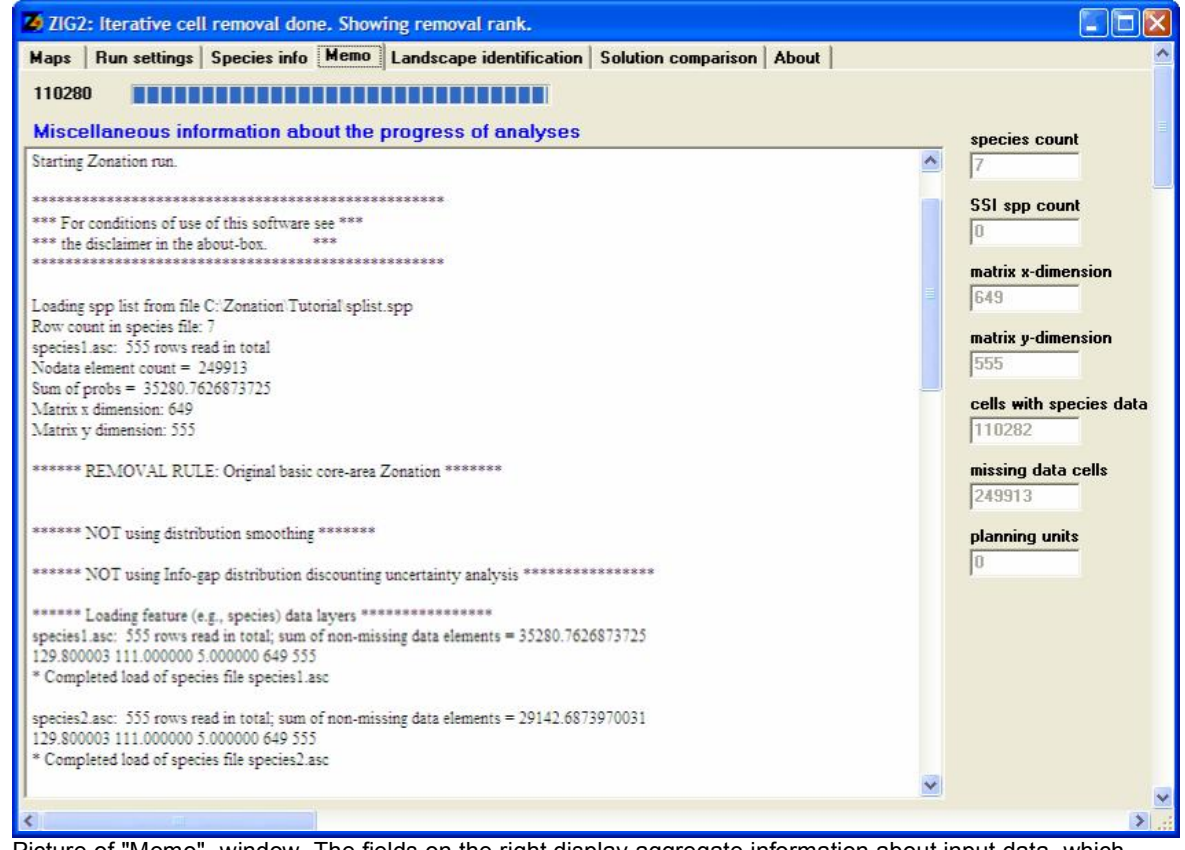

Picture of "Memo" -window. The fields on the right display aggregate information about input data, which could be useful for error checking. The memo displays info about the progress of the analysis.

# 3.4.2 Automated file output

In addition to the <u>visual output</u>, the program automatically produces six different output files for each run. In the command line, or in the windows version's "<u>Run settings</u>" -window you have specified the output filename, e.g. "output", which will be used for each of the output files with a varying suffix: output.jpg, output.emf, output.curves.txt, output.prop.asc, output.rank.asc, output.wrscr.asc and output.run\_info.

## .jpg file

An image of the map of the area illustrating the Zonation results, ranked by using different colors to indicate the biological value of the site. Here the best areas are displayed in red and the worst areas in black, with the "no data" -areas marked as white. See section 3.4.1 <u>Visual output</u> for more detailed interpretation of the colors used in landscape ranking.

#### .emf file

This is an identical image showing your output map, but it has a higher quality compared to the .jpg file. Thus, if you are using any of the images in publications, it is recommended to use this file type. The images can of course be redrawn in GIS from imported .asc raster map files.

## .curves.txt file

A text file containing a list of species and the relative weights used in the analysis, together with the initial sum of species distributions and the level of cell removal at which point targets for particular species have been violated. The initial sum of distribution is simply the sum of each species local occurrence levels through the landscape. E.g., if your species data is in probabilities of occurrence, this is the sum of probabilities in all cells before any landscape has been removed. If you are using target-based planning as your cell removal rule, each species has a defined target (e.g. 25% of original distribution) which the program seeks to retain during the removal of landscape. However, as all cells will be eventually removed these targets will be inevitably violated. Thus, in .curves.txt file the program simply reports when the targets of particular species have been violated, i.e. what fraction of landscape was still remaining when the proportion of species original distribution dropped below the given target. If target-based planning is not used as a cell removal rule, this column has only dummy values. After the list you can find columns representing more detailed information of how large proportion of each species' distribution is remaining when landscape is iteratively removed.

| 🖡 output.curves.txt - Notepad                                                                                                    |                                                                                                    |    |
|----------------------------------------------------------------------------------------------------|----------------------------------------------------------------------------------------------------|----|
| File Edit Format View Help                                                                                                    |                                                                                                    |    |
| Ine         East Format View Heip           List of species and weights used in analysis in o           weight distribution-sum TviolationFractRem Map           1.000 35280.76 0.1763 species1.asc           1.000 35280.76 0.1763 species2.asc           1.000 35280.76 0.5520 species2.asc           1.000 35116.94 0.0552 species3.asc           1.000 35116.94 0.0563 species5.asc           1.000 3691.10 0.1230 species5.asc           1.000 34740.27 0.1649 species7.asc           First Spp target violated at fraction 0.823679 of           Prop_landscape_lost cost_needed_for_top_fraction           species remaining at level of removal           0.0000 1.1028e+05 1.000 1.000 0.0000 0.000           0.0020 1.1007e+05 0.998 0.999 0.000 0.000           0.0030 1.0995e+05 0.998 0.999 0.000 0.000           0.0040 1.0984e+05 0.997 0.999 0.000 0.000           0.0051 0.973e+05 0.997 0.998 0.000 0.000           0.0060 1.0951e+05 0.997 0.998 0.000 0.000           0.0070 1.0951e+05 0.996 0.998 0.000 0.000 | <pre>prder of columns:<br/>prileName<br/>f landscape removed, 0.176321 remaining<br/>n min_prop_rem ave_prop_rem ext-1 ext-2 prop for ea<br/>1.000 1.000 1.000 1.000 1.000 1.000 1.000<br/>1.000 1.000 1.000 1.000 1.000 1.000<br/>0.999 1.000 0.999 1.000 1.000 0.999 1.000<br/>0.998 1.000 0.999 1.000 0.999 0.998 1.000<br/>0.998 1.000 0.998 1.000 0.999 0.998 1.000<br/>0.997 1.000 0.997 1.000 0.999 0.997 1.000<br/>0.996 1.000 0.997 1.000 0.998 0.997 1.000<br/>0.996 1.000 0.997 1.000 0.998 0.997 1.000<br/>0.996 1.000 0.996 1.000 0.998 0.997 1.000</pre> | ch |

Picture of output.curves.txt file.

The first column gives the proportion of the landscape removed. If you have initially removed some parts of the landscape before running the program (initial removal), the file contains only those areas that are included in the analysis. The second column shows the cost of remaining landscape. If land costs are not included in the analysis, this column represents the number of cells that is remaining in the landscape. The third column shows the minimum proportion of species distribution that is remaining in the landscape, thus the situation of the worst-off species. The fourth column represents the average proportion over all species. The fifth column shows the average extinction risk of species as landscape is iteratively removed (as calculated from the species-area relation using parameter *z*) and the sixth column is the weighted extinction risk where species-area extinction risk has been weighted by the species weights. The following columns show the proportion of distribution remaining for each species in the same order as the species are listed in the beginning of the file. Note, that for the output file to be readable, the program does not print every step of cell removal (this file only includes a maximum of 10 000 rows).

## .rank.asc file

A raster file representing the ranking of the landscape, or in other words, the order of cell removal. The file includes all basic raster information as explained in species distribution map files and a matrix of cell removal order. Here the cells receive a value between 0 and 1. Low values close to zero indicate that the cell has been removed in a early state of the process whereas cells with high value are removed last.

| 📕 output.rank.asc                                                                                               | - Notepad 🔲 🔲 🔀                                                                              |
|----------------------------------------------------------------------------------------------------|----------------------------------------------------------------------------------------------|
| File Edit Format Vi                                                                                             | ew Help                                                                                      |
| ncols<br>nrows<br>xllcorner<br>cellsize<br>NODATA_value<br>-999 -999 -999<br>9 -999 -999 -99<br>999 0.0134111 ( | 649<br>555<br>294205.0000<br>6283604.5000<br>0.200<br>-999 -999 -999 -999 -999 -999 -999 -99 |

Picture of ouput.rank.asc file.

#### .prop.asc file

A raster file similar to .rank.asc -file. Here, however, the matrix shows the proportional loss of distribution for that species, that has lost most of its distribution during the landscape removal process. E.g. if a cell has a value of 0.7, it means that after removing that cell all species have at least 30 % of their distribution left (the value 0.7 indicates that one of the species, which is doing worst after removing that particular cell, has lost exactly 70 % of its distribution).

#### .wrscr.asc file

In addition to the .rank.asc and .prop.asc, a third map is output automatically. This is the .wrscr.asc file, where *wrscr* stands for Weighted Range Size Corrected Richness. This map reports for each cell *i* the quantity

$$wrscr_i = \sum_i w_j q_{ij},$$

where *wj* is the weight of species *j* and *qij* is the fraction of the distribution of the species in the cell. The measure is simply a sum over species of the weighted fraction of species distributions occurring in the cell, as measured from original input distributions. To illustrate, the cell could have many occurrences of widespread low-weight species. In this case, despite high richness *per se*, the *wrscr*-value would be low compared to another cell which does not contain many species but does have a significant fraction of the entire range of an (endemic) species or two, with relatively high weight.

This map can be used as a scoring value for the cell, which can be useful for example when comparing two cells with a <u>replacement cost value</u> of zero – the cell with the higher *wrscr*-value would be more important. *Wrscr*-values could be used, for example, to inform agro-urban landuse planning of the potential intrinsic conservation value of small land parcels.

It is emphasized that the *wrscr* measure does not take into account any complementarity or connectivity considerations and use of this measure does not replace a full Zonation analysis. Two areas could have equally high *wrscr*-values, but due to the occurrence of a completely different set of species, which is accounted for in a Zonation analysis but not by the *wrscr* measure. Note also that distribution smoothing and interactions influence *wrscr*-values, as it is calculated from the data that is used in Zonation computations, and this data includes effects of all transforms done to input maps.

### .run\_info.txt file

A text file copy of the Memo. This file will be created only after you have closed the program. You can use it to go back to see what happened in your analyses. Note that some error messages or warnings may appear here. The content of the memo should be checked after a serious analysis run, to verify that correct options appear to have been used and that there are no worrisome error

76

### messages or warnings.

# Useful information

**.rank.asc, .prop.asc** and **.wrscr.asc** files are raster files, which can be used to produce map images in GIS software. For example, in ArcView choose "Import Data Source..." from "File" -options and select ASCII raster as your import file type. Select the file you wish to import, rename it and **do NOT choose integer cell values**.

The rank-file is the one that can be loaded with the -I -command, and that can be used in landscape comparison (see section 3.6.3).

# 3.5 Main analyses

77

# 3.5.1 Basic Zonation and species weighting

The basic Zonation run ranks the cells in a landscape based on their conservation value. The theory and algorithm behind basic Zonation is explained in sections 2.2 and 2.3.

## **Running basic Zonation**

For running the basic Zonation, you need to have all the compulsory input files:

- 1. Species distribution files, one file per each species
- 2. Species list file
- 3. Run settings file (only when operating the program from the command prompt!)

You can run the program either from the <u>command prompt</u> or from the <u>windows interface</u>. Note that as with any other analysis, you can also write a <u>batch file</u> and use it to run the program.

## In the command prompt

- 1. Set all options of **additional analyses** (e.g. BQP, uncertainty analysis etc.) to zero in your **run settings file** AND in the **command prompt call** to indicate that no additional analyses are used.
- 2. Adjust your settings in the run settings file for the following options if necessary:
  - warp factor
  - edge removal
  - add edge points
  - logit space

Note that if you do NOT select the edge removal, the computation times will increase significantly with large data sets.

- Adjust the species weights in species list file if you wish to stress the conservation of certain species (e.g. rare species of high conservation value or commercially valuable species).
- 4. Type the call for Zonation in the command prompt and press enter to initiate the computation.

See section 3.2.1 for how to use the command prompt.

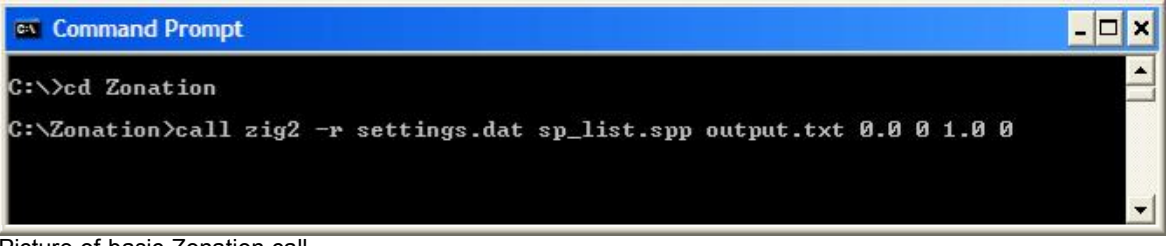

Picture of basic Zonation call.

# In the windows interface

- 1. Go to Run settings -window and check that no additional analyses are selected.
- 2. Adjust the settings as described in command prompt above.
- 3. Adjust the species weights in **species list file** if you wish to prioritize certain species.
- 4. Define the names of your species list file and output file and press "Run" to initiate the computation.

| Run settings   Species info   Memo                                                                                                    | Landscape identification   Solut                                                                                                    | ion comparison About                                                                                                    |
|----------------------------------------------------------------------------------------------------|----------------------------------------------------------------------------------------------------|----------------------------------------------------------------------------------------------------|
| Hun settings     Species info     Memo       Run mode        © Calculate new solution       Load old solution .rank file       Pemoval rule       © Original core-area Zonation       Additive benefit function       Target-based planning       Generalized benefit function       arp factor       sampled species count       0       z       0.250       Info-gap settings       Use info-gap distribution discounting       nfo-gap alpha       0.000       Uncertainty model       (* Uniform error (default) | Landscape identification   Solut<br>Species file list is in file<br>Start of output file name<br>Use cost file<br>Use interactions file<br>Use interactions file | ion comparison About<br>my_splist.spp<br>transform species occupancy probabilities from logit values<br>output.dat<br>Annotate outputfile name<br>cost.asc<br>mask.ras.asc<br>SSI_list.txt<br>PLU_file.asc<br>interact.spp<br>Settings for generating spatial aggregation into the solution<br>✓ Only remove from edges<br>Use distribution smoothing<br>multiplier for dispersal kernel alpha 1.000<br>Use boundary quality penalty<br>BQP definitions file name BQPcurves.txt<br>BQP mode<br>✓ BQP aligns missing data |
| <ul> <li>Proportional error</li> <li>List of error weight map layers; load fr</li> </ul>                                                                                                    | rom                                                                                                    | <ul> <li>○ Potential habitat is species-specific</li> <li>□ Use directed NQP/PLU connectivity, load from file</li> </ul>                                                                                                    |
| UCweights.spp                                                                                                    |                                                                                                    | tree.txt Boundary Length Penalty 0.000                                                                                                    |
|                                                                                                    |                                                                                                    |                                                                                                    |

Picture of Run settings -window when running basic Zonation without any additional analyses.

**Weighting** of species is a critical component of the algorithm. Problems associated with different initial sizes of species distributions are circumvented in Zonation by assigning a value for the full distribution of each species. By default, these values are equal, but species can be assigned differential weights (in the **species list file**) based on, for example, their taxonomic status, global rarity, economical value or population trend. Weighting of species affects the order in which cells are removed from the landscape. Cells that include a part of the distribution of a valuable species (high weight) remain later in the iterative cell removal process than cells only containing low-weight species, assuming everything else is equal between the occurrences. Weighting influences the fraction of a species retain a relatively higher proportion of their distribution. Also, note that the balance in representation levels developed by Zonation is such that narrow-range species typically have a larger fraction of their ranges protected compared to initially wide-ranging species.

Note that weights can also be used to test the efficiency of **surrogate species**. This is done by weighting the surrogate species normally (e.g. by 1) and giving a weight of 0 to all those species that are NOT used as surrogates. This way the program will not use the non-surrogate species in the selection of the next site to remove, but it will monitor the decrease of the distributions of these species as well. Thus, you can test how well a reserve network selected using surrogates will protect all species.

## Output

Here is an example of how species weighting can influence the final solution. The pictures show the results of two basic Zonation runs for seven species. In the first picture no species weights have been used where as in the second picture one of the species has received a weight of 3.0.

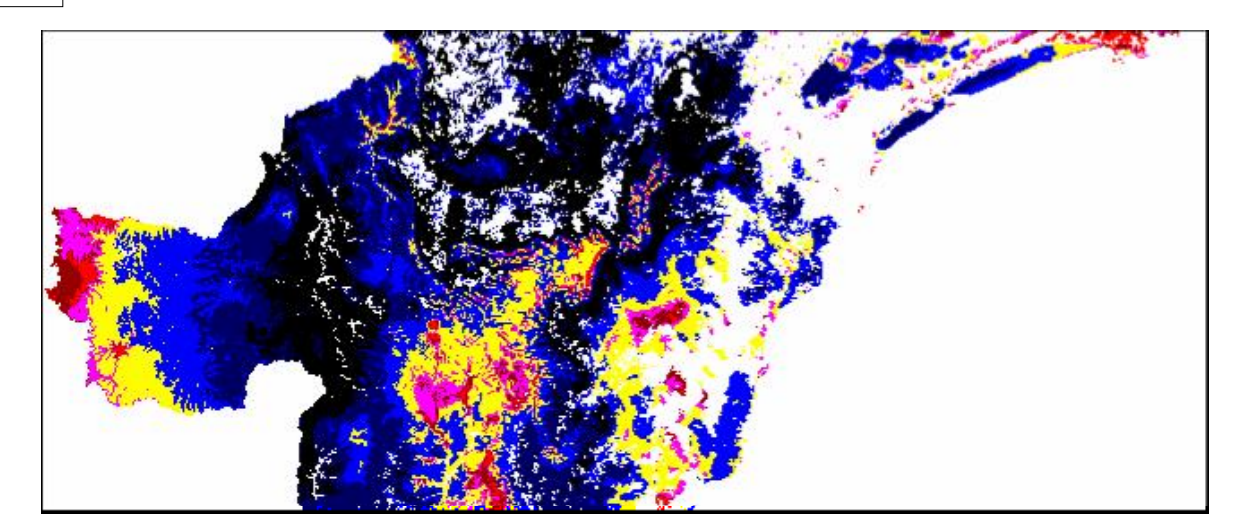

Picture of solution when no weights are used.

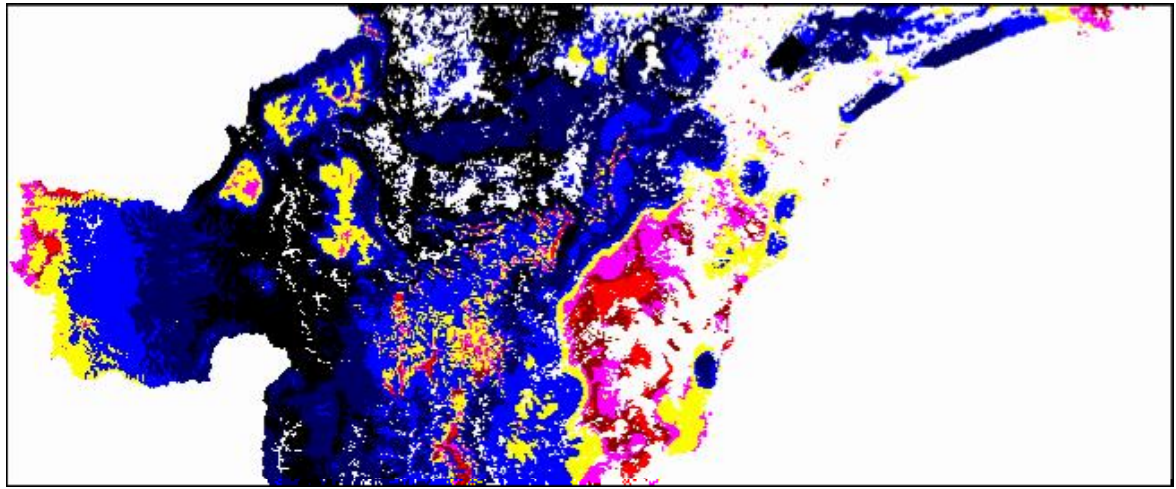

Picture of solution when one of the species has a weight of 3.0.

# 3.5.2 Distribution smoothing + Zonation

Distribution smoothing is a two-dimensional kernel smoothing, where the width of the smoothing kernel is determined by the estimated dispersal ability or scale of landscape use of the species in question. This option results a much more compact solution, where small isolated patches have been removed. Using distribution smoothing increases computation times marginally if at all. The theory and algorithm behind distribution smoothing is explained in <u>section 2.4.1</u>. This method is also described in Moilanen *et al.* (2005) and Moilanen & Wintle (2006).

## **Running distribution smoothing**

To get distribution smoothing done you need to:

## In the command prompt

- 1. Set the third last parameter of your call to 1 to indicate that distribution smoothing will be done.
- 2. Give a factor for multiplying the **species-specific**  $\alpha$  **-values** as the second last parameter in your call.  $\alpha$  -values (species-specific widths of kernel) are in the second column of your <u>species list file</u>. The factor is useful if you are interested in running multiple solutions with, e.g. assuming several levels of dispersal capabilities, because the factor allows you to multiply all dispersal capabilities simultaneously. Thus you do not need to change the parameters manually in the species list file after each run. If you do not wish to multiply the  $\alpha$ -values, set this factor to 1.

## In the windows interface

- 1. Select the distribution smoothing option
- 2. Give a factor for multiplying the species-specific  $\alpha$  -values.

| ps Run settings   Species info   Memo                                                                                                    | >   Landscape identification   Soluti                                                                                                  | on comparison About                                                                                                    |
|----------------------------------------------------------------------------------------------------|----------------------------------------------------------------------------------------------------|----------------------------------------------------------------------------------------------------|
| Run mode<br>© Calculate new solution                                                                                                    | Species file list is in file                                                                                                    | my_splist.spp                                                                                                    |
| Calculate new solution     Load old solution .rank file     Removal rule     Original core-area Zonation     Additive benefit function     Target-based planning     Generalized benefit function     Warp factor     Resampled species count     0     z     0.250     Info-gap settings     Use info-gap distribution discountir     Info-gap alpha     0.000     Uncertainty model     Outor uniform error (default)     Proportional error     List of error weight map layers; loan | Start of output file name<br>Use cost file<br>Use incl./excl. mask<br>Use SSI file<br>Use planning unit layer<br>Use interactions file | <ul> <li>□ transform species occupancy probabilities from logit values</li> <li>□ output_DS.dat</li> <li>□ Annotate outputfile name</li> <li>□ cost.asc</li> <li>□ mask.ras.asc</li> <li>□ SSI_list.txt</li> <li>□ PLU_file.asc</li> <li>□ interact.spp</li> <li>□ Settings for generating spatial aggregation into the solution</li> <li>□ Only remove from edges</li> <li>□ V use distribution smoothing<br/>multiplier for dispersal kernel alpha</li> <li>□ Use boundary quality penalty<br/>BQP definitions file name</li> <li>□ BQP mode</li> <li>○ BQP aligns missing data</li> <li>○ Potential habitat is species-specific</li> <li>□ Use directed NQP/PLU connectivity, load from file</li> </ul> |
| UCweignts.spp                                                                                                    |                                                                                                    | Boundary Length Penalty 0.000                                                                                                    |

# Output

Note that using distribution smoothing should result a distinctively more aggregated solution compared to basic Zonation analysis. Thus these two solution should probably not have, e.g., a 99% overlap with each other. If your solution with distribution smoothing does not show clear aggregation, check the run settings for possible errors: for example, you could have  $\alpha$  in different units than the cell size in the species distribution files. See section 3.8 for troubleshooting.

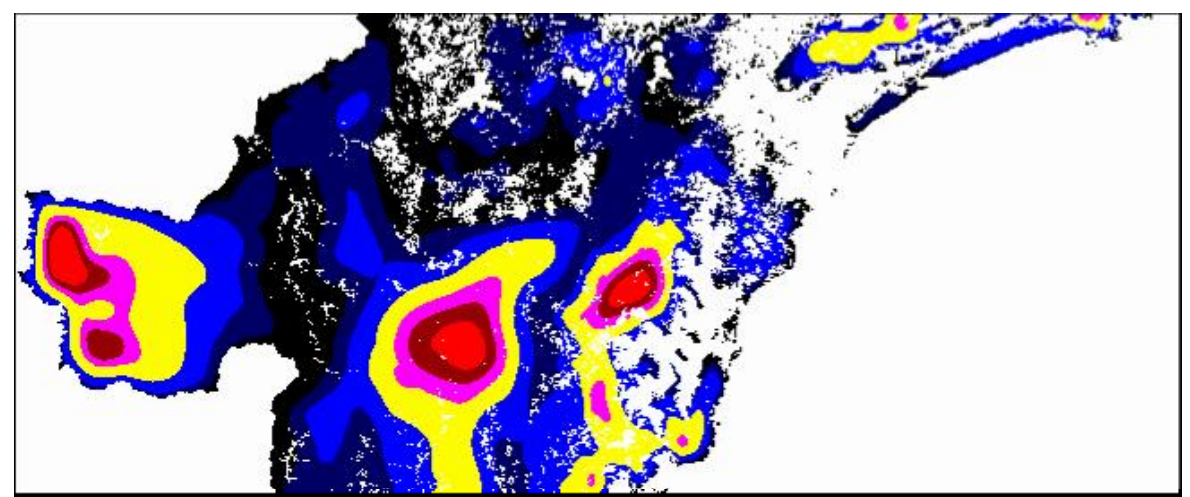

Picture of a typical output map when distribution smoothing has been included in the analysis.

# 3.5.3 BQP Zonation

The boundary quality penalty (BQP) is a quantitative method that induces aggregation into reserve networks according to the needs of individual species. Using the BQP decreases the biological quality of a land unit (grid cell) that is located close to the edge of the reserve, which results in a more highly aggregated optimal reserve structure. The theory and algorithm behind boundary quality penalty is explained in <u>section 2.4.2</u>. This method has also been described in Moilanen and Wintle (2007).

## **Running BQP**

To include BQP in to your analysis you need to:

- 1. Create a <u>BQP definition file</u> which contains all penalty curves. This file determines different responses of species to habitat fragmentation.
- 2. Link all species to the correct penalty curve by entering the correct row number of the respective curve into the third column of your <u>species list file</u>. Multiple species can, and commonly will, link to the same response curve.
- 3. Give a suitable buffer size (in cells!) for each species in your <u>species list file</u>. The buffer size indicates the area in which any habitat loss and fragmentation will influence the biological value of the focal cell for that particular species.

In addition you need to adjust your settings:

#### In the command prompt

- 1. Set "use boundary quality penalty" to 1 in your <u>run settings file</u> to indicate, that BQP will be used.
- 2. Also define the name of your BQP definition file in the run settings file.
- 3. Select the correct <u>BQP mode</u> based on whether the base habitat requirement is the same for all features, or whether there are different species-groups with broadly different requirements. For BQP mode 2 to have any influence, missing data should be different for different species.

Note that you do not need to make any changes to the actual call in command prompt for using BQP.

82

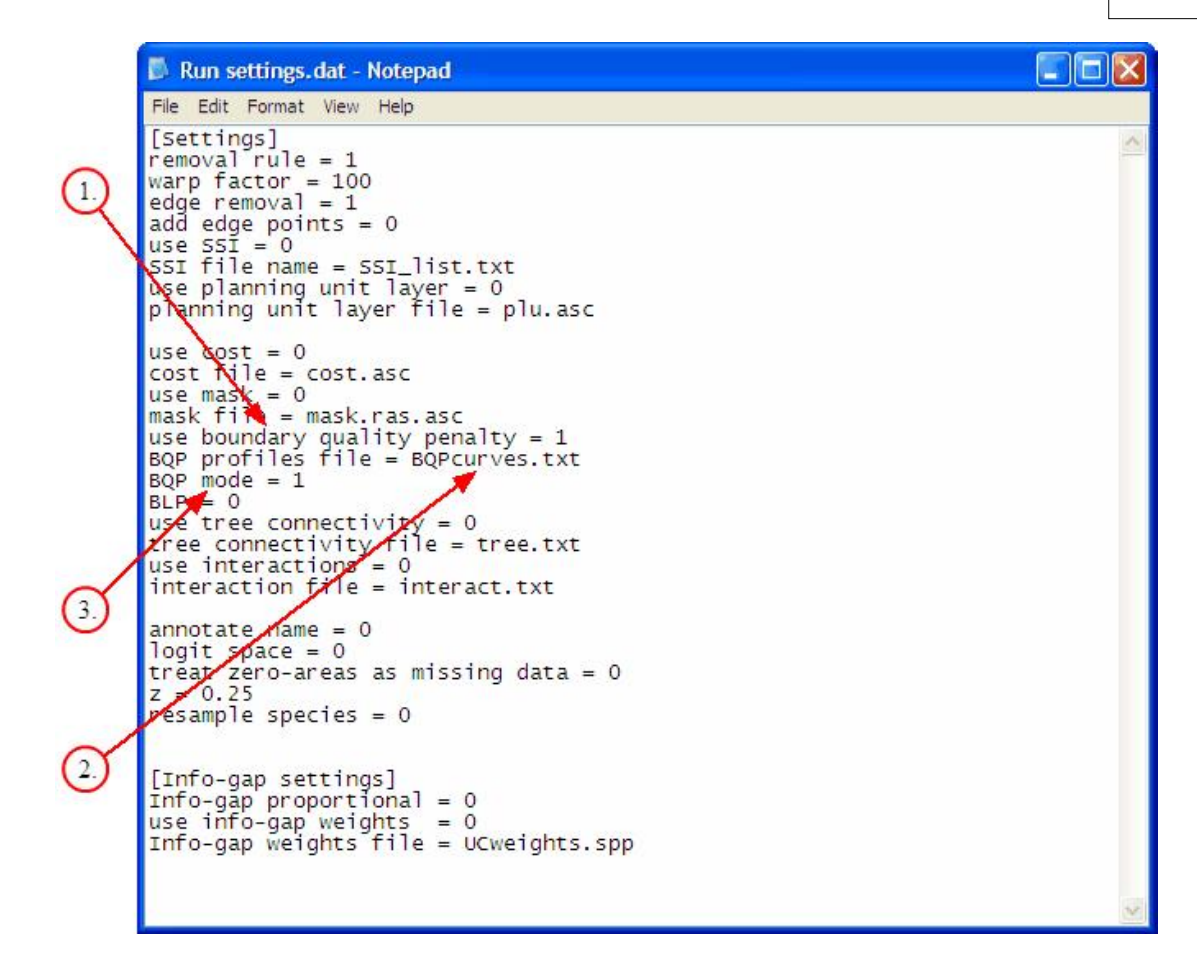

## In the windows interface

| 2 ZIG2: Iterative cell removal done. Showing removal rank.                                                                                                    |                                                                                                    |
|----------------------------------------------------------------------------------------------------|----------------------------------------------------------------------------------------------------|
| Maps Run settings Species info Memo Landscape identification Soluti                                                                                                    | ion comparison About                                                                                                    |
| Run mode       Species file list is in file         © Calculate new solution       Species file list is in file         © Load old solution .rank file       Start of output file name                                                 | my_splist.spp<br>transform species occupancy probabilities from logit values<br>output_BQP.dat                                                                                                    |
| Removal rule         Original core-area Zonation         Additive benefit function         Target-based planning         Generalized benefit function         Use SSI file         Use planning unit layer                             | Annotate outputfile name       cost.asc       mask.ras.asc       SSI_list.txt       PLU_file.asc                                                                                                    |
| ✓ Use interactions file       Warp factor     100       Resampled species count     0       z     0.250       Info-gap settings       ✓ Use info-gap distribution discounting       Info-gap alpha     0.000       ✓ Uncertainty model | interact.spp<br>Settings for generating spatial aggregation into the solution<br>✓ Only remove from edges<br>✓ Use distribution smoothing<br>multiplier for dispersal kernel alpha<br>✓ Use boundary quality penalty<br>BQP definitions file name<br>BQPcurves.txt<br>BQP mode |
| Uniform error (default)     Proportional error     List of error weight map layers; load from     UCweights.spp                                                                                                    | BQP aligns missing data     Potential habitat is species-specific      Use directed NQP/PLU connectivity, load from file     tree.txt      Boundary Length Penalty     0.000      Additional edge points     0                                                                 |

- 1. Select the BQP option from the Run settings -window.
- 2. Define the name of your BQP definition file.
- 3. Select the correct <u>BQP mode</u> based on whether the data/no data matrix of your species distribution layers is uniform in all layers or if there are differences between the layers.

## Output

Including BQP into your analyses most likely increases computation times significantly, especially if the species-specific buffer sizes are large (many cells). Thus it might be wise to reduce the data resolution if computation times start to increase in undesirable ways. It is also recommended to use a moderate to high <u>warp factor</u> for your preliminary runs and a low warp factor only for making the final solutions - low warp factors are recommended for final BQP runs. Using BQP should result in a distinctively more aggregated solution compared to basic Zonation analysis, at least in some part of the landscape. Thus, these two solutions should not have, e.g. 99% overlap with each other, unless your species are not influenced by habitat loss (as defined in the BQP file). If your solution with BQP shows signs of high fragmentation, check the run settings for possible errors. Note however, that a BQP solution may well include fragmented areas, if the data contains many species that are indifferent to fragmentation or even favor fragmented habitats.

Note that the use of BQP will produce species-specific curves that show lower proportions retained as compared to the basic (non-spatial) analysis. This is because use of the BQP implies that habitat loss and fragmentation will have negative consequences also for areas not yet lost. We emphasize that this does not mean that the solution developed by BQP is inferior to the basic analysis, but rather, the basic analysis gives an overly optimistic estimate of how much biodiversity value a fragmented landscape would retain.

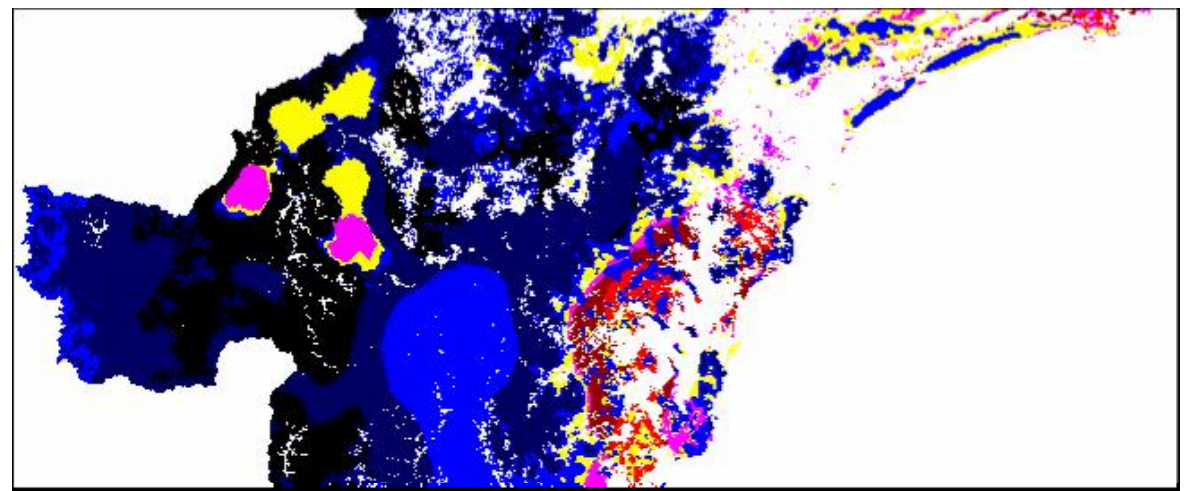

Picture of typical output map when BQP has been included in the analysis.

# 3.5.4 Directed connectivity

Directed connectivity is a specially modified version of <u>BQP</u> (called Neighborhood Quality Penalty, NQP), where connectivity has a clear direction, such as in river systems. Use of the NQP technique requires the use of <u>planning units</u>, which can consist of one or many cells. The theory and algorithm behind neighborhood quality penalty is explained in <u>section 2.4.4</u>. This method has also been described in Moilanen, Leathwick and Elith (2008).

## **Running the NQP**

To include NQP to your analysis you need to:

- 1. Give a planning unit layer to identify which cell belongs to which planning unit.
- 2. Create a connectivity description file describing the linkage between planning units.

- Give both upstream and downstream connectivity responses for all species. These
  responses are defined in a the <u>BQP definition file</u> with the distinction that instead of one,
  every species has two penalty curves.
- 4. Link all species to the correct penalty curves by entering the correct row number of the respective curve into the **third (upstream) and fourth (downstream) column** of your species list file.

In addition you need to adjust your settings:

### In command prompt

- 1. Set "use planning unit layer" to 1 in your <u>run settings file</u> and give the name of your planning unit layer file
- 2. Set "use tree connectivity" to 1 to indicate, that NQP will be used.
- 3. Also define the name of your NQP connectivity description file in the run settings file.
- 4. Note that when planning units are used, the program will automatically set warp factor to be one, regardless what has been defined in the run settings file.

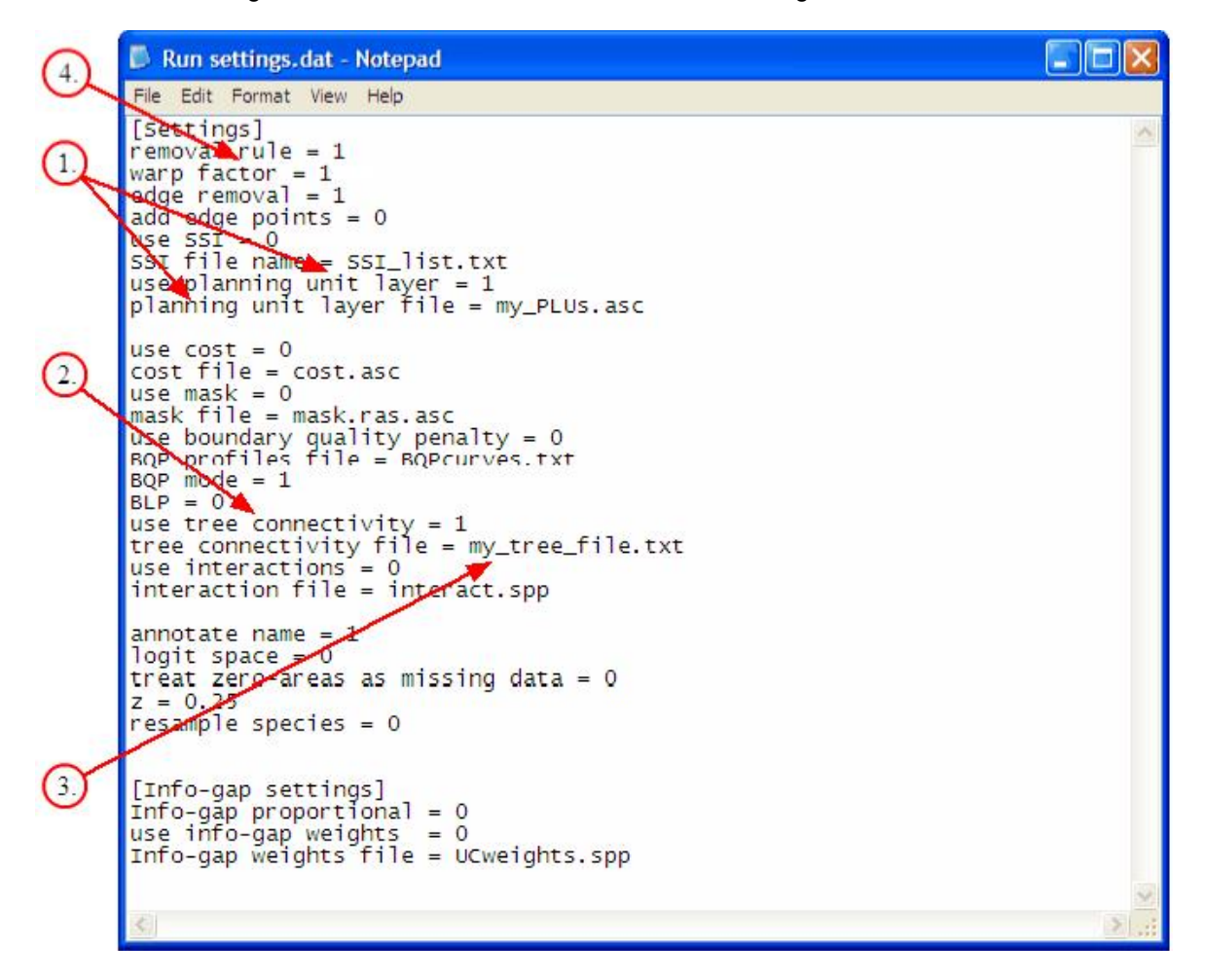

### In Windows interface

- 1. Select the planning units option from the **Run settings -window** and give the name of your <u>planning unit layer</u> file
- 2. Set "use tree connectivity" to 1 to indicate, that NQP will be used.
- 3. Also define the name of your NQP connectivity description file.
- 4. Note that when planning units are used, the program will automatically set warp factor to be one, regardless what has been defined in the run settings.

| 2 ZIG2: Iterative cell removal done. Showing removal rank.         Maps       Run settings       Species info       Memo       Landscape identification       S         Run mode       © Calculate new solution       Species file list is in file       Species file list is in file         © Load old solution .rank file       Start of output file name       Start of output file name         Removal rule       © Original core-area Zonation       □ Use cost file       Use incl./excl. mask         © Generalized benefit function       □ Use SSI file       ☑ Use planning unit law         ☑ Use interactions file       ☑ use interactions file | olution comparison About          my_splist.spp       1         transform species occupancy probabilities from logit values       1         output_ NQP.dat       1         Annotate outputfile name       1         cosLasec       1         mask.ras.asc       1         SSI_list.txt       1         PLU.asc       1         interact.spp       1                                                                                                    |
|----------------------------------------------------------------------------------------------------|----------------------------------------------------------------------------------------------------|
| Warp factor 1<br>Resampled species count 0<br>z 0.250<br>Info-gap settings<br>Use info-gap distribution discounting<br>Info-gap alpha 0.000<br>Uncertainty model<br>© Uniform error (default)<br>© Proportional error<br>List of error weight map layers; load from<br>UCweights.spp<br>Run                                                                                                    | Settings for generating spatial aggregation into the solution           Image: Construct of the solution structure         Image: Constructure         Image: Constru |

## Output

As NQP uses directed connectivity and planning units instead of singular grid cells, the output of this analysis should look significantly different in comparison to basic runs. The aggregation of areas depends on the average size of your planning units; large planning units lead to a high level of aggregation where as a small planning unit size gives more fine graded solutions.

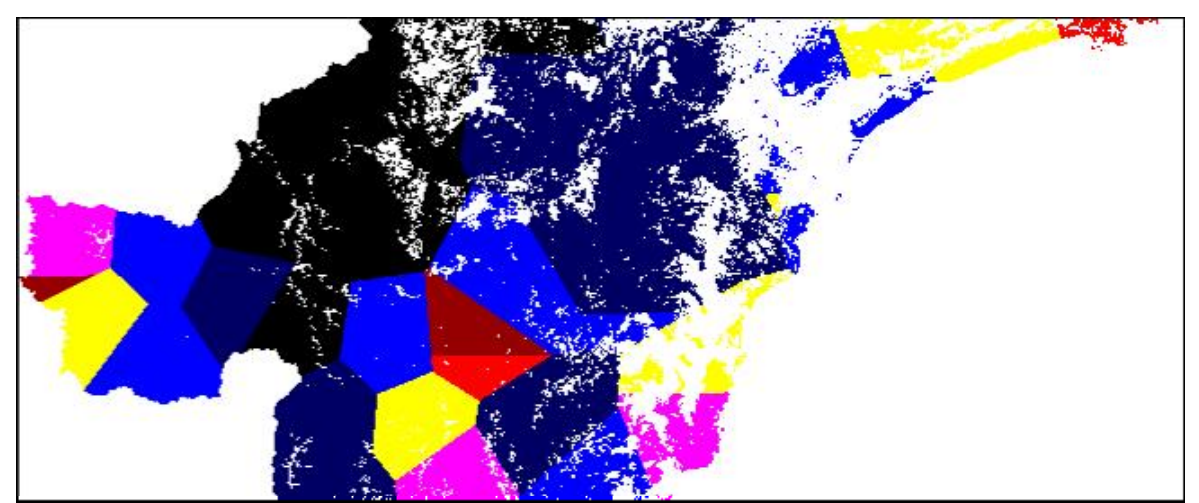

Picture of output map when planning units and directed connectivity have been included in the analysis.

Note that the use of large planning units will automatically cause at least an apparent decrease in the quality of results. The reason for this is that large planning units will probably contain both areas that are good and bad for conservation. Consequently, the performance curves will suggest lower protection levels than what can be obtained if selection is based on individual grid cells. However, this effect can be counteracted by the relatively high levels of connectivity afforded by the use of the planning units. With respect to the computation time needed by Zonation, use of planning units is likely to cut computation times, with larger reductions produced by use of large planning units.

85

A map of planning units can be displayed via the "special maps" window, which can be accessed via the <u>Maps -window</u>. Similarly, a map of "river basins" shows linked planning units by the same color – this map is useful for visually checking that the linking of planning units is correct. Make sure to repeat the display a few times especially when using grey-scale color, as units could accidentally end up having a similar shade, making them hard to separate from each other.

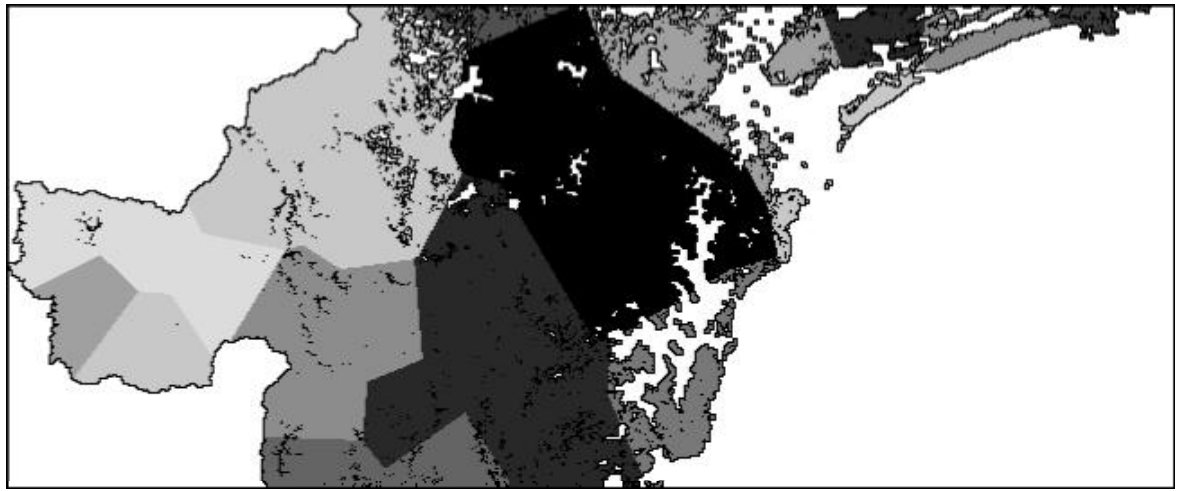

River basins displayed on a gray color map.

# 3.5.5 Including distributional uncertainty - Distribution discounting

Distribution discounting is a method to include uncertainty analysis (UCA) to reserve selection process. With distribution discounting you can compare the performances of different solutions as uncertainty increases. Essentially this method seeks a solution that has high robustness in achieving a given conservational target despite the uncertainty. The theory and algorithm behind distribution discounting is explained in <u>section 2.5.1</u>. This method is also described in Moilanen *et al.* (2006) *Conservation Biology* **20**: 1688-1697.

## **Running distribution discounting**

To include distribution uncertainty in your analysis you first need to define the scale of uncertainty. As explained in section 2.5.1, this can be done by giving values to (1) the <u>uncertainty parameter</u>  $\alpha$  and (2) to the species- and cell-specific <u>relative error measure</u>  $w_{sc}$ . Species-cell-specific relative errors are the ones given in the <u>uncertainty map layers</u>. Using species-cell-specific errors (i.e. the uncertainty map layers) is optional, but you always have to give a value to the uncertainty parameter.

Note that if you are using  $\alpha$  as the only measure of error (thus not using the distributional uncertainty map layers), it is important that the value of  $\alpha$  is determined in relation to your data. For example, if your species data are probabilities of occurrence [0,1], the uncertainty parameter should be set to a reasonably small scale (e.g.  $\alpha < 0.4$ ) to avoid complications, which may arise if all cells receive an effective discounted value of zero, leading to full loss of information from the distribution of the species.

- 1. Distribution uncertainty map layers for each species. These layers show the relative magnitude of error (uncertainty) of species occurrence in each cell. Remember that the meaning of  $\alpha$  must be interpreted with respect to the error measure you use. For example, if your error measure is the standard error of statistical prediction, then  $\alpha$ =1 essentially means subtracting one SD from the value of each cell.
- 2. Uncertainty analysis weights file containing a list of each distribution uncertainty layers and species-specific error weights. With error weights you can stress the data accuracy for certain, e.g. very rare, species. If no species uncertainty analysis weights are used, these parameters should be set to 1.0. Note that you can not use species-specific error weights

without the distribution uncertainty map layers.

In addition you need to adjust your settings and the program call in the command prompt:

## In the command prompt

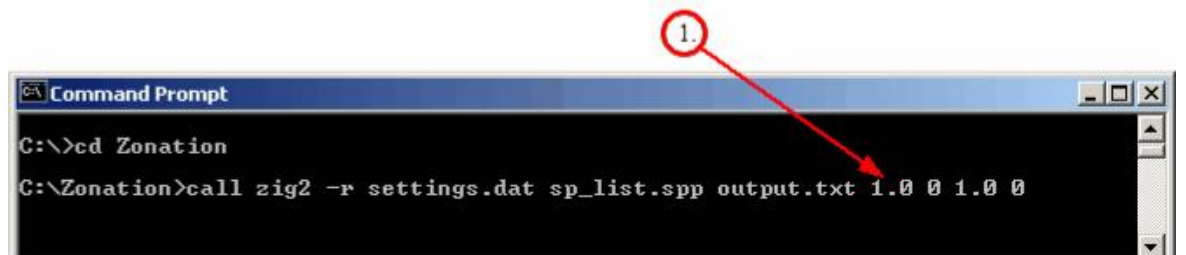

|    | 🐻 Run settings.dat - Notepad                                                                                                    | ×                     |
|----|----------------------------------------------------------------------------------------------------|-----------------------|
|    | File Edit Format View Help                                                                                                    |                       |
|    | <pre>[Settings] removal rule = 1 warp factor = 100 edge removal = 1 add edge points = 0 use SSI = 0 SSI file name = SSI_list.txt use planning unit layer = 0 planning unit layer file = plu.asc</pre>                                                                                       | 2                     |
| 1) | <pre>use cost = 0 cost file = cost.asc use mask = 0 mask file = mask.ras.asc use boundary guality penalty = 1 BQP profiles file = BQPcurves.txt BQP mode = 1 BLP = 0 use tree connectivity = 0 tree connectivity file = tree.txt use interactions = 0 interaction file = interact.txt</pre> |                       |
|    | annotate name = 0<br>logit space = 0<br>treat zero-areas as missing data = 0<br>= 0.25<br>resample species = 0                                                                                                    |                       |
| 3. | [Inforgap settings]<br>Info-gap proportional = 0<br>use info-gap weights = 1<br>Info-gap weights file = UCweights.spp                                                                                                    | <ul> <li>X</li> </ul> |

- 1. Give a value to the uncertainty parameter  $\alpha$  in your program call (the fourth last parameter).  $\alpha$  -value determines the horizon of uncertainty in the data and is usually unknown. Thus you need to test generate solutions with several  $\alpha$  -values to determine how the spatial pattern behaves with increasing uncertainty.  $\alpha$  can be either zero (= no uncertainty) or any positive value.
- Define in the <u>run settings file</u> whether errors in species occurrences are uniform (value = 0) or proportional (value = 1). Uniform error is the default setting and works for most of the data sets, but in some cases it is more appropriate to use proportional errors (see e.g. Ben-Haim 2001).
- 3. Define whether uncertainty map layers (containing species-cell-specific errors  $w_{sc}$ ) are used (value = 1) or not (value = 0) in your run settings file.
- 4. If distribution uncertainty map layers are used, type the name of your uncertainty analysis weights file in to the run settings file. E.g. "Info-gap weights file = UCweights.spp".

## In the windows interface

- Select the distribution discounting option. 1.
- Give a value to the uncertainty parameter  $\alpha$ . 2.
- 3.
- Select whether you wish to use <u>uniform or proportional errors</u>. Select the "List of error weight map layers" -option and give the name of your <u>uncertainty</u> 4. analysis weights file, if you wish to include the uncertainty map layers into the analysis.

| Run mode       Species file list is in file            • Calculate new solution        Load old solution .rank file            • Driginal core-area Zonation         • Additive benefit function         • Target-based planning         • Generalized benefit function         • Target-based planning         • Generalized benefit function         • Use solution .rank file         • Use solution.rank         • Use solution.rank         • Use solution.rank         • Use solution         • Target-based planning         • Generalized benefit function         • Use solution unit layer         • Use interactions file         • Use interactions file         • Use interactions file         • Use interactions file         • Use info-gap adjstribution discounting         Info-gap alpha         1.000         Uncertainty model         • Uniform error (default)         • Proportional error         • List of error weight map layers; load from         UCweights.spp         • Use         • Info-gap setimes         • List of error weight map layers; load from         • Ucweights.spp         • Difference         • Content in the set of the set of the s | my_splist.spp         transform species occupancy probabilities from logit values         output_ IG.dat         Annotate outputfile name         cost.asc         mask.ras.asc         SSI_list.txt         PLU.asc         interact.spp         Settings for generating spatial aggregation into the solution         Image: Setting for generating spatial aggregation into the solution         Image: Setting for generating spatial aggregation into the solution         Image: Setting for generating spatial aggregation into the solution         Image: Setting for generating spatial aggregation into the solution         Image: Setting for generating spatial aggregation into the solution         Image: Setting for generating spatial aggregation into the solution         Image: Setting for generating spatial aggregation into the solution         Image: Setting for generating spatial aggregation into the solution         Image: Setting for generating spatial aggregation into the solution         Image: Setting for generating spatial aggregation into the solution         Image: Setting for generating spatial aggregation into the solution         Image: Setting for dispersal kernel alpha         Image: Setting for dispersal kernel alpha         Image: Setting for dispersal kernel alpha         Image: Setting for dispersal kernel alpha         Image: Seting fo |
|----------------------------------------------------------------------------------------------------|----------------------------------------------------------------------------------------------------|

## Output

The analysis produces a standard map of the landscape where reddish colors indicate sites that have both high species occurrence and high certainty. Depending on the amount of error in your data, the differences between the basic Zonation solution and distribution discounting can be significant - or not. In the Memo -window you can find more detailed information about the analysis. Note that as the program starts to run the analysis, it recalculates the species values based on the amount of uncertainty. Thus, for each species, the program first displays the absolute value in the whole landscape (sum over all cells) and then calculates how large fraction of this value can be expected to occur in the landscape with certainty. This value depends on the horizon of uncertainty parameter and on the level of uncertainty in the data.

89

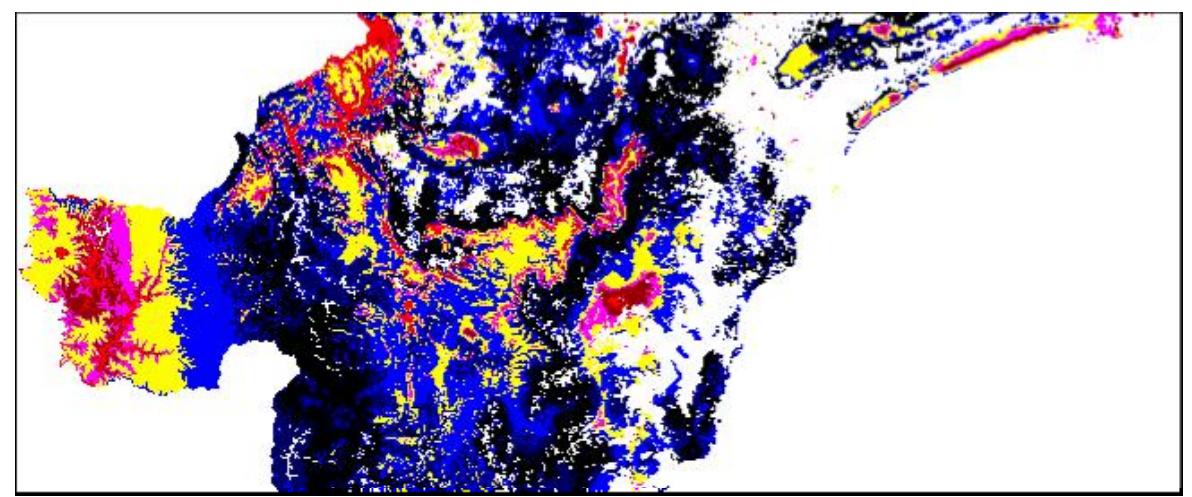

Picture of our example landscape when uncertainty in species occurrences was included in the analysis.

| ZIG2: Iterative cell removal done. Showing removal rank.                                             |       |
|----------------------------------------------------------------------------------------------------|-------|
| Maps Run settings Species infor Memo Landscape identification Solution comparison About              | ~     |
| 110280                                                                                               |       |
| Miscellaneous information about the progress of analyses                                             |       |
| <pre>xxxxxxx Loading feature (e.g., species) data layers *xxxxxxxxxxxxxxxxxxxxxxxxxxxxxxxxxxxx</pre> |       |
| 129.800003 111.000000 5.000000 649 555<br>* Completed load of species file species2.asc              | ~     |
|                                                                                                    | ► 1.1 |

Picture of the Memo -window when running distribution discounting.

# 3.5.6 Species interactions

This option allows you to include species interactions to the cell ranking process. This method makes it possible to value cells not only by the presence of species within the cell, but also by its connectivity to important resources, such as a population of prey species, or to avoidable features, such as a population of a competitor species. The theory and algorithm behind species interactions is explained in <u>section 2.7</u>. Preliminary reference for the type-1 positive interactions is Rayfield, Moilanen & Fortin (2008) Incorporating consumer-resource spatial interactions in reserve design. Submitted manuscript.

## **Running species interactions**

To include species interactions to your analysis you need to first create the <u>interactions definition</u> file. This file tells the program which species (or other input features) are interacting and to what extent. Also, when preparing your <u>species list file</u>, keep in mind the following points:

90

- Every interaction changes the loaded, original distribution layer. For example, lets assume you have two species (A and B), and you wish to run an analysis with the two original distributions plus the connection of species A distribution to species B distribution. To do this, you need to list species A twice in your species list file: The first layer will be used as it is (original distribution), and the second one will be transformed based on its connectivity to species B. If species A were listed only once, the landscape ranking would be done only based on species B distribution and species A connectivity to species B. Thus species A original distribution would not be included.
- Make sure that you are not using already transformed layer to transform other layers. Unless you absolutely want to. However, in that case the interpretation of results is outside the scope of this user manual.
- Note that every file listed in the species list file will be used for landscape ranking. If you want to use a layer to transform another layer, but not to be included into the analysis itself, you can do this by setting the weight of the layer to zero.

In addition you need to adjust your settings:

## In command prompt

- 1. Set "use interactions" to 1 in your <u>run settings file</u> to indicate, that species interactions will be included into the analysis.
- 2. Also define the name of your interaction file in the run settings file.

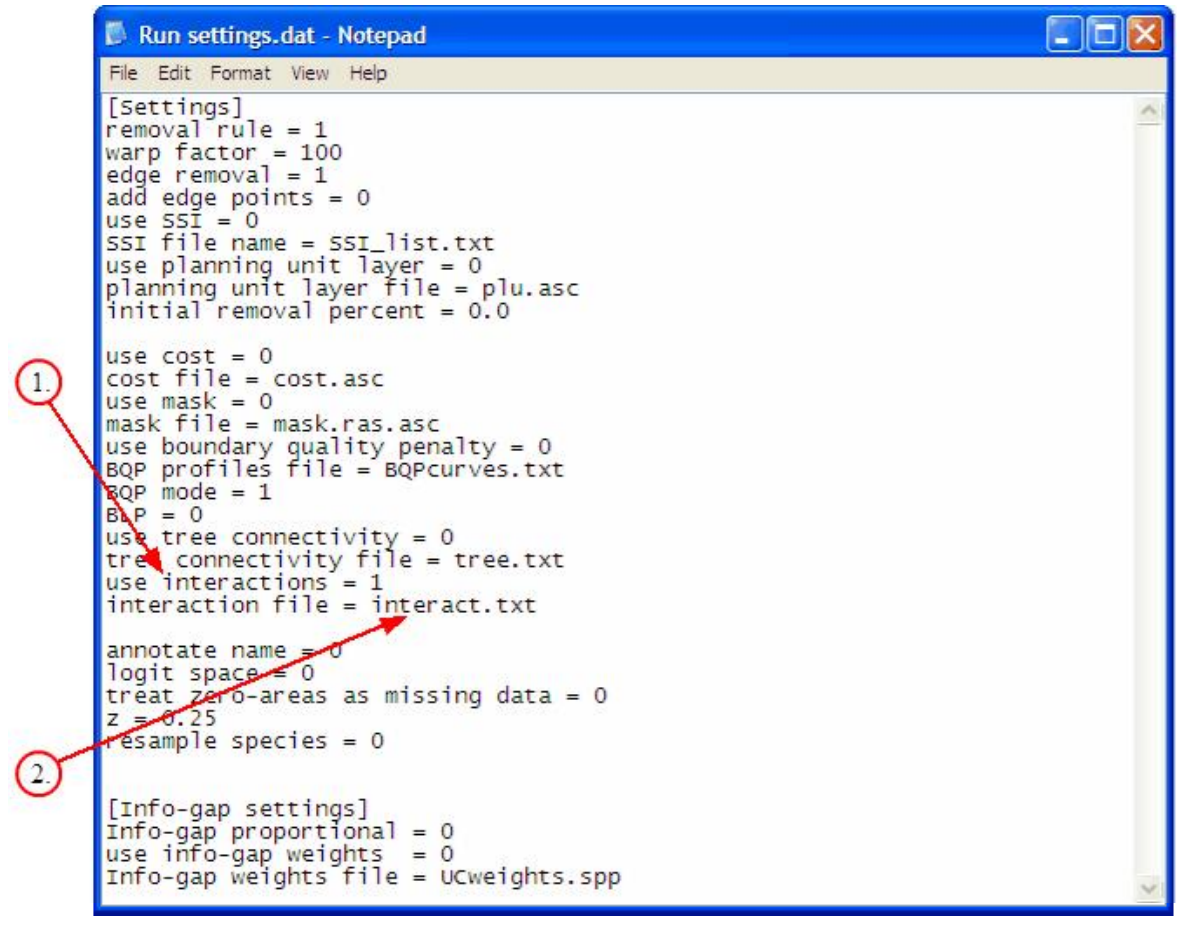

Note that you do not need to make any changes to the actual call in the command prompt for including species interactions to your analysis.

### In the Windows interface

| ZIG2: Iterative cell removal done. St<br>Maps Run settings Species info Men                                                                                                    | nowing removal rank.                                                                                               |                                                                                                    |
|----------------------------------------------------------------------------------------------------|----------------------------------------------------------------------------------------------------|----------------------------------------------------------------------------------------------------|
| Run mode<br>Calculate new solution<br>Calculate new solution<br>Calculate new soluti | Species file list is in file<br>Start of output file name<br>Use cost file<br>Use incl./excl. mask<br>Use SSI file | my_splist.spp       transform species occupancy probabilities from logit values       output_Sl.dat       Annotate outputfile name       cost.asc       mask.ras.asc       SSI_list.txt                                                                                                    |
| Warp factor 100<br>Resampled species count 2<br>z 0.250<br>Info-gap settings<br>Use info-gap distribution discount<br>Info-gap alpha 1.000<br>Uncertainty model<br>© Uniform error (default)<br>© Proportional error<br>List of error weight map layers; loo<br>UCweights.spp                                                                                                    | use purning unit layer<br>↓ Use interactions file<br>ing<br>ad from                                                | PLU.asc         interact.spp         Settings for generating spatial aggregation into the solution         ✓ Only remove from edges         Use distribution smoothing<br>multiplier for dispersal kernel alpha         1.000         Use boundary quality penalty         BQP definitions file name         BQP adde         • BQP adgns missing data         • Potential habitat is species-specific         Use directed NQP/PLU connectivity, load from file         tree.txt         Boundary Length Penalty         0.000 |

(1.)

- 1. Select the species interactions option from the Run settings -window.
- 2. Define the name of your species interaction definition file.

## Output

As usual, Zonation produces a map of cell ranking and all the <u>visual</u> and <u>file output</u> as with other analyses. In addition, the program prints to Memo all calculations related to using species interactions option. It is recommended to check from here that all interactions have been loaded correctly in the beginning of the analysis to avoid false results. With respect to interpretation of curves, assume a species (or whatever feature) has been entered into the same run as a raw distribution, a connectivity distribution and as transformed as a spatial interaction to a source. Then, the curve for the raw quality layer tells the fraction of local habitat quality retained, the curve for the smoothed layer tells about the fraction of connectivity retained, and the curve for the interaction tells about the fraction of the potential for spatial interaction retained.

# 3.5.7 Inclusion/Exclusion cost analyses using mask files

This is a method that allows you to forcibly include or exclude specific areas to or from the final reserve design, and to evaluate the costs (conservation value or economical) following such a constraint placed on the solution. The theory behind the replacement cost analysis is explained in <u>section 2.6</u>. To find out more about replacement cost analyses, see Cabeza & Moilanen (2006) *Biological Conservation* **132**: 336-342.

### Running the analysis with a mask file

To include/exclude areas to/from the final solution you need a

1. <u>Removal mask file</u> in which the hierarchy of cell removal is determined. This file tells the program if some areas need to be included to the top fraction (e.g. old reserves) or excluded from it (e.g. areas ear-marked for residential building).

In addition you need to adjust your settings:

### In the command prompt

- 1. Set "use mask" to 1 in your settings file to indicate that a removal mask is used.
- 2. Give the name of your removal mask file.

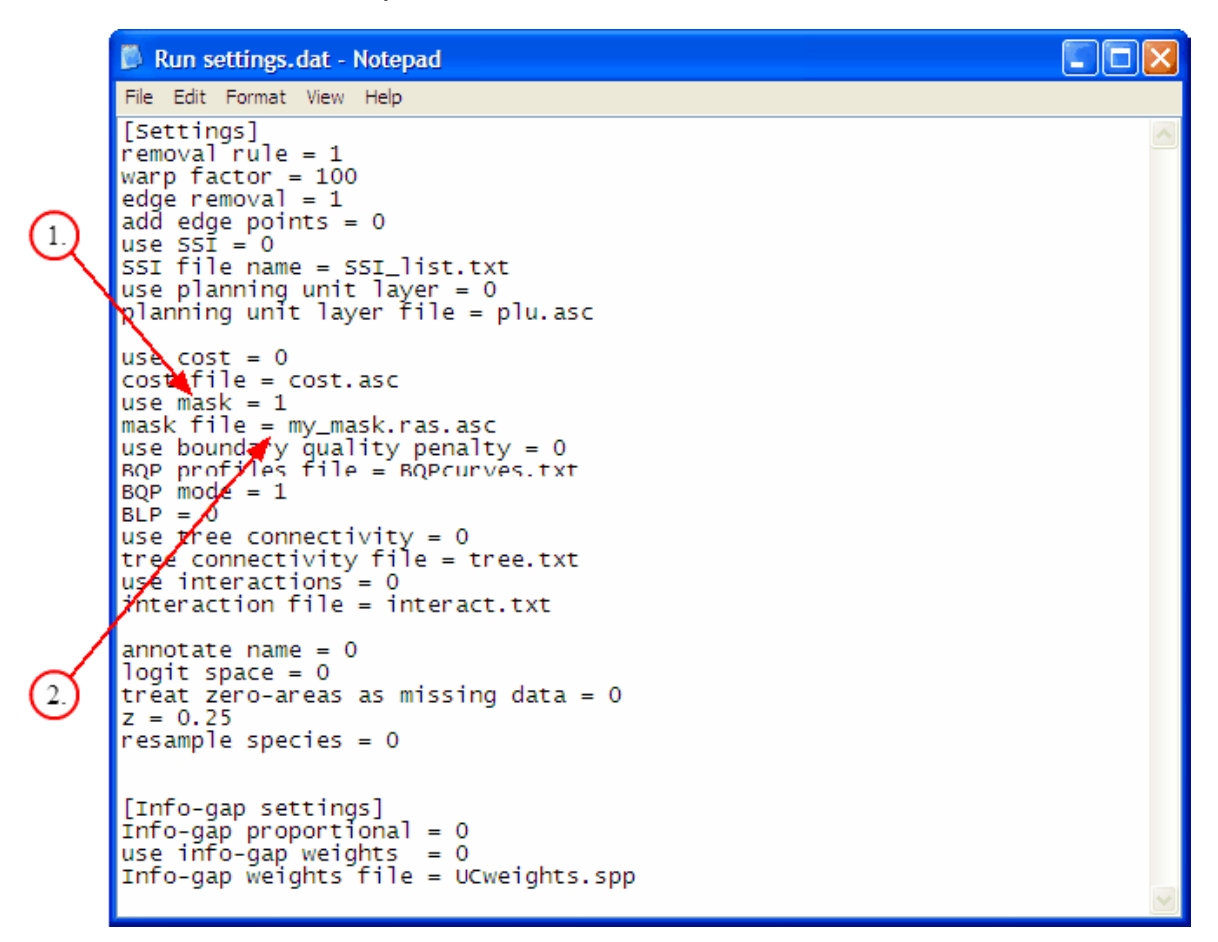

Note that you do not need to make any changes to the actual call in the command prompt for using a mask file.

### In the windows interface

- 1. Select the "Use incl./excl. mask" -option from the **Run settings -window**.
- 2. Define the name of your removal mask file.

| ZIG2: Iterative cell removal done. Showing removal rank.                                                                                                    |                                                                                                    |
|----------------------------------------------------------------------------------------------------|----------------------------------------------------------------------------------------------------|
| Maps Run settings Species info Memo Landscape identification Solution                                                                                                    | n comparison   About                                                                                                    |
| Run mode       Species file list is in file         © Calculate new solution       Species file list is in file         © Load old solution .rank file       Start of output file name         © Original core-area Zonation       Use cost file         © Additive benefit function       Use incl./excl. mask         © Generalized benefit function       Use SSI file         Warp factor       100         Resampled species count       0         z       0.250         Info-gap settings       Use info-gap distribution discounting         Uncertainty model       • Uniform error         List of error weight map layers; load from       UCweights.spp | my_splist.spp       transform species occupancy probabilities from logit values         output_m.dat       Annotate outputfile name         cost.asc       mask1.ras.asc         SSI_list.txt       PLU.asc         interact.spp       settings for generating spatial aggregation into the solution         Ø Only remove from edges       Use distribution smoothing multiplier for dispersal kernel alpha         1.000       Use boundary quality penalty         BQP definitions file name       BQPcurves.txt         BQP aligns missing data       Potential habitat is species-specific         Use directed NQP/PLU connectivity, load from file       tree.txt |
| Run                                                                                                    | Boundary Length Penalty 0.000 Additional edge points 0                                                                                                    |
| <pre></pre>                                                                                                    | ► ► ► ► ► ► ► ► ► ► ► ► ► ► ► ► ► ► ►                                                                                                    |

## Output

The effects of running the analysis with a mask file should be clearly seen from your output map. The included areas should receive the highest values in landscape ranking where as the excluded areas receive the lowest values.

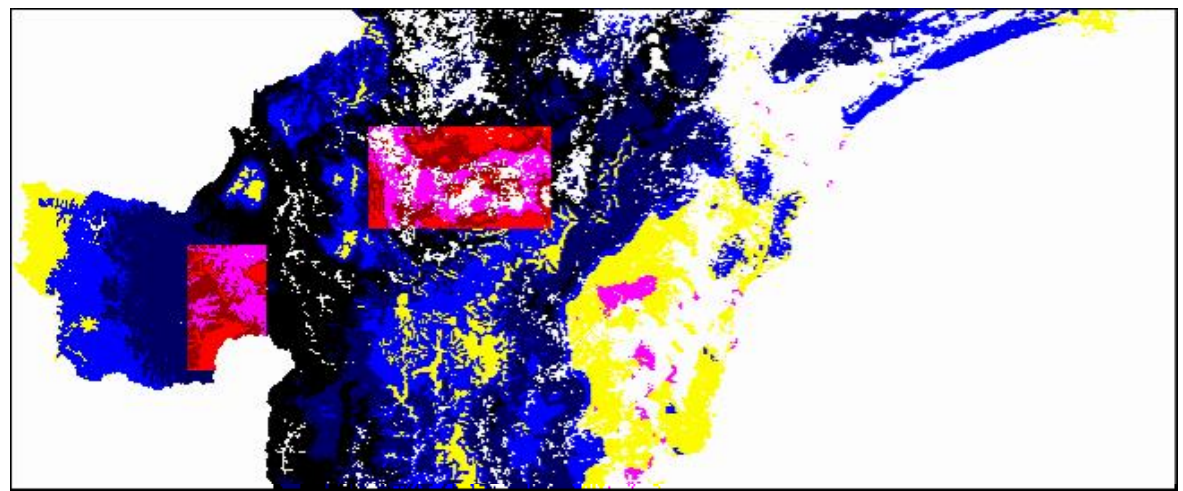

Picture of our example landscape when two large squarish areas have been forcibly included to the final solution with a mask file.

Also the distribution curves in **Species info -window** may show some changes depending on the areas that have been included/excluded. Note that in many cases the use of mask files results a suboptimal solution. In other words, the program cannot select the best possible solution, because it is forced to either exclude biologically valuable areas from or include poor quality areas into the

top fraction. By comparing the .curves.txt -files that are produced after each run, it is possible to evaluate the costs induced by the usage of inclusion/exclusion masks (see also section 2.6).

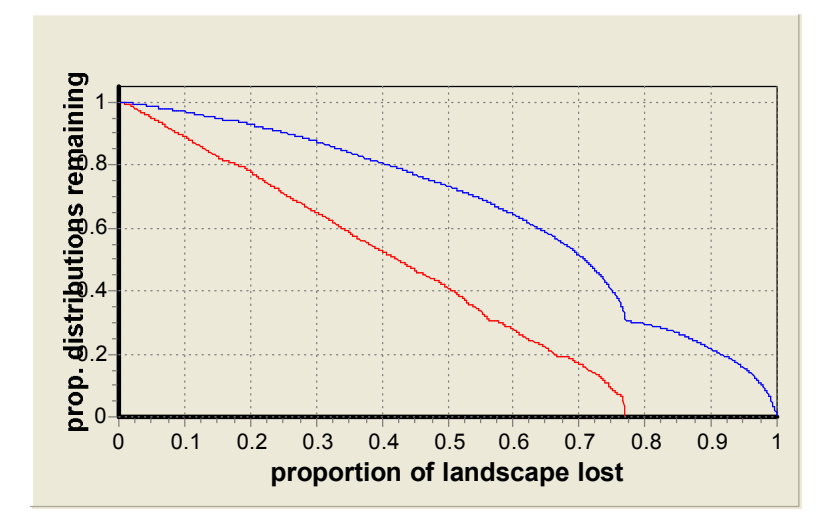

Picture of distribution curves when the program has been forced to include low quality areas to the solution above. Note the changes at the end of the curves, clearly demonstrating that the forcibly included areas were not what one would have ideally chosen.

95

# 3.6 Post-processing analyses & options

This chapter includes descriptions for the three different types of analyses, that can be conducted for solutions produced from the main Zonation runs. These three groups are:

- 1. Post-processing analyses, which can be done manually from the Zonation windows interface. These include
  - Landscape identification
  - Statistics for management landscapes
  - Solution comparison
  - Fragmentation uncertainty analysis
- 2. ZIG Summary utility, which is run by a separate ZIG\_Sum program (comes together with the Zonation program).
- 3. Solution cross-comparison using loaded solutions.

# 3.6.1 Landscape identification

This process is also explained in Moilanen *et al.* 2005 (*Proc. R. Soc. B* **272**, p. 1886 $\rightarrow$  and figures 2 and 3).

This option allows identification of separate management landscapes based on the distance and similarity in species composition between two sites. Spatially distinct areas (consisting of multiple grid cells) in a Zonation solution can be classified into management landscapes. An area is joined to a landscape if it is close enough and similar enough in the species composition to *any* other distinct area in the same landscape. Landscape identification is done for a given fraction of the landscape.

# Running landscape identification

The landscape identification can only be done from the windows interface. Being a post-processing analysis, you first need to run the Zonation analysis with your data or <u>load an old solution</u> (.rank.asc -file) in the Run settings -window.

- 1. First define the **percentage of landscape**. This will determine how large part of the entire landscape will be included in the classification. Note that the percentage here means the top fraction of the landscape. E.g. value of 20% includes the best 20% area from the landscape to the solution.
- 2. Give the nearest neighbour **maximum distance** (in cells!), which is allowed between spatially discrete patches that are included in the same management landscape. E.g. a maximum distance of 0 would mean that all separate groups of cells are identified as unique management landscapes.
- 3. Give the **maximum difference in species composition.** This determines how much the species compositions between two cells are allowed to differ (in terms of relative densities) for them to be joined to the same landscape. A value of 0 indicates that the species composition in two patches is identical. Value of 1 indicates that the difference in relative density between two patches is on average log10 across species. E.g., a maximum difference of 0.2 means that on average two species out of ten have a 1-log difference in their density or that one tenth of all the species have a 2-log difference. For more details, see Moilanen *et al.* (2005).
- 4. Define inclusion minimum, which in turn determines how highly ranked cells must be included in each management landscape. E.g. value of 10% means that each management landscape has to contain at least one cell which belongs to the top 10% fraction of the whole landscape. Thus, this option can be used for setting criteria for the management landscapes. Note that if the inclusion minimum is equal to (or larger than) the percentage of landscape, all spatially separate areas will be included in the management landscapes, where as if the inclusion

© 2004-2008 Atte Moilanen

|    | 20 ZIG2: Iterative cell removal done. Showing removal rank.                                      |          |
|----|--------------------------------------------------------------------------------------------------|----------|
| 1  | Maps   Run settings   Species info   Memo Landscape identification   Solution comparison   About | <u>^</u> |
| 4) |                                                                                                  | E.       |
| 0  | Percentage of landscape 20                                                                       | _        |
| X  | Inclusion minimum % 20                                                                           |          |
|    | Maximum distance [cells]                                                                         |          |
|    | Maximum difference in species composition 0.2                                                    |          |
| 3. | Network output file name Llout.ras.asc                                                           |          |
|    | Network species data file                                                                        |          |
| 5  | Run landscape identification                                                                     |          |
| 6. |                                                                                                  |          |
|    | Cost 1.0                                                                                         |          |
|    | Get LS fraction corresponding to cost                                                            |          |
|    |                                                                                                  |          |

minimum is smaller, then only areas with sufficiently high ranked cells are included.

- 5. Finally, define the names of your output files to **Network output file name** and **Network species data file** fields.
- 6. Note that if you need the selected fraction of landscape to correspond to a certain cost, you can easily found out the correct percentage of landscape by entering the desired cost into the specified field. Program will then calculate how large of a top fraction can be achieved with the given cost. This in turn can be used to run the landscape identification.

### Output

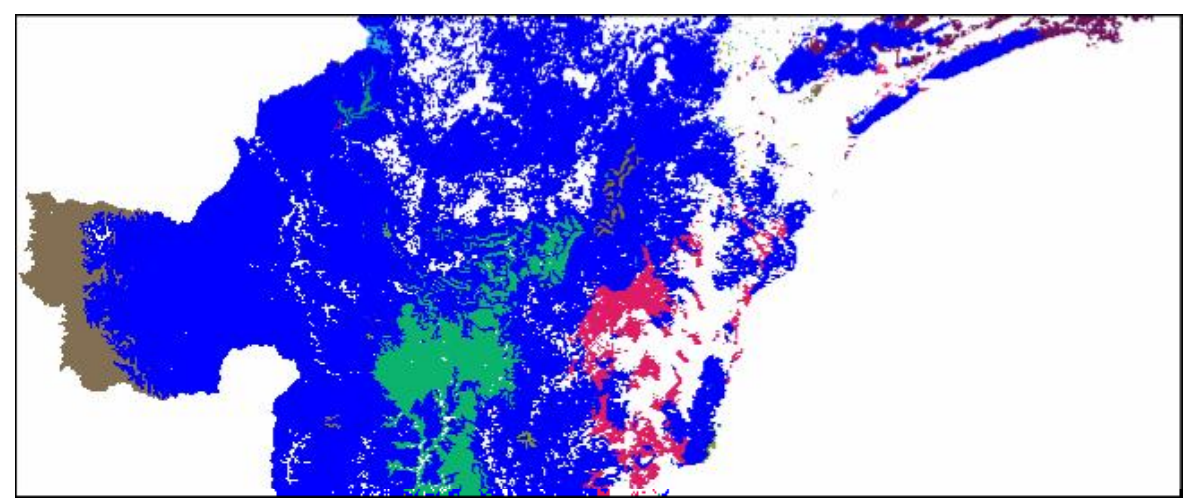

A picture of landscape identification output map.

Running the landscape identification produces a map, which shows you the separate landscapes in different colors. Areas that were not included in the selected top fraction (see "Percentage of landscape" above) are shown in blue. The colors in landscape identification output have no special

96

interpretation - they are random colors for distinguishing the separate landscapes from each other. Repeat analysis if colors appear unsatisfactory.

| ZIG2: Iterative cell removal done. Showing removal rank.                                                            |                         |
|----------------------------------------------------------------------------------------------------|-------------------------|
| Maps Run settings Species info Memo Landscape identification Solution comparison About                              | ^                       |
| 110280                                                                                                    |                         |
| Miscellaneous information about the progress of analyses                                                            | Ξ.                      |
| removed 00000 smallest remaining proportion over all spacies = 0.2235                                               | species count           |
| removed 100000, smallest remaining proportion over all species = 0.1154                                             |                         |
| removed 110000, smallest remaining proportion over all species = 0.0038                                             | SSI spp count           |
| Total count of cells removed = 110283                                                                               | 0                       |
| Done in 29 seconds.                                                                                                 | matrix v-dimension      |
|                                                                                                    | 649                     |
| Species performance levels check<br>Species 1 proportion remaining = 0.0000                                         | 10.10                   |
| Species 2, proportion remaining = 0.0000                                                                            | matrix y-dimension      |
| Species 3, proportion remaining = 0.0000                                                                            | 555                     |
| Species 4, proportion remaining = 0.0000                                                                            | cells with species data |
| Species 5, proportion remaining = 0.0000                                                                            | 110282                  |
| Species 7, proportion remaining = 0.0000                                                                            | Trococ                  |
|                                                                                                    | missing data cells      |
| DONE: Close window from upper right corner.<br>Bunning I SIdent with top%=0.200 min%=0.200 may d=50.000 min s=0.200 | 249913                  |
| Potential cells count = 22057                                                                                       | planning units          |
| Spot count = 798                                                                                                    |                         |
| Spots including best areas count = 798                                                                              |                         |
| Cells in classified landscapes = 22057                                                                              |                         |
| 1.000 0.261 species1.asc□                                                                                           |                         |
| 1.000 0.281 species2.asc□                                                                                           |                         |
| 1.000 0.250 species3.asc□                                                                                           |                         |
| 1.000 0.334 species5.asc                                                                                            |                         |
| 1.000 0.242 species6.asc 🗆                                                                                          |                         |
| 1.000 0.241 species7.asc□                                                                                           |                         |
|                                                                                                    | ×                       |
|                                                                                                    | 1.1                     |

In addition the landscape identification produces a basic raster output file:

.ras.asc file Here the matrix indicates which cells belong to which management landscapes. Each landscape has an integer starting from number one. If a cell has a value of -2, it means that the respective cells has not been included in the given top fraction (see "Percentage of landscape" above). Remember that this file, as any of the ASCII files produced with Zonation, can be imported to GIS programs. However, when importing this file, select integers as the format of you cell values!

# 3.6.2 Statistics for management landscapes

The <u>landscape identification</u> procedure also produces a text output file (network species data) containing statistical information of the management landscapes. With the file you can receive a set of information about the different management landscapes in your data. **The first part** of the file contains statistics about species occurrences in each landscape. This part is divided to eight columns:

- 1. Number of the management landscape.
- 2. Area of the management landscape in cells.
- 3. Sum of species distribution proportions. In other words this value shows how large proportions of species **original** distributions the respective management landscape covers.
- 4. Number of species which have more than 10% of their original distribution located in the management landscape.
- 5. Number of species which have more than 1% of their original distribution located in the management landscape.
- 6. Number of species which have more than 0.1% of their original distribution located in the

97

management landscape.

| 🛃 LIout_species.txt - Notep                                                                        | oad                                                                                                    |                                                                                         |                                                                                               |                                                           |                                                                                            |                 |        |
|----------------------------------------------------------------------------------------------------|----------------------------------------------------------------------------------------------------|-----------------------------------------------------------------------------------------|-----------------------------------------------------------------------------------------------|-----------------------------------------------------------|--------------------------------------------------------------------------------------------|-----------------|--------|
| File Edit Format Help                                                                              |                                                                                                    |                                                                                         |                                                                                               |                                                           |                                                                                            |                 |        |
| Most important speci<br>of original distribu<br>Network Area Spp_di<br>1 328 0.000<br>2 8041 0.634 | ies in netwo<br>ution<br>stribution_<br>0 0<br>3 5<br>Species spe<br>Species spe<br>Species spe<br>Species spe | rks; those<br>sum spp 0<br>0 0<br>rzies1.asc,<br>cies2.asc,<br>cies3.asc,<br>cies4.asc, | occurring<br>ccurring a<br>7<br>9.93 % of<br>15.76% of<br>13.93% of<br>4.57 % of<br>13.44% of | ; at a<br>at >10%<br>= full<br>= full<br>= full<br>= full | 1+3.538443e-3<br>>1% >0.1%<br>distribution<br>distribution<br>distribution<br>distribution | 07vel<br>>0.01% |        |
| 3 1 0.000<br>4 97 0.006<br>5 2 0.000<br>6 4 0.000<br>7 4 0.000                                     | 0 0<br>0 0<br>0 0<br>0 0<br>0 0<br>0 0                                                                         | 0 0<br>2 2<br>0 0<br>0 0<br>0 0                                                         | 0 0 0 0 0 0 0 0 0 0 0 0 0 0 0 0 0 0 0 0                                                       | Turr                                                      | unser ibdenom                                                                              |                 | •<br>• |

- 7. Number of species which have more than 0.01% of their original distribution located in the management landscape.
- 8. Number of species which have more than 0.001% of their original distribution located in the management landscape.

If the five last columns are marked as zero, it means that in that particular management landscape the species occurrence is less than 0.01% of their full distribution. Note that if any of the species have a larger proportion than 1% of its distribution located in the landscape, the program automatically prints a list of those species and the precise proportions of their distributions on the next rows.

**The second part** shows you how large proportions of species distributions are remaining in the whole landscape (all management landscapes together), that was initially included in to the analysis (see section 3.6.1, <u>Percentage of landscape</u>). The program also automatically calculates an average of these proportions.

| 🖉 LTout_species.txt - Notepad                                                                                                    | _ 🗆 🗵 |
|----------------------------------------------------------------------------------------------------|-------|
| File Edit Format Help                                                                                                    |       |
| Averge proportion remaining over all spp in networks = 0.259218<br>Total proportion remaining for species<br>species1.asc 0.25<br>species2.asc 0.27 | 1     |
| species3.asc 0.24<br>species4.asc 0.26                                                                                                    |       |
| species5.asc 0.33                                                                                                    |       |
| species7.asc 0.24                                                                                                    | -     |
| 4                                                                                                    |       |

**The third part** contains a list of all management landscapes, area in number of cells and the proportions of distributions for each species in the respective management landscape. The species are listed here in the same order as they are in your species list file.

| -    | LIout_specie | es.txt - Notepad | I                 |        |        |        |        | _ 🗆 🗵 |
|------|--------------|------------------|-------------------|--------|--------|--------|--------|-------|
| File | Edit Form    | at Help          |                   |        |        |        |        |       |
| ві   | ological     | data_of 32       | networks (s       | ots=79 | 9).    |        |        | 1     |
| Net  | tworks x     | species mat      | trix<br>1 sn data |        |        |        |        |       |
| 1    | 328          | 0.0000 0.        | 0000 0.0000       | 0.0000 | 0.0000 | 0.0000 | 0.0000 |       |
| 2    | 8041         | 0.0993 0.        | .1576 0.1393      | 0.0457 | 0.0017 | 0.1844 | 0.0058 |       |
| 3    | 1            | 0.0000 0.        | .0000 0.0000      | 0.0000 | 0.0000 | 0.0000 | 0.0000 |       |
| 4    | 97           | 0.0016 0.        | .0000 0.0010      | 0.0008 | 0.0022 | 0.0004 | 0.0004 |       |
| 5    | 2            | 0.0000 0.        | .0000 0.0000      | 0.0000 | 0.0000 | 0.0000 | 0.0000 |       |
| 6    | 4            | 0.0000 0.        | .0000 0.0000      | 0.0000 | 0.0001 | 0.0000 | 0.0000 |       |
| 7    | 4            | 0.0001 0.        | .0000 0.0001      | 0.0001 | 0.0000 | 0.0000 | 0.0000 |       |
| 8    | 142          | 0.0004 0.        | .0025 0.0003      | 0.0002 | 0.0049 | 0.0002 | 0.0023 | -1    |
|      |              |                  |                   |        |        |        |        | ₽ //  |

99

Note that setting the maximum distance between cells to zero allows you to view the statistics of every single spatially distinct patch in the landscape, but also increases the running time. A larger maximum distance leads to fewer management landscapes. Note that the program presently only allows identification of up to 30 000 landscapes.

# 3.6.3 Solution comparison

Solution comparison calculates how much two solutions overlap with each other and what is the average difference in the cell removal order. The comparison is always made between the present solution and an older solution by using the rank.asc -files of both solutions as input files.

### Running solution comparison

The solution comparison can only be done from the windows interface.

- 1. First, go to the **Solution comparison -window** and select how large proportion of each landscape is compared ("Compare ... fraction of present solution to ... fraction").
- 2. Next, define the name of the rank-file to which the current solution is compared. Thus you must have a solution computed or loaded before you can use the solution comparison utility.
- 3. Finally, give a name to your output file, e.g. "overlap1.ras.asc", and press the "Compare solutions" -button.

|                                                                                                    | 2                                                                                                    | 3                    |   |
|----------------------------------------------------------------------------------------------------|----------------------------------------------------------------------------------------------------|----------------------|---|
| ZIG2: Iterative cell removal done. Sho                                                                                                    | wing removal rank,                                                                                                    |                      |   |
| Maps       Run settings       Species info       Memo         Comparison of solution overlap       Compare 0.2       fraction of present         0.2       fraction of the solution in fill         Compare solutions       and outp         Image: Show overlap on map       Note: fractions refer to a proportion         Color key for comparison may       Light green = in present         Dark green = in older (log) | Landscape identification Solut<br>solution to<br>le old_sol.rank.asc<br>ut to overlap1.ras.asc<br>of landscape on top of initial remo<br>top:<br>tions<br>solution only<br>baded) solution only | ior comparison About |   |
| <                                                                                                    |                                                                                                    |                      | × |

### Output

The program produces a map showing the results of the comparison. Here all overlapping areas are shown in yellow, where as the light green areas are only included in the present solution and the dark green areas are only included in the older solution. The rest of the landscape (not included in the selected top fraction) is colored as blue. **Note that this map is not automatically saved.** If you wish to save it, double click on the image.

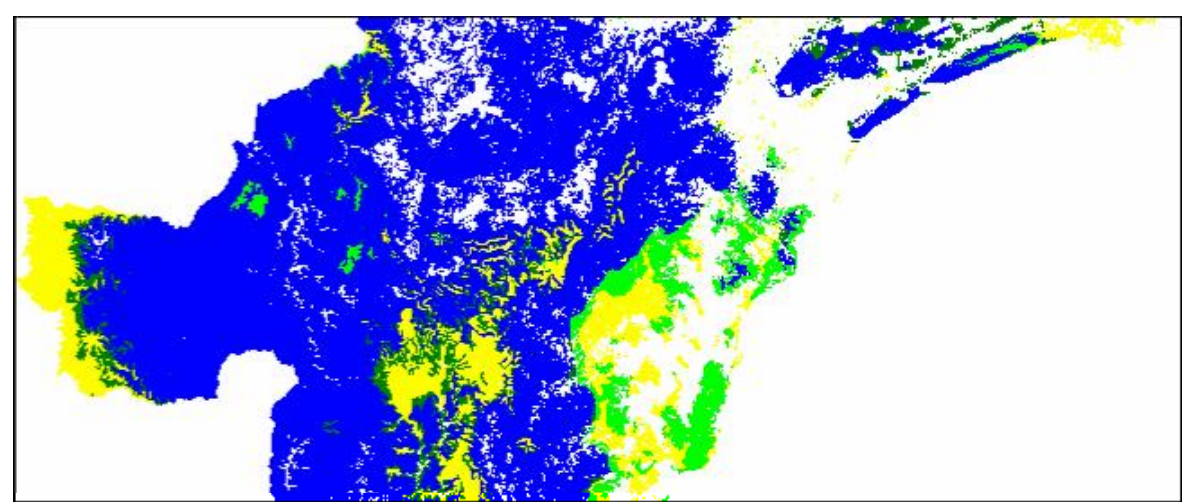

Picture of the output map.

More detailed results can be found in <u>the Memo -window</u>. Here, the settings of your analysis and the similarity of the two solutions (f1 and f2) is shown. "Average order diff" is the average difference in removal rank order between the two solutions.

The Solution comparison also produces a basic raster output file (ras.asc -file).

.ras.asc -file Th

The values in the matrix are as follows:

- 0. The cell is not included in the top fraction
- 1. The cell is included in both solutions (overlapping areas marked as yellow)
- 2. The cell is included only in the present solution (light green areas)
- 3. The cell is included only in the older solution (dark green areas)

Remember that this file, as any of the ASCII files produced with Zonation, can be imported to GIS programs. However, when importing this file, select integers as the format of your cell values!

# 3.6.4 Fragmentation uncertainty anlysis

The theory behind fragmentation uncertainty analysis is explained in <u>section 2.5.2</u>. This analysis is also described in Moilanen & Wintle (2005) *Biological Conservation* **129**: 428-430.

It has been widely argued that habitat fragmentation is bad for population persistence and that a high level of fragmentation is a similarly undesirable characteristic for a reserve network. In this analysis it is assumed that cells deep inside a reserve will not be influenced by habitat loss around the edges of the reserve. Cells close to the edge, on the other hand, may lose some of their biological value due to known and unknown negative effects of nearby habitat loss and fragmentation. The higher the proportion of habitat lost around the cell, the less certain one would be of the remaining conservation value. **Fragmentation uncertainty analysis** provides a method to see how different conservation network structures respond to surrounding habitat deterioration and thus helps you to evaluate the robustness of your reserve network candidates against negative effects of habitat fragmentation. Thus, this analysis is most relevant for solutions developed using no connectivity methods, but it can as well be applied to solutions with connectivity.

# **Running Fragmentation uncertainty analysis**

The Fragmentation uncertainty analysis can only be done from the windows interface.

- 1. Go to **Solution comparison -window** and type the name of your solution rank file ( .rank.asc -file, one of the output files in basic Zonation analysis).
- 2. Determine how large fraction of the landscape will be included in the analysis.
- 3. Next, set the buffer radius. This determines the area around a cell in which any loss of habitat will influence the biological value of the focal cell. Size of the buffer radius depends on your conception of how far negative effects of fragmentation might reach, but also on the cell size of your data, as the length of radius is given in number of cell.
- 4. Finally, press the "Info-gap solution" -button to initiate the computation.

|    | ZiG2 - the Zonation software for spatial conservation prioritization                                                                                                    |                                  |  |  |  |  |  |  |  |
|----|----------------------------------------------------------------------------------------------------|----------------------------------|--|--|--|--|--|--|--|
|    | Maps   Run settings   Species info   Memo   Landscape identification   Solution comparison   About                                                                                                    |                                  |  |  |  |  |  |  |  |
|    | Comparison of solution overlap                                                                                                    |                                  |  |  |  |  |  |  |  |
|    | Compare 0.2 fraction of present solution to                                                                                                    |                                  |  |  |  |  |  |  |  |
|    | 0.2 fraction of the solution in file sol.rank.asc                                                                                                    |                                  |  |  |  |  |  |  |  |
| 1  | Compare solutions and output to overlap.ras.asc                                                                                                    |                                  |  |  |  |  |  |  |  |
|    | Show overlap on map                                                                                                    |                                  |  |  |  |  |  |  |  |
|    | Note: fractions refer to a proportion of landscape on top of intial removal.                                                                                                    |                                  |  |  |  |  |  |  |  |
|    | Colorkey for comparison map:                                                                                                    |                                  |  |  |  |  |  |  |  |
| 0  | Light green = in present solution only                                                                                                    |                                  |  |  |  |  |  |  |  |
| Q  | Dark green in older (loaded) solution only                                                                                                    |                                  |  |  |  |  |  |  |  |
|    |                                                                                                    |                                  |  |  |  |  |  |  |  |
|    | Fragmentation uncertainty analysis                                                                                                    |                                  |  |  |  |  |  |  |  |
|    | Info-gap the effects of fragmentation on the second second s |                                  |  |  |  |  |  |  |  |
|    | 0.2 fraction of solution file my_sol.rank.asc                                                                                                    |                                  |  |  |  |  |  |  |  |
|    | with buffer radius in cells = 5                                                                                                    |                                  |  |  |  |  |  |  |  |
| 3  | Info-gap solution                                                                                                    |                                  |  |  |  |  |  |  |  |
| 4. |                                                                                                    | <ul><li>✓</li><li>&gt;</li></ul> |  |  |  |  |  |  |  |

# Output

| 🌌 ZIG  | 2: Iterative o   | ell removal do     | one. Sho    | ving removal rank.                                     |   |              |
|--------|------------------|--------------------|-------------|--------------------------------------------------------|---|--------------|
| Maps   | Run setting      | s Species info     | Memo        | Landscape identification   Solution comparison   About |   | ^            |
| 11028  |                  |                    |             |                                                        |   |              |
|        |                  |                    |             |                                                        |   |              |
| Misc   | ellaneous ir     | formation ab       | out the     | progress of analyses                                   |   | species cou  |
| Sum of | probs = 55141.   | 5000002611         |             |                                                        | ~ | 7            |
| 7.6    |                  |                    |             |                                                        |   |              |
| Remai  | pping given solu | tion using present | iological w | ata<br>Jue lost                                        |   | SSI spp cou  |
| at the | respective IG-al | pha when 87.5%     | 50% and 0   | % of neighboring cells remain                          |   | 0            |
| SPIG-I | G-alpha Remain   | ing87.5% Remain    | ing50% F    | lemaining0% min-prop-over-spp                          |   | matrix y_dim |
| 0.000  | 0.00             | 0.00 0.00          | 0.575       | 5                                                      |   |              |
| 0.010  | 0.00             | 0.00 0.01          | 0.574       | 5                                                      |   | 649          |
| 0.015  | 0.00             | 0.01 0.01          | 0.574       | 0                                                      |   | matrix u.dim |
| 0.022  | 0.00             | 0.01 0.02          | 0.573       | 1                                                      |   |              |
| 0.034  | 0.00             | 0.02 0.03          | 0.571       | 9                                                      |   | 555          |
| 0.051  | 0.01             | 0.02 0.05          | 0.570       | D                                                      |   |              |
| 0.076  | 0.01             | 0.04 0.07          | 0.567       | 1                                                      |   | cells with s |
| 0.114  | 0.01             | 0.06 0.11          | 0.559       | 1                                                      |   | 110282       |
| 0.171  | 0.02             | 0.08 0.16          | 0.548       | 2                                                      |   |              |
| 0.256  | 0.03             | 0.12 0.23          | 0.532       | 0                                                      |   | missing data |
| 0.384  | 0.05             | 0.17 0.32          | 0.509       | 2                                                      |   | 249913       |
| 0.577  | 0.07             | 0.25 0.44          | 0.477       |                                                        |   | 1            |
| 0.865  | 0.10             | 0.35 0.58          | 0.436       |                                                        |   | planning un  |
| 1.297  | 0.15             | 0.48 0.73          | 0.385       |                                                        |   | 0            |
| 1.940  | 0.22             | 0.62 0.86          | 0.323       |                                                        |   | 0            |
| 2.919  | 0.51             | 0.77 0.95          | 0.204       | 4                                                      |   |              |
| 4.579  | 0.42             | 0.89 0.99          | 0.208       | +                                                      |   |              |
| 0.008  | 0.71             | 0.90 1.00          | 0.102       | 1                                                      |   |              |
| 14 770 | 0.94             | 1.00 1.00          | 0.128       | 5                                                      |   |              |
| 22 169 | 0.94             | 1.00 1.00          | 0.085       |                                                        |   |              |
| 33 253 | 0.99             | 1.00 1.00          | 0.073       |                                                        |   |              |
| SPIG D | Done             |                    | 0.015       |                                                        |   | 100          |
|        |                  |                    |             |                                                        |   | ×            |
| 5      | VIIII.           |                    | _           |                                                        | _ | 2 .::        |

The results of the analysis will appear in the Memo -window. The **first column** shows the value of  $\alpha$ , which is the info-gap uncertainty parameter. The  $\alpha$  -value represents the uncertainty of species occurrence in cell, in other words the uncertainty that the species does not occur in a specific cell although our data suggests that it does. The higher the  $\alpha$  -value, the higher the uncertainty. In the picture above an  $\alpha$  -value of 0.000 on the first row indicates, that the observed occurrence of a species in a given cell is trusted to be completely accurate. The increasing  $\alpha$  results in rapid **potential** loss of biological value in target cells as neighbourhood habitats are lost.

The **following three columns** indicate (for any given  $\alpha$ ) the loss of biological value in the focal cell when 87.5%, 50% or 0% of the neighbourhood habitat is remaining, respectively. The **fifth column** shows how large proportions of species distributions are actually remaining in your reserve network when you take the uncertainty effect into consideration (*V*<sub>s</sub>), but when there is yet no fragmentation. Note that here again the value indicates the proportion of distribution for the worst-off species. Thus, other species may have a larger proportions remaining.

For example, from the picture above we can see that when  $\alpha$  has a value of 0.000 (= no uncertainty) each species has at least 57.56% of their distribution remaining in the landscape. But as the  $\alpha$ -value increases up to e.g. 0.577, the minimum proportion of species distribution in the very same landscape decreases to 47.78%. In addition, the level of fragmentation amplifies the loss of biological value in single cells. When 87.5% of the neighbourhood habitats are remaining, the biological value of a focal cell has decreased by 7%. When 50% of habitats are remaining, the biological value has decreased by 25% etc.

But how to determine the value of uncertainty? The answer to this is that  $\alpha$  has no correct value the range of  $\alpha$  -values that are of interest depends on how much certainty is required. The main question here is what happens when you increase the value of  $\alpha$ ? As mentioned earlier, the primarily goal of this method is to compare the performance of different network candidates in the light of increasing uncertainty. If a network has a spatial structure that is resistant to negative effects of neighboring habitat loss, then the performance of the network is relatively insensitive to an increasing  $\alpha$ . If the proposed network has a spatial pattern that is sensitive to potential negative effects of habitat loss, then the performance of the network degrades rapidly as  $\alpha$  increases. This would be the case when locally high quality locations are right at the edge of the proposed network, which suggests that habitat loss outside the reserve could well influence what happens just inside the reserve at the locally valuable places.

# 3.6.5 Solution cross-comparison using solution loading

This analysis is used, for example, in figure 4 of Moilanen & Wintle (2007) *Conservation Biology*, **21**:355-364, where effects of BQP on solutions originally calculated with the BLP are evaluated.

This is a major analysis, which can produce very important information, for example

- How well a solution produced without connectivity criteria works if connectivity is actually needed
- How much (apparent) conservation value is lost if a solution is developed requiring connectivity, which actually is not needed
- Likewise for the inclusion/exclusion of interactions between species distributions
- Surrogacy analysis; a solution developed for one set of species can be evaluated for performance across a completely different set of species.

Overall, the main point is that a solution can be developed using one set of criteria but post-hoc evaluated using another set of criteria.

When <u>loading an old solution</u> the program does not just display the solution, but removes cells from the landscape based on the ranking order of the old solution. Thus it is possible to test the performance of one network with different settings, using new settings to evaluate the solution. You can, for example, run the basic Zonation and then test how well the resulted network would perform, if <u>uncertainty</u> or <u>boundary quality penalty</u> would be included in the analysis. Full output will be produced from the loaded analysis, but cell removal order will be enforced according to the.rank.asc file that is loaded.

To do this you need to load your old solution with new settings (see <u>section 3.2.4</u> for instructions). If you are running the program from the windows interface, you can adjust the settings in the <u>Run</u> <u>settings -window</u>. Then, select the "Load old solution .rank file" -option and type the name of your ranking file on the field below. If you are operating the program from command prompt, type " -lfilename" as the second parameter of your call. Remember also to enter the correct name of your adjusted settings file as the third parameter in your call.

You can see the results, for example, in the <u>species info</u> curves in the windows interface. You can also compare the <u>curves.txt files</u> of the two solutions which reveal how large proportion of distribution of each species is remaining when landscape is iteratively removed.

# 3.6.6 ZIG\_Sum Utility

This analysis is also described in Moilanen et al. (2006) Conservation Biology 20: 1688-1697.

Essentially, the ZIG\_Sum utility does an analysis of selection frequency. As concluded so far, you might get varying solutions for your data by using different settings (e.g. weights,  $\alpha$  –values) or additional utilities (BQP, UCA). With ZIG Summary you can compare these several solutions and find out which areas in the landscape are most often included in the final solutions and thus have the highest conservation value regardless of the analysis settings.

## Input files

ZIG Summary uses raster files that have been produced with the Landscape identification utility in the Zonation. Note that all raster files should include the same proportion of the original landscape, otherwise the analysis may become difficult to interpret. Thus, when producing the landscape identification rasters, the value in the "Percentage of landscape" -field should be equal in all runs. Also the "Inclusion minimum percentage" needs to equal with the "Percentage of landscape" -value. This is to ensure that all areas in the given fraction are identified in the solution.

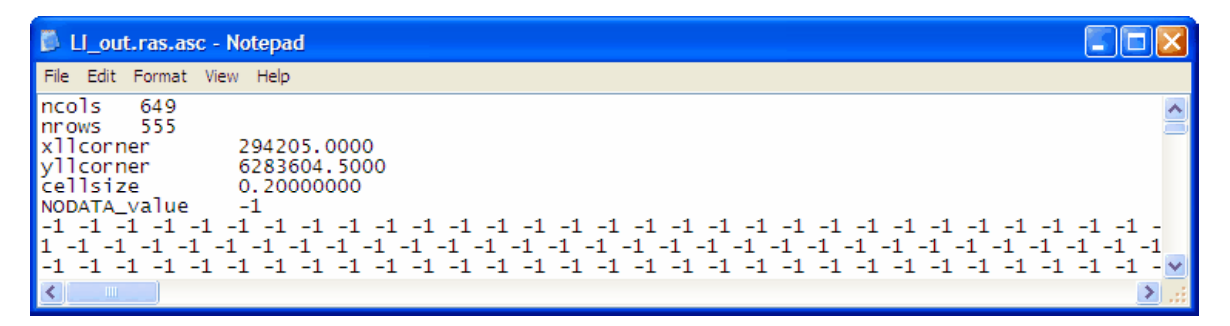

In addition to the rasters you need a .txt -file which contains a list of all the landscape identification files. All input files should either be in the same directory with the ZIG Summary program or you should type the path to the correct directory in front of the file names.

| 🔊 solutionlist.txt - Notepad                                                                                   |   |
|----------------------------------------------------------------------------------------------------|---|
| File Edit Format View Help                                                                                     |   |
| output1.ras.asc<br>output2.ras.asc<br>output3.ras.asc<br>output4.ras.asc<br>output5.ras.asc<br>output6.ras.asc |   |
|                                                                                                    | ~ |
Note that technically there is no reason why the proportions of original landscape should be equal in all raster files. The program will run regardless of the settings, but the interpretation of results changes if different fractions are used.

#### **Running ZIG Summary**

ZIG Summary can only be run from the command prompt:

1. Open a new .txt file (for example with notepad) and type the following command in it: zig sum solutionlist.txt output.asc 0 map.jpg

**First parameter** is the name of the program. **Second parameter** is the name of the .txt -file where you have a list of your landscape identification solutions. For **third parameter** enter a suitable name for your output raster data (.asc -file). **Fourth parameter** determines the layout of your output map, value 0 resulting a grey scale picture and value 1 resulting in color picture. For **fifth parameter** enter a proper name for your output map (.jpg -file).

- Save the file as .bat file (e.g. dozigsum.bat) in the same directory, where you have the ZIG Summary program. Note again that the file name extension of a batch file has to be .bat. If there is anything else after the .bat -suffix, Windows cannot identify the file as a command file.
- 3. Open command prompt and go to the directory, where you have the ZIG Summary program. Type the name of your .bat file (without the suffix) and press enter.
- 4. Another way to run the program is to simply double click the batch file from windows.
- 5. You can edit the batch file using notepad or the command prompt edit command.

#### Output

As the program starts to run, a separate ZIG Summary window appears on the screen. In the **Image** -window the program first quickly displays all those solutions, which are included in the analysis and then runs the comparisons. After the program has finished, it displays a map where most valuable areas are shown in grey scale. In other words these are the areas, which in most cases are included in your solutions. Note that when using the grey scale settings, most valuable areas are shown as black, where as with colored settings, most valuable areas are shown in white. This map will automatically be saved as your **output .jpg file**, but you can save it again (e.g. with a different name or to a different directory) by double clicking the picture.

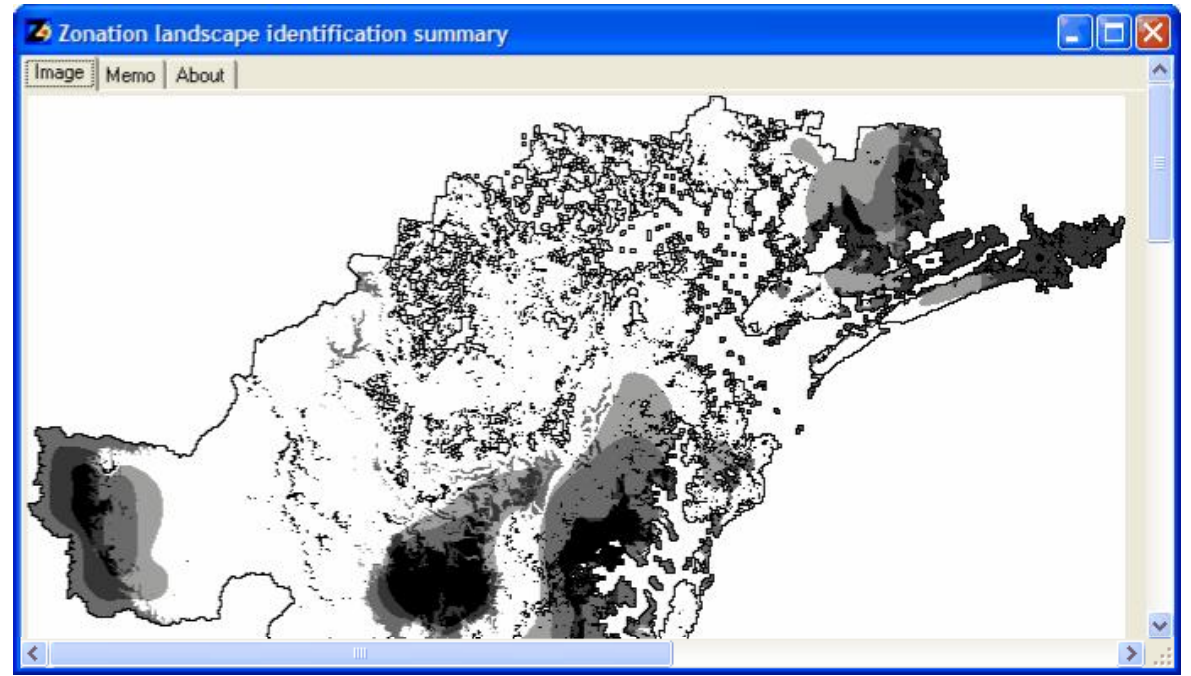

The Image -window showing an example of the ZIG Summary output map, when the layout settings have been adjusted to grey scale.

**The Memo** keeps track of what the program has been doing. At the end of the memo you can find a summary of your results, e.g. how many cells where included in to the solutions in more than 90% of the cases, how many cells were never included, etc. In the parentheses are the proportions of each cell group. Note, that the group <10% also contains those cells, which were never included in the solutions where as the group 90+% contains the cells, which were always included.

| 2 Zonation landscape identification summary                                                                                                    |   |      |
|----------------------------------------------------------------------------------------------------|---|------|
| Image Memo About                                                                                                    |   | ^    |
| LSI_cost.ras.asc: 555 rows read in total<br>Nodata element count = 249913<br>Sum of probs = -42078<br>LOADED LSI_cost.ras.asc <br>UD1<br>Adding solution from LSI_DS ras.asc | ^ |      |
| LSI_DS.ras.asc: 555 rows read in total<br>Nodata element count = 249913<br>Sum of probs = -55896<br>LOADED LSI_DS.ras.asc <br>UD1<br>Adding solution from LSI_n ras.asc      |   |      |
| LSI_n.ras.asc: 555 rows read in total<br>Nodata element count = 249913<br>Sum of probs = -4696<br>LOADED LSI_n.ras.asc <br>UD1                                               |   |      |
| LSI_blp.ras.asc: 555 rows read in total<br>Nodata element count = 249913<br>Sum of probs = -41767<br>LOADED LSI_blp.ras.asc                                                  |   |      |
| Count of processed files= 4<br>sfm datamode=1 show_ol=1 pc=1<br>Outputting to out_sum.asc                                                                                    |   |      |
| SUMMARY INFO         Missing values       = 249913         Included never       =       70043       (0.6351%)         Included <10% of time =                                |   |      |
| *******************                                                                                                    | ~ |      |
|                                                                                                    |   | > .: |

Running ZIG Summary also automatically produces a standard format **output raster file** (.asc -file), which represents the hierarchy of the cells. Here the value of each cell indicates how many times that particular cell has been included in the solutions (as a proportion of all solutions). Remember again that this file can be imported to GIS programs. When importing, select floating values (not integers) as the type of your data.

#### 3.6.7 Obtaining species-specific information about solution quality

During different analyses Zonation produces a variety of species-specific information about the solution quality. The purpose of this section is simply to collect all these outputs to one list and thus assist users in finding species-specific information from their results. All these outputs have been described in more detail in other sections of this manual and are thus listed here with only a short

description (see references).

#### 1. Species-specific remaining curves (see section 3.4.1)

These curves, found in the Species info -window, show how large proportion of species' original distribution is remaining in the landscape at each step of the cell removal process.

#### 2. .curves output file (see section 3.4.2)

This output file contains the same information as the species-specific remaining curves in the Species info -window. However, it also tells you the initial sum of species distributions, together with the relative weights used in the analysis and the level of cell removal at which point targets for particular species have been violated.

#### 3. Histograms of habitat quality (see section 3.4.1)

Also in the Species info -window is the histogram of habitat quality for a selected species in a given top fraction of the landscape. The respective information is also output into the Memo. The x-axis of the histogram is linearly scaled from 0 to 1, where 1 represents the highest quality found in the original input map for the species.

#### 4. Landscape identification (see section 3.6.2)

Landscape identification produces an output file where you can information about species occurrences in each management landscape. The file tells you which species are present in each management landscape, but also how large proportion of species original distribution is covered by the landscape or by all the management landscapes as a whole.

107

#### 3.7 Data limitations & system requirements

#### Hardcoded limitations, which may be alleviated in later Zonation versions

| <ul> <li>All analyses</li> <li>Maximum number of species (any biodiversity features)</li> <li>Maximum SSI spp<br/>4000+4000)</li> </ul> | 4 000<br>4 000 (thus total maximum is |
|----------------------------------------------------------------------------------------------------|---------------------------------------|
| Distribution smoothing <ul> <li>Maximum size of rasters</li> </ul>                                                                      | 16 mil. elements                      |
|                                                                                                    | (4 000 x 4 000)                       |
| Boundary Quality Penalty (BQP)     Maximum number of penalty curve profiles                                                             | 50                                    |
| Maximum number of points on a penalty curve                                                                                             | 20                                    |
| Maximum number of different species-specific buffer sizes                                                                               | 100                                   |
| Landscape identification                                                                                                    |                                       |
| <ul> <li>Maximum number of management landscapes</li> </ul>                                                                             | 30 000                                |

#### **Memory requirements**

Memory requirements depend on the data you are using. Naturally, the larger the data (many species and/or high resolution and/or large landscape), the more memory you will need to run the computations. One raster file of 1 million elements (cells that have real data, not missing values) for one species requires 4 MB of memory. Thus you can roughly calculate the maximum number of species that you can use with the help of this formula:

Max. species = 0.7 \* memory in MB / (4 \* grid size [in millions of elements])

The 0.7 in the formula accounts for the memory needs of the operating system and the memory needs of Zonation in addition to the species data matrixes. Thus with 4 GB (= 4 000 MB) of memory you can have approximately (0.7 \* 4 000)/(4 \* 5) = 140 species with 5 mil. informative grid elements. Using BQP mode 2 (species-specific missing data areas) approximately triples the memory consumption compared to an analysis with no BQP used, leading to a respective loss in the number of species that can be sued in the analysis. Interaction layers count as independent features for the purpose of memory computations.

Note that this estimate of memory consumption is only indicative, but sufficient for getting an idea if an analysis definitely should or should not run. Check amount of available RAM in Windows task manager to verify that Zonation has not run out of memory.

#### 3.8 Troubleshooting

Here is a short list of things to check, when encountering problems:

#### • Directory paths

Check that you have entered the correct paths to your files, so that the program can find them. If you have the program in the same directory with your input files (recommended), you do not need to type the paths, just the file names. However, if some/all of your input files are located some where else, a directory path is needed for these files. If files are in a subdirectory from the exe-directory, then filenames can be entered as sub\_dir\_name\filename.

#### • File names

One reason for problems can be the long directory and file names, especially if you are using the command prompt. Thus try to keep the directory names short (e.g. max. 8 characters). Also, do not use any spacings in your directory or file names.

#### Computer memory capacity

If the program is running very slow during computations, check Task Manager/Performance. If your RAM (Physical Memory) is close to zero, you have run out of memory. This does not mean that the program has jammed, but it will take a couple of lifetimes for it to finish up the calculations. In other words, stop the computation and try again after closing all other programs to save memory, or with a smaller data set or with a computer that has more memory. See section 3.8 for more detailed information related to computer memory capacity. It is not ok to have Zonation running using virtual memory (the hard drive), because that will simply run too slow.

#### Operating system

Zonation v. 2.0 is Windows 32bit software, which should be operational for example on Windows XP and 2000.

#### Check the memo

Some warnings or error messages appear in the memo. Read through the text to check for any information that might give a clue to solving your problem.

α –values

Check the  $\alpha$  –values for any errors. Remember that these values have to be in **same unit of length** as the cell size given in the <u>species distribution map file</u>. It is very easy to get these values wrong at first calculation - be sure to verify computations.

#### Decimal points and commas

Always remember to use only decimal points! NO commas! Zonation assumes decimal dots, and commas will result is undefined errors.

#### • Empty rows at the end of your input files

Check that you do not have any empty rows at the end of your input files. These may cause some unexpected software behaviour.

#### • Differences in grid sizes/cell sizes

All raster files should have the same grid size. This means that in all files the number of columns and rows as well as the size of cells should be equal. You can check these information from the beginning of each raster file.

· No data -rows at the edges of species distribution matrixes

Computational efficiency requires the input data to have at least one row of no data on each edge of your <u>species distribution grids</u>. Otherwise the program will automatically transform all values on the edge rows to missing data.

#### Differences in grid matrixes between species distribution files

This might be a problem when you are using boundary quality penalty. Remember to select the correct <u>BQP mode</u> based on the alignment of your species distribution data. The correct

BQP mode for non-uniform data may be mode 2, which is slower and uses more memory.

• Differences in grid matrixes between species distribution and other data files Check that all species distribution rasters are congruent with any other raster files used in analysis (e.g. cost layer, uncertainty layers etc.) This means that all those cells in a grid which have data for any of the species used in the analysis (that is to say, the cells that are NOT marked as "no data" in all species distribution files), also have to have a value in the optional raster grids. Equally, all cells marked as "no data" in all species distribution rasters should have the same definition in any optional rasters.

### 3.9 Tips for using the command prompt

Here is a list of some basic commands that are useful when operating the command prompt:

| help    | Prints a list of most common commands and their explanations. You can also view          |
|---------|------------------------------------------------------------------------------------------|
| cd      | Shows the name of your current directory. You can move to another directory by           |
|         | typing "cd directory_name".                                                              |
| cd      | Moves one level up in the directory tree.                                                |
| md      | Creates a new subdirectory. Type the name of your new directory after the                |
|         | command, i.e. "md new directory"                                                         |
| dir     | Prints a list of all files in your current directory. You can narrow the list to certain |
|         | type of documents by typing an asterisk and the suffix after the command. E.g. if        |
|         | you are searching for a text file, type "dir *.txt" and only .txt files will be shown.   |
|         | Or "dir a*.txt".txt file that start with an 'a'.                                         |
| dir /od | Prints a list of all files and documents in chronological order.                         |
| dir /ad | Prints a list of all subdirectories in your current directory.                           |
| edit    | Command to edit documents. Write the name and suffix of your document after              |
|         | the command, e.g. "edit my document.txt". This is a useful command for                   |
|         | editing your list or settings files.                                                     |
| notepad | Opens a respective document with Notepad -program. Write the name and suffix             |
|         | of your document after the command, e.g. "notepad my doc.txt".                           |
| сору    | Copies one or several files to another directory. For example, command "copy             |
|         | <pre>file1.txt my_docs\file1.txt" copies the file "file1" to directory "my_docs".</pre>  |
|         | Command "copy file1.* my_docs\*.*" copies all files with the name "file1"                |
|         | into the directory "my_docs" with their original names and formats. You can also         |
|         | copy your files under a new name, i.e. with command "copy file1.*                        |
|         | my_docs\file2.*" all files are copied to the directory with a new name "file2".          |
| rename  | Renames a file. After the command type the name of the file you whish to rename          |
|         | and then the new name for that file. I.e. "rename old_name.txt                           |
|         | new_name.txt"                                                                            |
| type    | Prints the contents of a text file in the command prompt.                                |
| doskey  | Edits command lines, calls Windows commands and creates macros. A useful tool            |
|         | which allows you, for example, to move back and forward in your commands with            |
|         | the cursor moving keys. Thus you do not need to repeat same commands by                  |
|         | writing them time after time, pressing the arrow up key displays all recently used       |
|         | commands. To activate the tool write "doskey" and press enter.                           |
| call    | Calls a program inside a batch file. E.g. "call zig2".                                   |
| rem     | vvith this command you can enter comments into your <u>batch files</u> .                 |
| exit    | Closes the command prompt.                                                               |

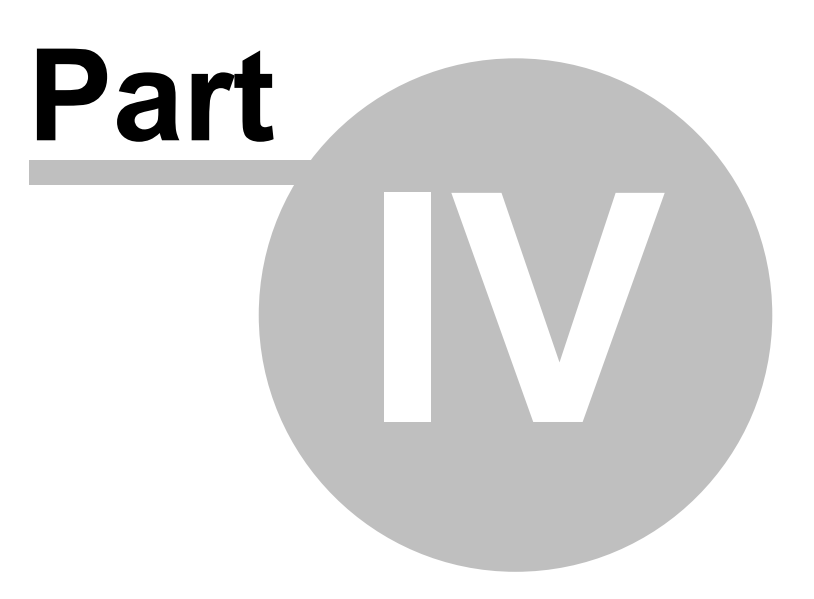

#### 4 Tutorial & Examples

113

The purpose of this tutorial is to illustrate the use and function of different Zonation analyses. They also help you to familiarize yourself with the program and its settings. Later on, when working with your own data, you can use the example files to create your own input files.

The installation package includes the following example files:

For running basic Zonation species1.asc species2.asc species3.asc species4.asc species5.asc species6.asc species7.asc splist.spp splist abf.spp splist tbp.spp cost.asc set.dat set abf.dat set tbp.dat set\_cost.dat do\_zig2.bat do\_abf.bat do\_tbp.bat do\_load.bat For weighting species splist\_w.spp do\_w.bat For using SSI species SSI\_sp8.txt SSI\_sp9.txt SSI list.txt set ssi.dat do\_ssi.bat For including distribution smoothing do\_ds.bat For including BQP BQPcurves.txt splist\_bqp.spp set bqp.dat do\_bqp.bat For including BLP set blp.dat do blp.bat For including uncertainty analysis sp1\_UC.asc sp2\_UC.asc sp3\_UC.asc sp4\_UC.asc sp5\_UC.asc sp6\_UC.asc sp7\_UC.asc UCweights.spp

set uc.dat do uc.bat For running the replacement cost analysis mask rs.asc mask\_towns.asc set\_maski.dat set\_maske.dat do rs.bat do towns.bat For including directed connectivity (NQP) plu.asc rivers.txt NQPcurves.txt splist nqp.spp set nqp.dat do\_nqp.bat Other files needed for tutorial and exercises set\_costds.dat set\_costbqp.dat load\_costds.bat load\_costbqp.bat

do\_cost\_ds.bat

As a final word, this tutorial does not include all variants of everything. When working with your own data, remember to carefully consider the cell removal rule you use. Analysis options that you might well wish to modify include edge removal, the warp factor, and adding of fake edge points. See sections 3.5 and 3.6 for a full list of options.

#### 4.1 Exercise 1

115

#### Getting started with the basic Zonation

Before starting see section 3.2. for how to operate the program either from command prompt or windows interface.

We start with a simple exercise by conducting the basic Zonation analysis. Let us think that there is a area in a remote country somewhere which is the home of seven rare species. We have been given a task to create a proposal for conservation network that will help to protect them. However, due to cost restraints the proposed conservation areas cannot be larger than 15% of the landscape. We decide to use the Zonation program to identify areas that have high priority for conservation. We also decide to use core-area Zonation as our planning method variant, because it best corresponds to our planning objectives (see section 2.3).

In your first species list file (splist.spp) you have a list of seven species distribution maps and species-specific parameters in front of the map names. Here all species are given an equal weight, but they have different dispersal  $\alpha$  -values, as the use of surrounding landscape (e.g. home ranges) differs between the species. Because no other features are used in this first exercise, the last three parameters are given a dummy value of 1. In your first run settings file (set.dat) you can find all necessary parameters to run the basic core-area Zonation. Here we use edge removal, but you can also try to run this analysis without this option to see what kinds of effects it has to the result. The warp factor (here 100) has been adjusted so that the analysis runs smoothly but with fair accuracy. You can also test different warp factors to see how much of a difference it makes to the outcome and the running time. If you are operating the program from the windows interface, remember to adjust the settings identical to those found in set.dat -file. To run the analysis, you can call the program yourself or just use the batch file (do\_zig2.bat) that comes together with the installation package. You can run the batch file from Windows by double clicking it. If you are using Zonation windows interface, just press the "Run"-button. Note that the batch file is a text file that can be edited using notepad. The outcome of this analysis should look like this:

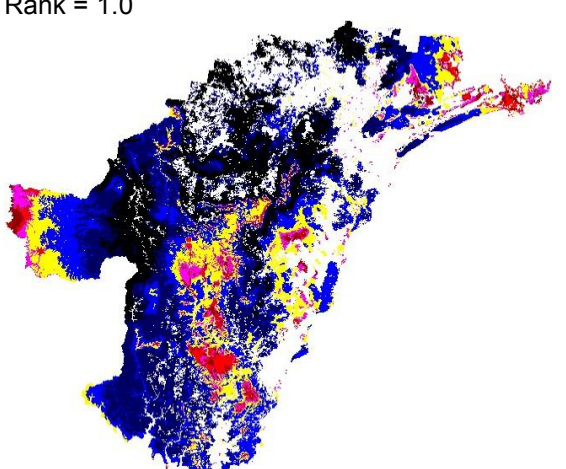

As you remember, the biologically most valuable areas are shown here as red. Since we have the restriction of 15% on the area that we can protect, we now have to find those areas that compile the best 15% of the landscape. Thus, enter the target value (0.15) into the "Rank" -field and press the button. The program will now show you the top 15% fraction of the landscape for all species. Check also how large an area would be needed to protect at least 30% of all species distribution ("Remaining" -button). Double-clicking the image lets you save it into a graphics file. Remember also that the information used to produce these figures has been saved into the .rank.asc and .prop.asc files, which you can import into GIS to prepare your own maps.

#### Batch file: do zig2.bat Rank = 1.0

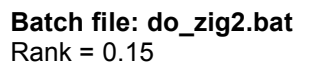

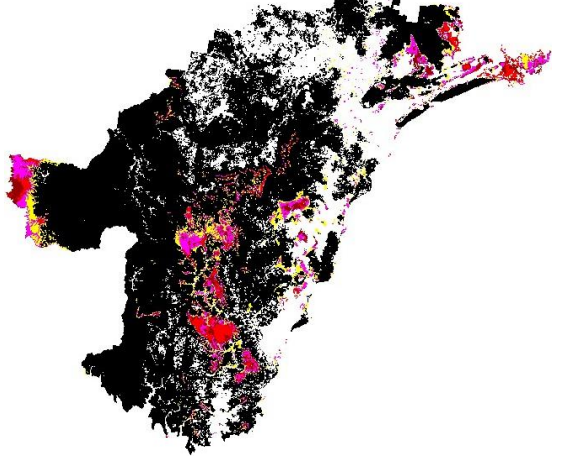

Remaining 30%: Area = 27 582 BL/A = 0.587 Cost = 27 582 (cells) av. prop. = 33.0% min. prop = 29.9% Top 15%: Area = 16 543 BL/A = 0.977 Cost = 16 543 (cells) av. prop. = 20.5% min. prop = 18.3%

The cell ranking is only one part of the relevant Zonation output. Another part is a set of curves describing the absolute performance levels of species. The figure below shows the minimum (red line) and average (blue line) performance across all species for our basic Zonation analysis above. With this data set, a fraction of species distributions is lost already when only a small fraction of the landscape has been removed. This reflects the fact that the species in the sample data are both relatively widespread and that some of them have mostly non-overlapping distributions. (This is different from, e.g., the analysis of British butterflies, where the distributions of species were narrow and nested, and a substantial fraction of species distributions could be covered with 10% of the landscape. See Moilanen et al. 2005.) The data for generating these curves, and the respective species-specific curves, is output into a **.curves.txt file** under the name you have specified for your output.

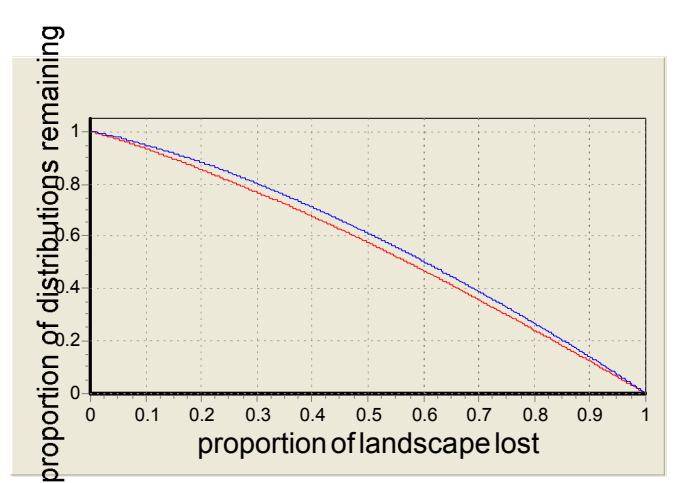

Figure showing how the average and minimum proportions of species distributions are declining as landscape is removed.

#### 4.2 Exercise 2

117

#### Weighting of species

Now we have gotten started. However, two of our target species (species 2 and 3) are endemic and can not be found anywhere else in the world. Thus we want to enhance the protection of these species. This can be done by giving each of the species a weight of 2. The weights are determined in the species list file - thus we now use a different file called **splist\_w.spp**, where the weights have been changed (naturally you could also use the same species list file as in Exercise 1 and just change the weights manually). Also the output files need to be renamed (**output\_w.txt**) so that the program will not overwrite our earlier solution. The settings file used here is the same as in Exercise 1. Use the **do\_w.bat** batch file to run the program or call the program yourself. Just remember to rename your output file so the program will not overwrite the solution from the previous exercise.

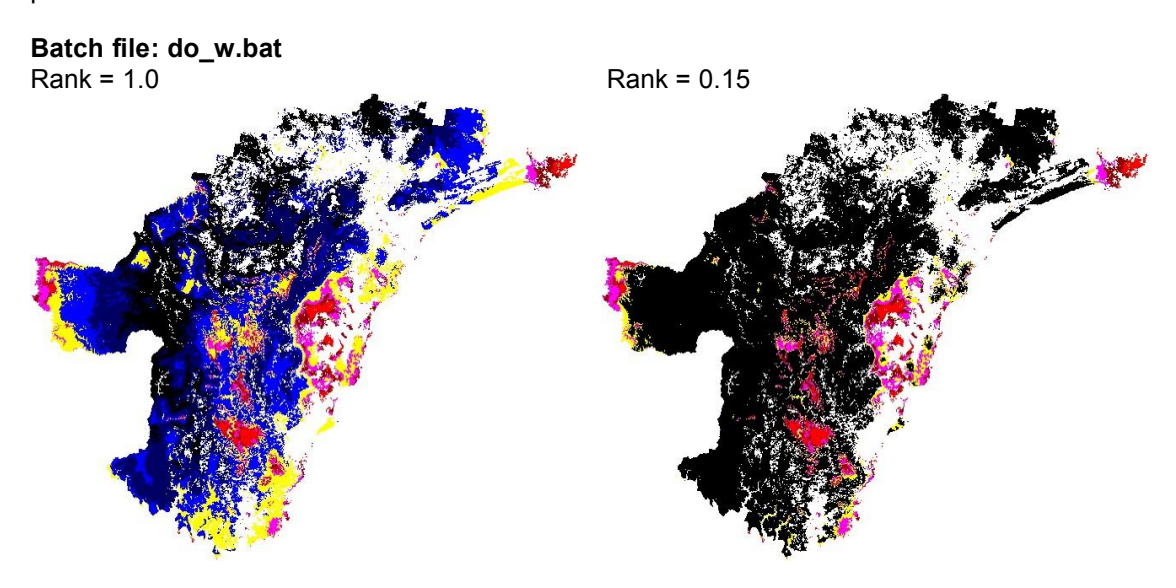

Remaining 30%: Area = 29 882 BL/A = 0.648 Cost = 29 882 (cells) av. prop. = 36.6% min. prop = 29.9% Top 15%: Area = 16 543 BL/A = 0.932 Cost = 16 543 (cells) av. prop. = 20.6% min. prop = 14.6%

As you see the weighting of species alters the spatial distribution of the highest value cells. Here more importance has been given to the areas where the two endemic species occur (e.g. west and south coast) and less to those areas that have a high representation for the other species (e.g. the peninsula on the east and the north-east region). A difference between the basic and weighted Zonation runs can be seen also in the species distributions curves in the Species info -window.

If you compare the two solutions, you can find that the relationship between landscape loss and **average** biodiversity protection for all species is quite similar in both cases (blue line). However, when species 2 and 3 are weighted, they retain a relatively higher proportion of their distributions through the cell removal process compared to the basic Zonation run where no weights are used. In turn the minimum proportion retained (species that has the lowest protection) is smaller when using species weighting. The two graphs below show the differences for species 2 (black line) between basic and weighted solution.

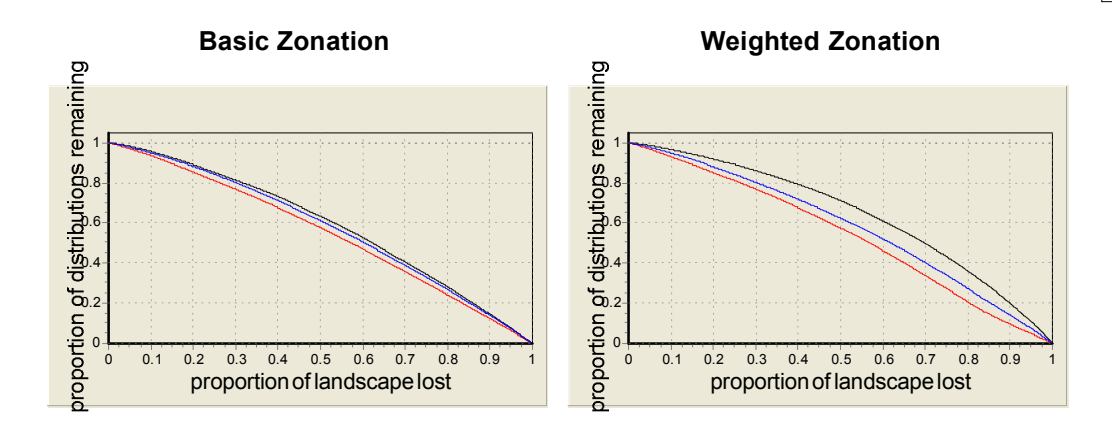

**Solution comparison** (see section 3.6.3) is a useful feature that can be used for visually comparing differences between two solutions. The figure below shows the overlap and differences in the best 15% of landscape between the basic and weighted Zonation runs. Overlapping regions are shown in yellow and areas that are in only one of the solutions are in green (dark green: no weights - light green: weighted).

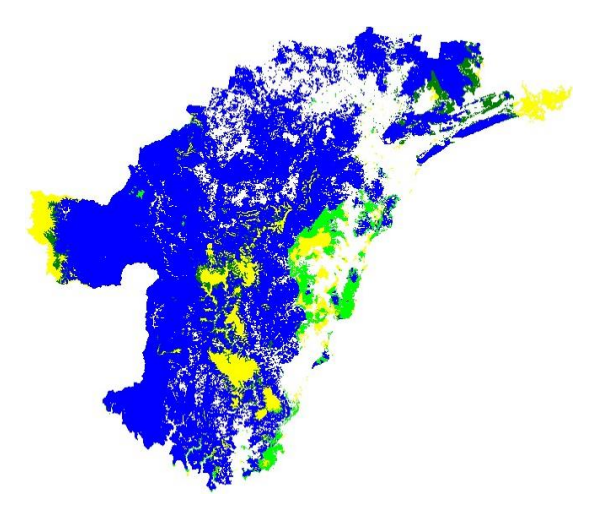

Figure showing differences in top 15% fraction between the non-weighted (dark green) and weighted (light green) solution.

#### 4.3 Exercise 3

#### **Species of special interest**

Lets assume that in addition to the seven species we work with so far, there is another two species which we should protect. However, these species are very rare and poorly known, and we only have a set of occurrence points indicating where the species have been observed. Unfortunately this data is not sufficient enough to allow us to model the species distribution to cover the entire study area. Yet, we want to include the species into our analyses and therefore enter them as <u>species of special interest</u> (SSI), simply using the point data we have. To do this we have created two text files, each of them listing the exact coordinates of the records for one species ( SSI\_sp8.txt and SSI\_sp9.txt). We have also defined all the species-specific parameters in an additional SSI species list file (SSI\_list.txt). i) SSI species 1

ii) SSI species 2

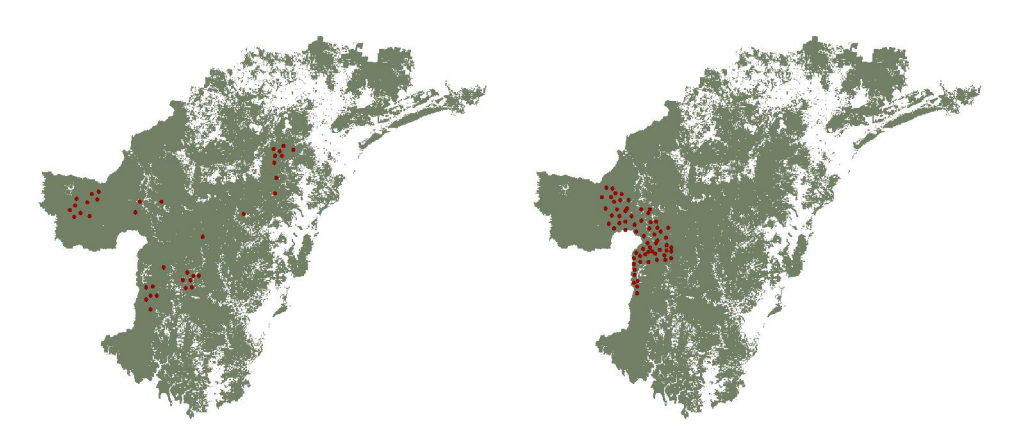

Two maps showing the point occurrence data of our two SSI species, respectively.

The analysis is run as in Exercise 2, except that now we need to activate the SSI species option and give the name of our SSI species list file. You can either do this manually in windows interface or run the program from command prompt using the modified settings file (set\_SSI.dat). You can call the program yourself or use the do\_ssi.bat file to run the analysis.

As you can see, the inclusion of the two extra species brings hardly any changes to the results. This is because the points cover only a very small fraction of the study area, and it is therefore easy for the program to include them to the top fraction without altering the spatial distribution of high value cells in our solution. Also, because the area covered by the points is so small, the cells with SSI species receive very high values. Thus it follows that the full distribution (ie. all the points) of SSI species are practically always included to the top fraction. This is evident also from the SSI species graph in the species info window, from which we can see that the entire distributions for both SSI species are retained till the very end of the cell removal process.

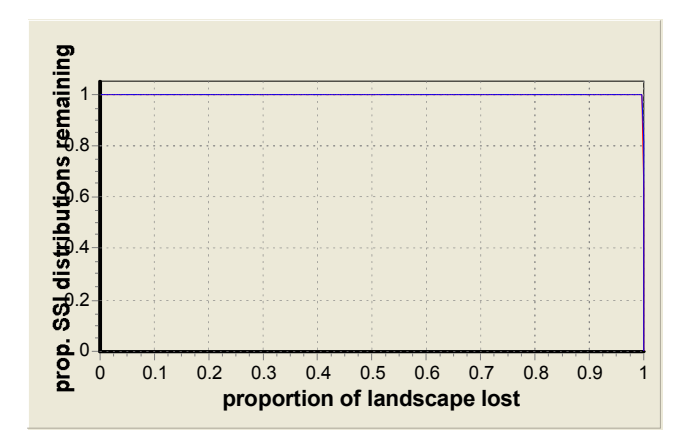

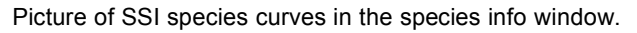

Note that the same information that is displayed in the graph, is also outputted in .SSI\_curves.txt -file, which the program produced during this analysis.

As the inclusion of the two SSI species contributes very little to the final result, from now on we keep them separate from the main analysis and continue with the original seven species.

#### 4.4 Exercise 4

#### Adding aggregation into the analyses

Now we have identified sites that have a high occurrence of our target species (weighting the two endemic species). But the areas are quite fragmented, which is never a good quality in a reserve network. Thus we want to produce a more aggregated solution.

To do this we try two different aggregation methods, **distribution smoothing** and the **boundary quality penalty**. Both methods favor the selection of contiguous cell groups, rather than selecting more fragmented sets of cells. This in turn offers advantages in terms of greater connectivity, and can also promote more practical and cost-effective management. Note that it is not recommended to use several aggregation methods simultaneously due to difficulties in interpreting the results.

#### 4a. Distribution smoothing

Using this method results more aggregated solutions based on the connectivity of sites. To add the distribution smoothing to the analysis we use the same input files as in Exercise 2, but we call the program with a new batch file, **do\_ds.bat**. Note that the species-specific smoothing is defined in the species list file, where the width of the smoothing kernel for each species is given in the 2nd column, and in the call itself, where the third last parameter (value = 1) indicates that distribution smoothing will be done.

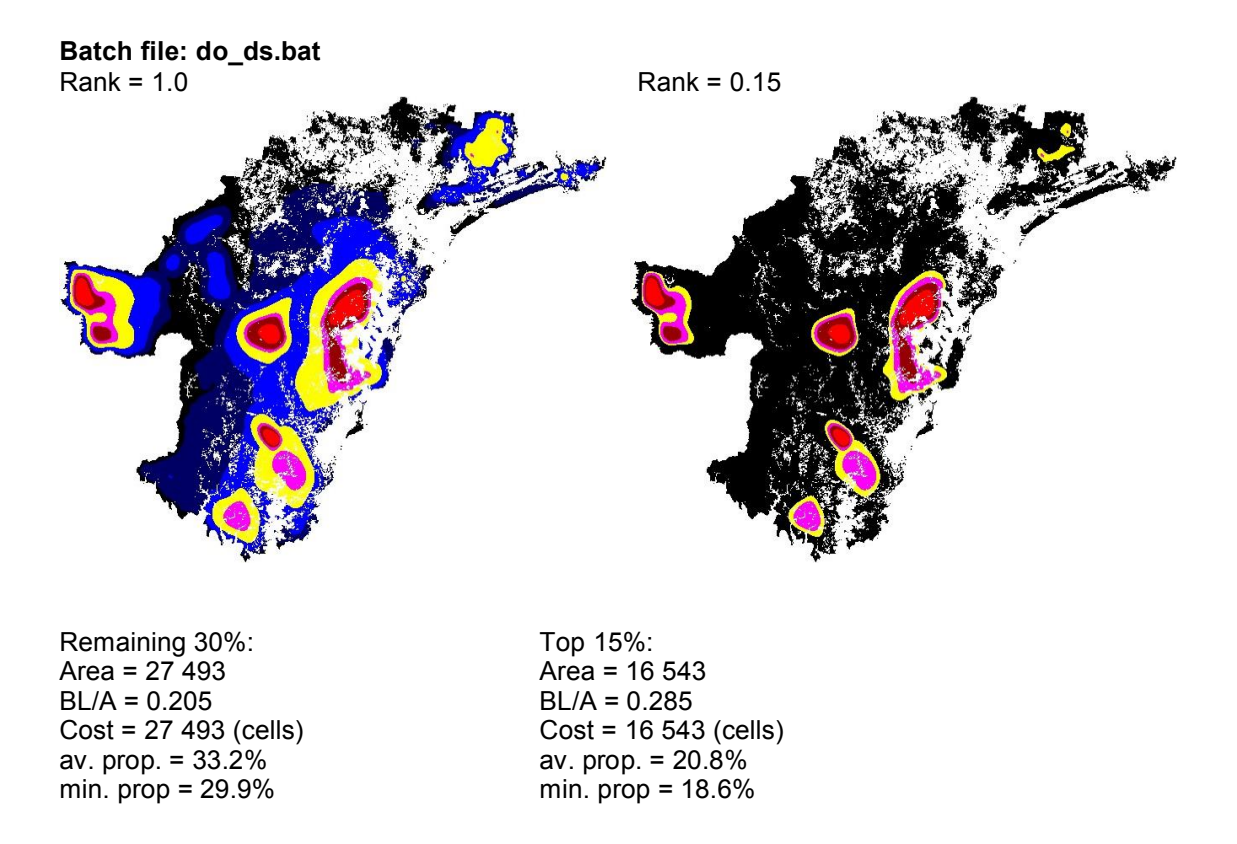

#### 4b. Boundary quality penalty

The boundary quality penalty (BQP) calculates the most valuable sites based on both the value of the cell and the effects of habitat loss in the surrounding cells. The effects of fragmentation (loss of neighbourhood cells) are species-specific and thus the BQP also takes in to account how different species are influenced by fragmentation and habitat loss. BQP analysis demands prolonged computation times compared to our previous method, because the loss of a cell now has an effect on occurrence levels in nearby cells, which has to be taken into account in calculations. To include the BQP to our analysis, we now use the settings file **set\_bqp.dat**. Because BQP substantially

increases computation time, the warp factor has been increased to 500 (in production runs we recommend warp factor of 100 or lower). We also need to use a new species list file, which gives the program all species-specific responses to fragmentation needed for running BQP. Thus use the **splist\_bqp.spp** file as species list file. You can use the **do\_bqp.bat** file to run the analysis or call the program yourself.

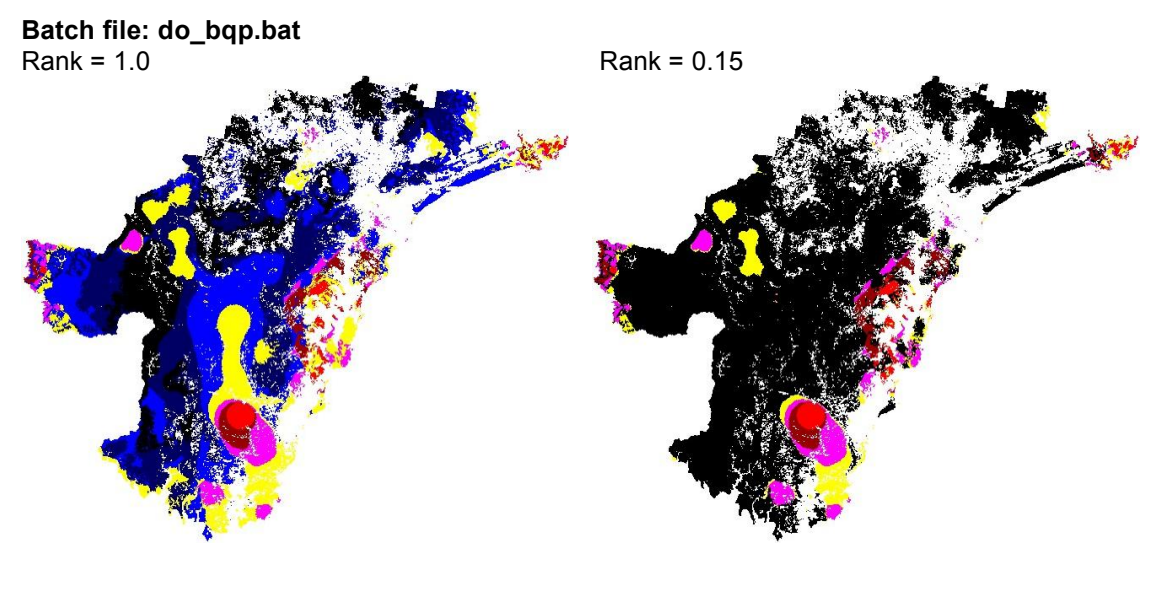

Remaining 30%: Area = 30 875 BL/A = 0.563 Cost = 30 875 (cells) av. prop. = 37.8% min. prop = 29.9% Top 15%: Area = 16 543 BL/A = 0.706 Cost = 16 543 (cells) av. prop. = 21.6% min. prop = 15.4%

As you see, the two solution are fairly different. To get a better picture of the main differences use the solution comparison. You can either use the top 15% fraction of the two solutions for the comparison (see figure below), or you can check from the results how large fractions were needed to protect the 30% of all species distributions and use these fractions for the comparison.

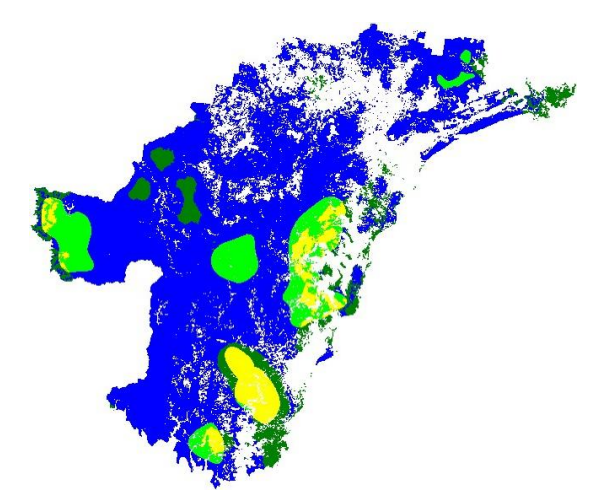

Comparison between top 15% areas selected by Zonation with distribution smoothing and Zonation using the BQP. Overlapping areas are shown in yellow, light green areas are present only in distribution smoothing solution and dark green areas only in BQP solution.

#### 4.5 Exercise 5

#### Possible gaps in species information

Distribution layer

Due to lack of data, uncertainties in species distributions are a common problem encountered in ecological studies. However, these uncertainties can be accounted for in reserve selection when using the Zonation program. Conceptually, the program uses uncertainty analysis to focus on sites where the prediction uncertainties are low compared to the predicted representation levels. Thus the program prioritizes sites that have both high abundance and low uncertainty.

To continue with our exercise, let us think that our species distribution data has been provided by statistical species distribution models (a.k.a. habitat models or resource selection functions). Models contain many uncertainties in their predictions and we want to take this into account when we are selecting the best sites to be protected. We have uncertainty layers for each of the species ( **sp1\_UC.asc**, **sp2\_UC.asc** etc.), which show the spatial distribution of uncertainty in our data. The pair of figures below shows as an example the distribution and its error surface for one species.

Uncertainty layer

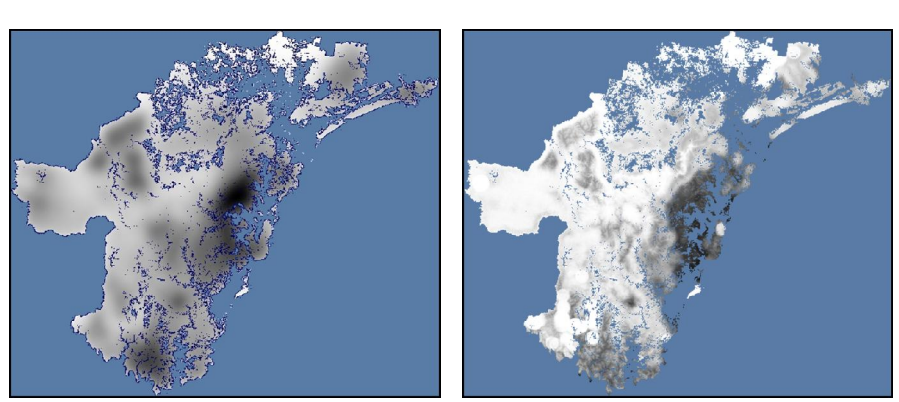

Figure showing the distribution of species 2 and its corresponding uncertainty layer. Black indicates high occupancy levels or high error, and white low occupancy or low error. You can display these maps by selecting the species from the pull-down list **in the map window** (for viewing the uncertainty layer remember to select the "Wmap" -option). Save by double-clicking on the image.

All uncertainty layers are listed in the **UCweights.spp**-file, where you can also find the species-specific uncertainty weights. In this exercise we want to stress the certainty of data equally for all species, thus we give them an identical weight of 1. We use the same species list file as in Exercise 4a, but the settings file needs to be changed to **set\_uc.dat**. Again, use the **do\_uc.bat** batch file to run the program or call the program yourself. In this exercise, where uncertainty analysis is done together with distribution smoothing, the program first calculates each cell a new value based on the uncertainties in the data and then uses these values for the aggregation part.

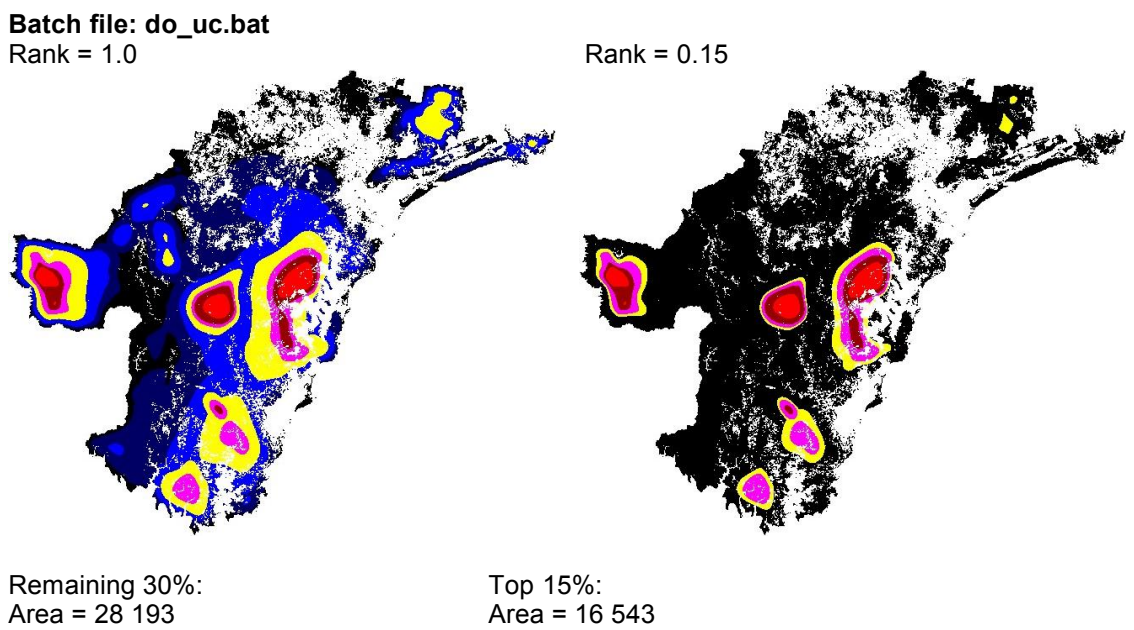

Area = 28 193 BL/A = 0.194 Cost = 28 193 (cells) av. prop. = 32.9% min. prop = 29.9% Top 15%: Area = 16 543 BL/A = 0.273 Cost = 16 543 (cells) av. prop. = 20.1% min. prop = 18.0%

#### 4.6 Exercise 6

#### What about the costs?

As in many cases in conservation biology, costs play a vital part in reserve planning. So far we have been looking for sites based solely on their biological value and ignoring the possible costs (except in terms of land area constrains). But, assume that in our study area land is most expensive at the south-west and cheapest at the north-east region. Now we need to determine how much the protection of our proposed areas would actually cost. To illustrate this we first load the two solutions calculated in Exercise 4 with a cost layer (**cost.asc**) and compare them. By loading a already produced solution the program can calculate the increase of cost as cells are removed in the exact same order as they were when producing the solutions in the Exercise 4. Use the two batch files, **load\_costds.bat** and **load\_costbqp.bat**, to see how large differences, if any, there is in the land costs between the two solutions.

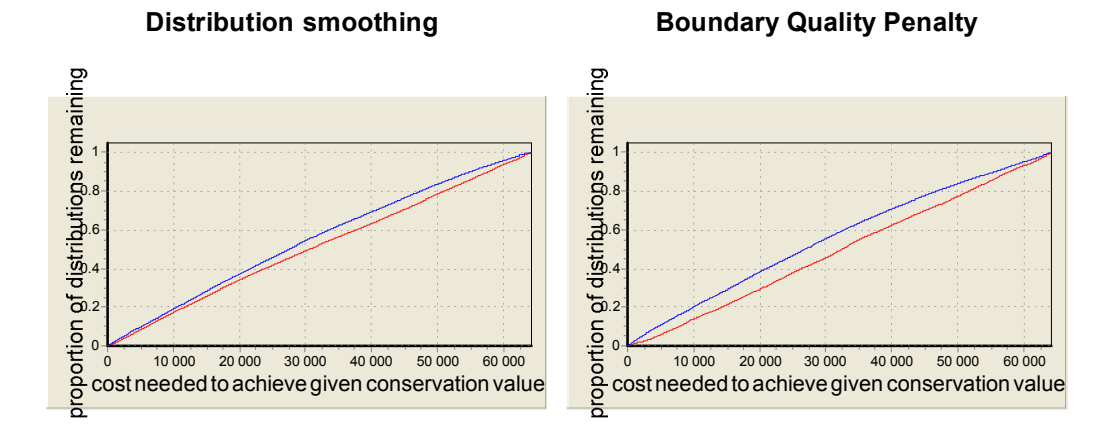

Another possibility would be to include the cost into the analyses during the cell removal process. This way the program would calculate a solution that has both high conservation value and low

demands for resources. This is achieved by selecting cells that have a high conservation value/cost ratio. To do this we rerun the analysis from Exercise 5 using a cost layer (instead of loading it with the cost layer, as we did above). Again, we use distribution smoothing as our aggregation method, but you can choose other aggregation methods as well. The run settings for this exercise are defined in **set\_costds.dat** -file. Use the **do\_cost\_ds.bat** -batch file to run the analysis. How do the most important areas change compared to the solution from Exercise 5? Compare also the species distribution curves of the two solutions, what changes do you see?

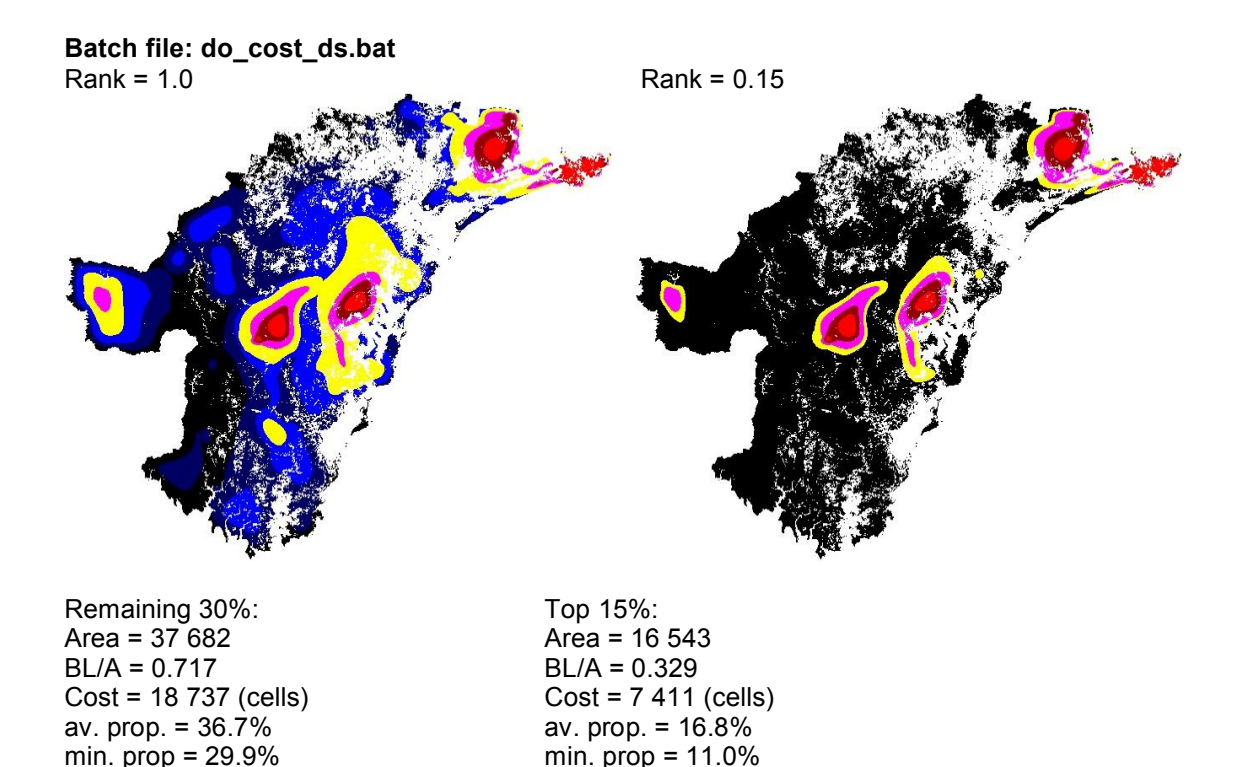

#### 4.7 Exercise 7

#### What about the already existing reserves?

When it comes to reserve network planning, managers seldom have the change to start from a fresh table. In many cases the target area already includes older reserves or areas that are ear-marked for other land uses such as agriculture, forestry or habitation etc. Thus, one often has to take into consideration areas that either can not be included or need to be included into the reserve network. Let us think that our example landscape already has a couple of reserves that we have to include to the final solution.

To do this we use the mask option which allows us to classify cells to different categories, which in turn define the cell removal order. In the tutorial package you can find a mask file which includes three reserves (**mask\_rs.asc**). We run the analyses once more as in Exercise 5, but this time we include the mask (see **set\_maski.dat**). Thus call the program with a new batch file **do\_rs.bat**.

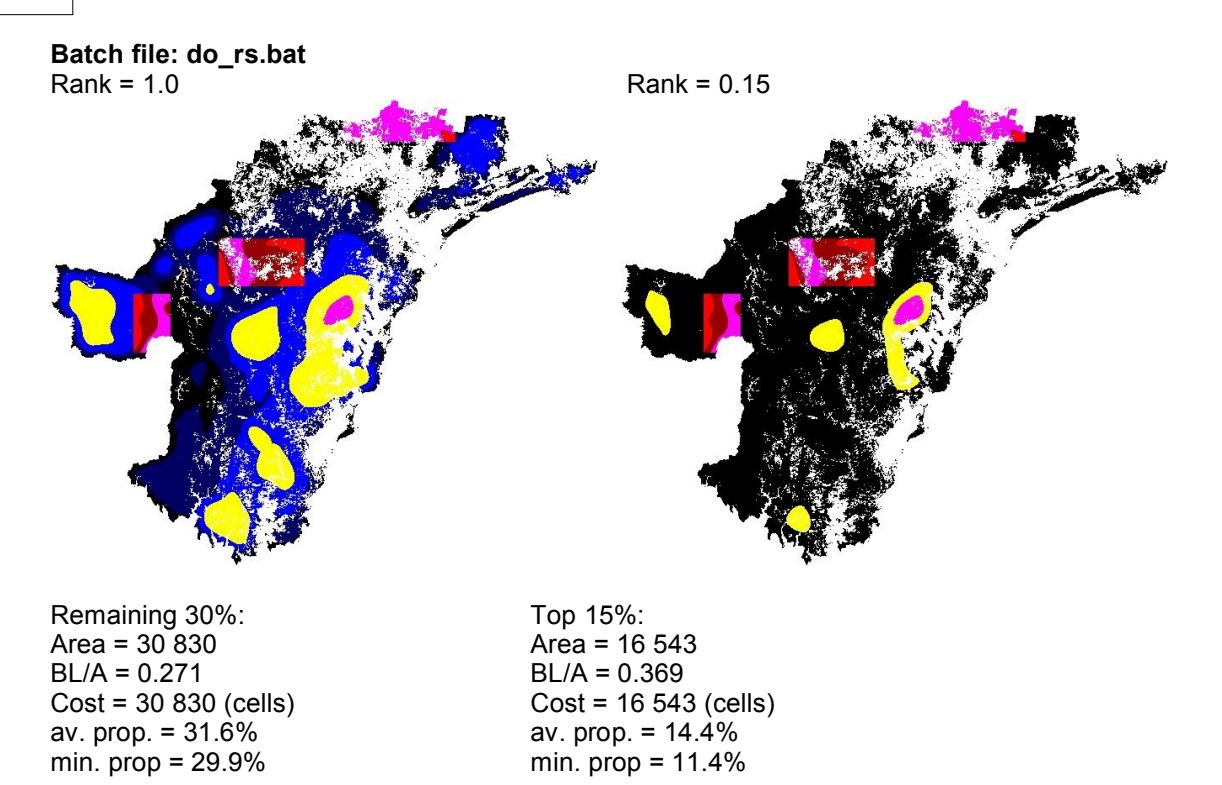

Compare the solution to the results from Exercise 5. How has the representation of species altered now that the old reserves are included in the top 15% fraction? Note the differences at the end of the species distribution curves. As you see, the solution received with the old reserves is suboptimal, since the program is forced to include poor quality areas in the top fraction.

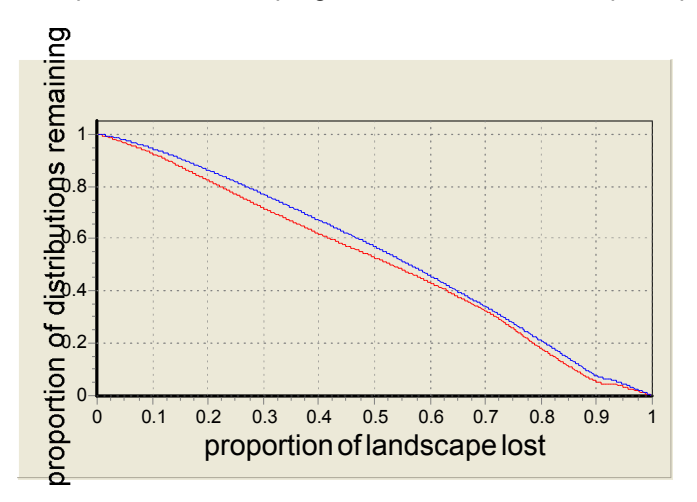

Average and minimum performances when old reserves are included to the top fraction.

In some cases the situation is the other way around, where areas can not be included to the reserve network for some reason. Thus these areas need to be first masked out from the landscape, before ranking the rest of the area. See how this kind of masking would change the results in our study area by running the analysis with the batch file **do\_towns.bat**, where we have two imaginary regions marked as residential area (**mask\_towns.asc**). In this exercise we use the **set\_maske.dat** -settings file, all other input files are identical to the Exercise 5.

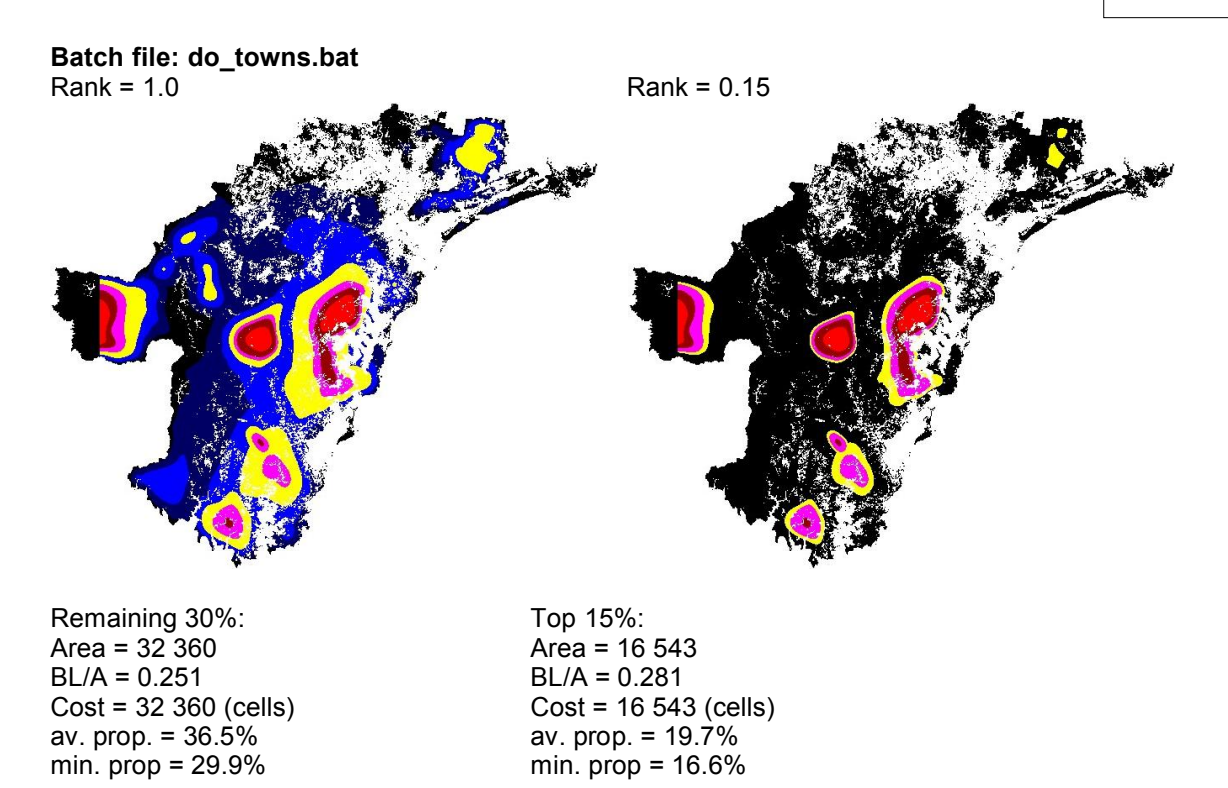

This time you can see the changes in the beginning of species distribution curves. Since the two excluded areas have high biological value, the proportions of species distributions decrease more steeply in the beginning when these areas are removed. However, since other valuable areas can be included in the solution, this masking has less effect on the final 15% top fraction compared to the old reserves, as you can see from the average and minimum proportions of species distributions.

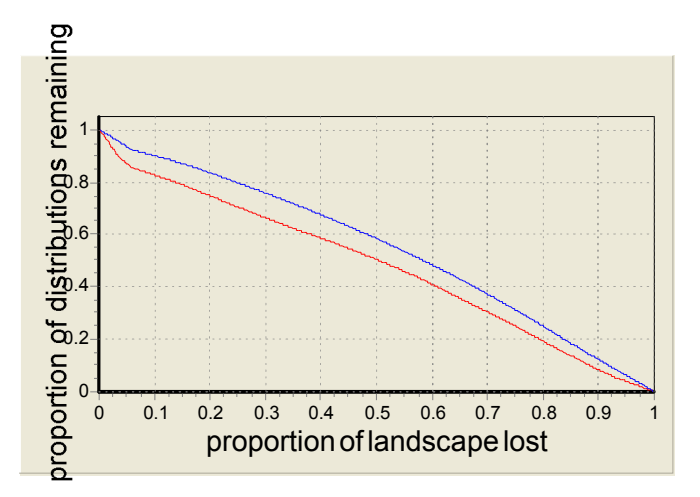

Average and minimum performances when residential areas are excluded from the top fraction.

#### 4.8 Exercise 8

#### Working with directed connectivity

As a final exercise we familiarize ourselves with the directed connectivity feature, NQP (Neighborhood Quality Penalty). This is a variant of BQP and thus the basic principles for landscape ranking are the same as in BQP. The essential difference is that here the connectivity of sites is clearly directed and defined as a set of linked planning units (instead of a buffer area

around the focal cell as in basic BQP). To illustrate this, we now forget all the previous analyses we done so far and assume that the seven species we want to protect are in fact freshwater species that live in the numerous rivers in our study area. Thus, to account for connectivity while selecting sites for conservation actions, we need to consider both upstream and downstream connections of a site.

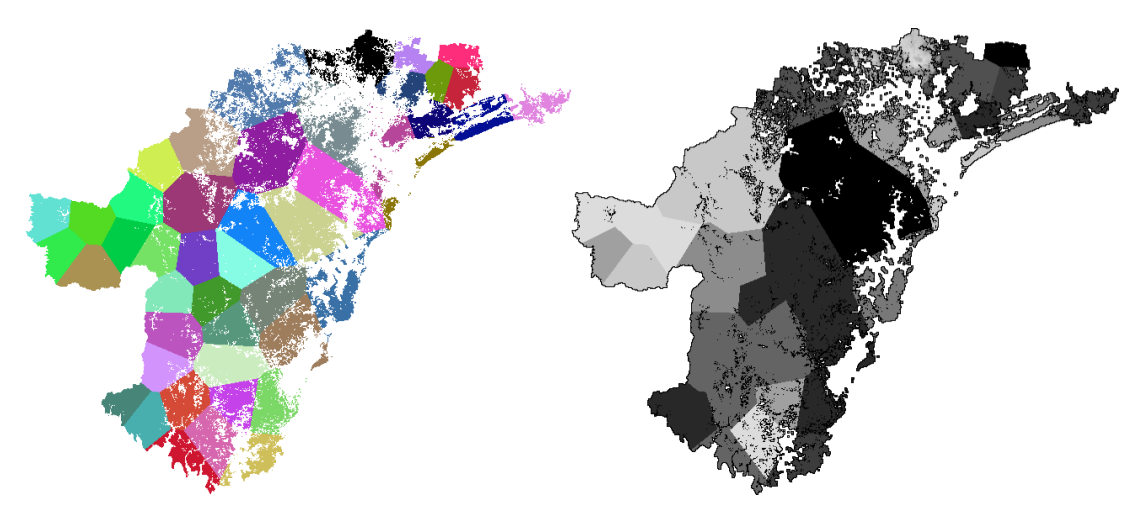

Picture of the study area divided into planning units (color) and river basins (grayscaled).

Because NQP works with planning units instead of grid cells, we have created a planning unit layer of the area called **plu\_file.asc**. Planning units can be defined by any criteria, so lets assume that in our case they describe the smaller water catchment areas of riverine systems. The direction of water flow (ie. linkage between planning units) has been defined in a directed connectivity description file **rivers.txt**, where every single planning unit has been linked to the following downstream unit. The penalty curves are given in the **NQPcurves.txt** -file, where we have a general curve for upstream and downstream connections, respectively. Settings for running the analysis are in **set\_nqp.dat** and, in this case, we use the original species list file, **splist.spp**. To execute the analysis you can use the batch file **do ngp.bat**.

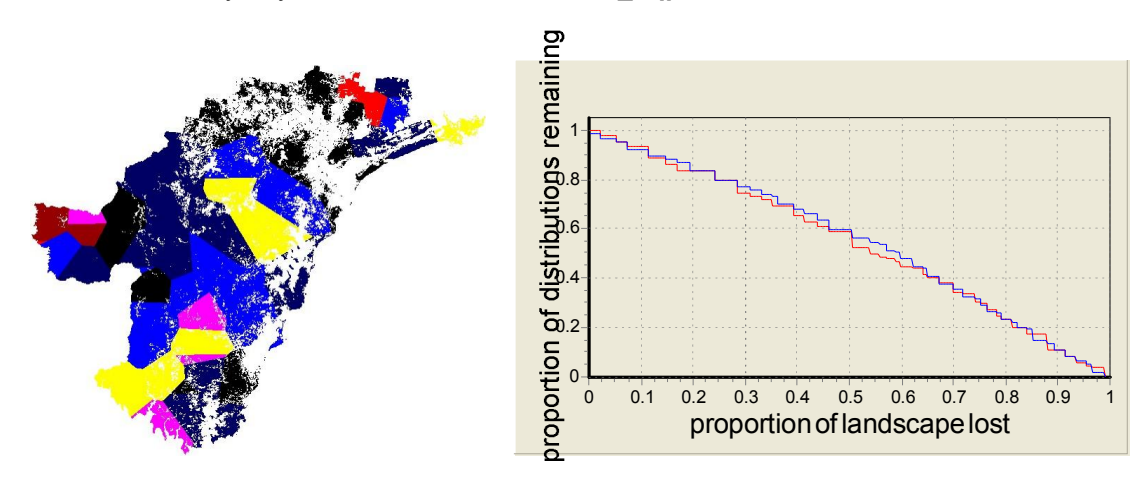

As you can see, the use of planning units changes the results quite radically. Also species performance curves change from smooth to staggered lines and in general all species are performing notably worse as compared to e.g. the basic analysis in Exercise 1. This is due to the fact that the planning units used here are relatively large and as the program removes units from the landscape, the risk of loosing valuable areas inside the units is very high. Therefore it is important to understand the use of large planning units will automatically cause a decrease in the quality of results and thus the sizes of planning units should be carefully selected.

128

# Index

### - A -

adding edge points 53 additive 20 additive benefit function 17, 18 aggregation methods 24, 25, 28, 79, 81, 83 aim & purpose 2 algorithm 16 alpha value 50 annotations 53,67 approximation, definition 5 assumptions 42, 107

# - B -

base analysis 6 basic core-area Zonation 17 batch file 8 batch files 44.46 batch runs 46 benefit function 22, 50 BLP 24, 28 boundary length penalty 24, 28 boundary quality penalty 24, 25, 81 boundary quality penalty definitions file 63 BQP 24, 25, 28, 63, 64, 81 BQP mode 53

# - C -

call 44 cell removal principles 17 cell removal rule 17, 20, 50, 59 climate change 39 colors 67 command line 44 command prompt 8, 44, 110 competition 39 compulsory input files 49 connectivity 24, 25, 28, 39, 79, 81, 83, 89 conservation value 31, 37 consumer-resource interaction 39 20 convex convex optimization 4 coordinate files 58 core-area Zonation 17

cost 60, 99 cost curves 67 cost layer 53, 60 curves 67 curves file 73

# - D ·

directed connectivity 24, 28, 53, 59, 64 directory paths 108 distribution curves 67 distribution discounting 31, 62, 63, 86 distribution maps 49 distribution smoothing 24, 25, 79 distributional uncertainty map layer 62 download 8 downstream connectivity 28

### - E -

edge removal 53 63 error weights errors in data 31 evaluating conservation areas 37 examples 113 excluding areas 61 excluding areas from the solution 37, 91 exclusion cost 37 extinction risk curve 67 extinction risk output 67

## - F -

file names 108 file types 49 fragmentation uncertainty analysis 35, 100 framework 3

# - G -

generalized benefit function 17, 22 genetic algorithm 5 GIS 2

# - H -

habitat loss rate 42 habitat model 2 habitat quality histogram 67 heuristic 16 heuristic, definition 5 horizon of uncertainty 31, 86 host-parasitoid interaction 39

### - | -

129

including areas 61 including areas to the solution 37.91 inclusion cost 37 information gap theory 31, 35 initial removal 53 input data 3 input file 58 49, 58 input files installation 8 integer programming 4 interactions 53 invasive species 39

### - L -

land cost 60 landscape identification 95 landscape statistics 97 limitations 4, 42, 107 litterature cited 15 loading old solutions 48, 102 logit space 53 loss curve 25.28 loss curves 63 loss function 25

### - M -

management landscapes 95, 97 map colors 67 map layout 67 map window 67 maps -window 67 marginal loss 16, 17 mask layer 53, 61 memo window 67 memo -window 67 memory use 107 metapopulation connectivity 25 Metapopulation Research Group 8 MRG 8 multiple batches 46

### - N -

name annotation 53 neighborhood quality penalty 24, 28 new features 11 nominal model 31 NQP 24, 28, 59, 63, 64, 83

### - 0 -

objective function 4 opportunity 31 optimality 4, 5 optional input files 58 output 67 output files 73 overlap in landscapes 99

### - P -

Pareto-optimal boundary 31 planning units 24, 53, 59 point distribution data 58 pollution 39 post-processing analyses 95 power function 18 predator-prey interaction 39 printing options 67 proportional error 53 proportional selection 67

## - Q -

quick start 8

# - R -

radius 25 rank file 73 ranking map 67 rarity map 67 raster map 49 15, 18 references remaining map 67 replacement cost analysis 37, 61, 91 reverse heuristic 16 richness 73 richness map 67 robustness 31

130

run info file 73 run settings 53 running basic Zonation 77 running the program 44, 45, 46

### - S -

scale of landscape use 50 selection frequency analysis 103 sensitivity analysis 6 settings window 45 simulated annealing 5 solution comparison 99 solution cross-comparison 48, 95, 102 solution cross-load 95, 102 solution loading 48, 102 species distribution map files 49 species info -window 67 39, 53, 65, 89 species interactions species list file 50 18, 67 species-area curve species-cell-specific errors 62 species-info window 67 SSI species 53 SSI species list file 58 statistical distribution modelling 2 step-function 20 stochastic optimization 5 surrogate species 77 system requirements 107

# - T -

target-based planning 17, 20 testing old solutions with new settings 102 tree connectivity file 64 tree hierarchy 64 troubleshooting 108 tutorial 113

# - U -

uncertainty analysis 31, 35, 62, 86, 100 uncertainty analysis weights file 63 uncertainty model 31 uncertainty parameter 31, 86 uniform error 53 upstream connectivity 28 using command prompt 110

### - V -

vector data 42 version 2 3 visual output 67

### - W -

warp factor 53
weighted range size corrected richness 73
weighting 77
weights 50, 77
weights in uncertainty analysis 63
windows interface 8, 45
www 8

### - Z -

ZIG-sum utility 103 Zonation compared to other reserve selection approaches 4 Zonation features 3 Zonation meta-algorithm 16 Zonation V2 11, 15, 22, 28, 39, 58, 59, 83, 89 Zonation workflow 6 z-value 53

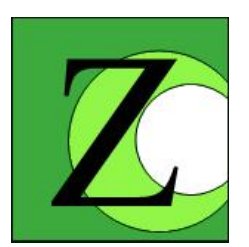

For the newest version of Zonation software visit our web page

www.helsinki.fi/bioscience/ConsPlan

© 2004-2008 Atte Moilanen

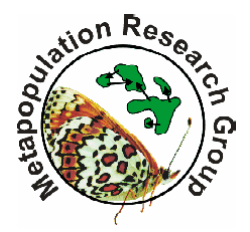

#### **Contact information**

Metapopulation Research Group

Phone: +358 9 1911 (Exchange) Fax: +358 9 191 57694 Department of Biological and Environmental Sciences P.O. Box 65 (Viikinkaari 1) FI 00014 University of Helsinki FINLAND